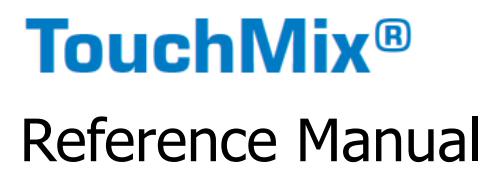

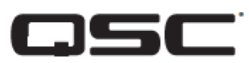

TouchMix-30 Pro Firmware Version 3.0

TouchMix-16 Firmware Version 3.0

TouchMix-8 Firmware Version 3.0

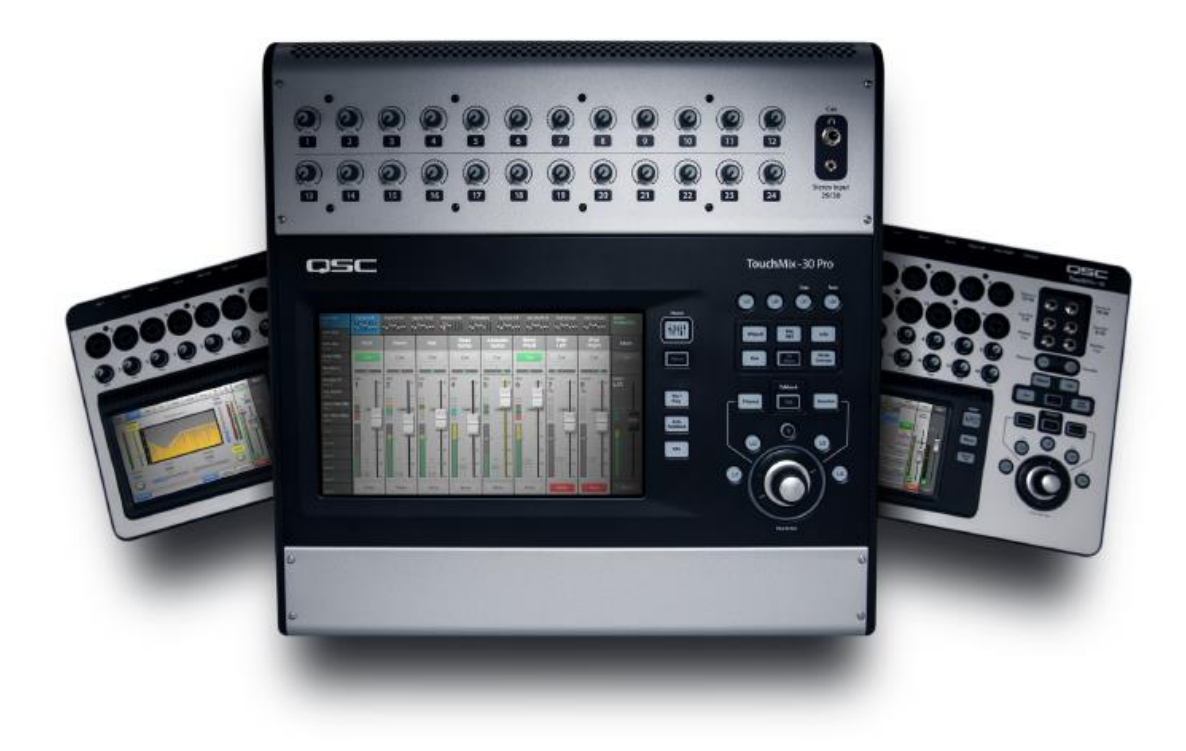

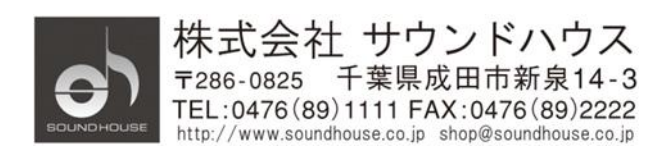

# 目次

| TouchMix <sup>™</sup> Reference         | 3     |
|-----------------------------------------|-------|
| 初めに                                     | 3     |
| リアパネル                                   | 5     |
| リアパネル(TouchMix -16)                     | 11    |
| TouchMix-30 Pro 仕様                      | 13    |
| TouchMix -8 / TouchMix -16 仕様           | 16    |
| TouchMix 機能リスト                          | 19    |
| ホーム画面                                   | 23    |
| 入力チャンネル                                 | 25    |
| 入力チャンネル- EQ                             | 29    |
| 出力チャンネル                                 |       |
| サブグループ(TouchMix-30 Pro のみ)              | 57    |
| 2 トラック再生                                | 67    |
| FX マスター                                 | 76    |
| ウィザード                                   |       |
| FX プロセッサー                               |       |
| セキュリティ                                  |       |
| その他の機能                                  |       |
| ユーザーボタンクジェーーー エラー! ブックマークが定義されてい        | いません。 |
| MIDI セットアップ                             | 119   |
| トークバック/ノイズ                              |       |
| ネットワーク セットアップ                           |       |
| レコーディング セットアップ – マルチトラック USB            |       |
| Aux Mix on Faders                       |       |
| パッチマトリクス                                |       |
| コピー&ペースト                                |       |
| TouchMix-30 Pro ファームウェア Version 3.0 の機能 | 136   |
| 寸法                                      |       |
| ブロックダイアグラム                              | 143   |

# TouchMix<sup>™</sup> Reference

本章では、TouchMix-30 Pro とリモートアプリの画面とコントロールの詳細について紹介 します。

ここで使用されているスクリーンショットは TouchMix-30 Pro iPad アプリから取った ものです。TouchMix-30 Pro の画面とは大きさが異なるため、画像が多少異なる場合が あります。説明は Info メニューの順序に従っています。

# 初めに

### トップパネルとリモートデバイスコントロール

- 1. つまみ (チャンネル 1-24): A/D コンバージョンする前のアナログ入力信号調整用 つまみです。
- カラーLCD タッチ
   スクリーン
- Cue ヘッドフォン端 子: 1/4 ステレオヘッド フォン端子。チャンネ ルのキューボタンをク リックして出力をコント ロールします。ボリュ ームはフロントパネ ルの「Phones」ボタ ンを押してコントロ ールします。

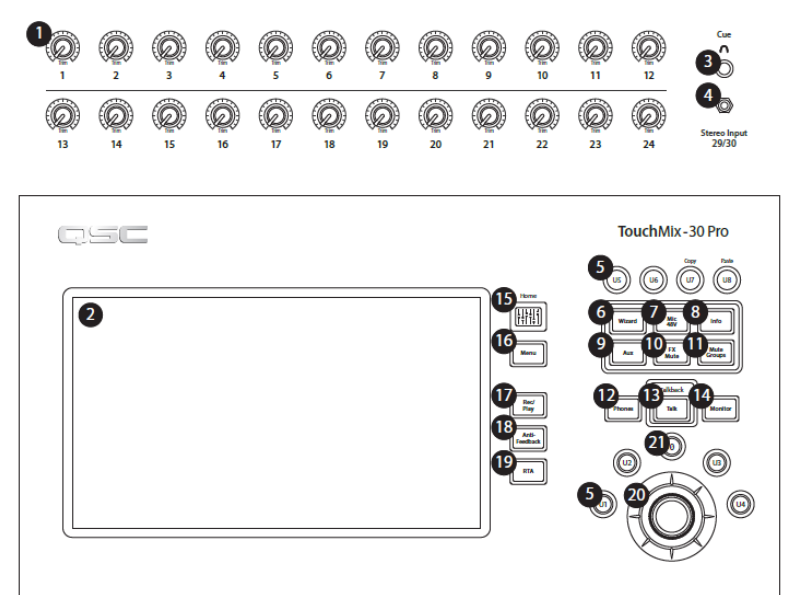

4. Stereo Input 29/30

端子: チャンネル 29 と 30 がリンクされている 3.5mm ステレオ入力ミニ端子です。 5. ユーザーボタン: 初期設定では、次のように設定されています。

U1: 左移動(選択位置を左に移動)
U2: クリアクリップ(ナビゲーションバーからクリッピングを消去)
U3: クリアキュー(全てのキューをクリア)
U4: 右移動(選択位置を右に移動)

Doc.#: SHD4352

U5: 再生/停止(再生開始、停止)
U6: 録音/停止(録音開始、停止)
U7: コピー(コピー&ペースト参照)
U8: ペースト(コピー&ペースト参照)

- 6. Wizard ボタン: TouchMix ウィザード(FX、チューニング、 ゲイン)を開始します。
- Mic 48V ボタン:ファンタム電源画面を表示します。画面から 各チャンネルのファンタム電源をオン/オフして状態を表 示します。
- 8. Info ボタン: ヘルプメニューを表示します。
- 9. Aux ボタン: Aux オーバービュー画面を表示します。
- 10. FX Mute: FX チャンネルをミュート/アンミュートします。
- 11. Mute Group: ミュートグループをコントロール/変更する 画面を表示します。
- 12. Phone ボタン: フォン/キューレベルコントロールの表 示選択をします。
- Talk ボタン:押している間、トークバックアイクが ON に なります。離すと OFF になります。トークバックの設定は、メ ニューからアクセスできます。
- Monitor ボタン:モニター/キューレベルコントロールを 表示、選択します。
- Home ボタン: フェーダーバンク(画面上段)とAux(画面 左列)の選択はそのままでメイン画面に戻ります。
- 16. Menu ボタン: ミキサーセットアップを含むオプション選択画面を表示します。
- 17. Record/Play ボタン:録音/再生コントロールとオプションを表示します。
- 18. Anti-Feedback ボタン: 選択された出力に対するアンチフィードバック画面を表示します。
- 19. RTA ボタン: 2つのリアルタイムアナライザーのうち、1つを表示します。
- 20. マスターエンコーダー: 選択されたコントロールの値を変更、リストをスクロールし ます。チューニング中に押して微調整を行います。リモートデバイスには表示されま せん。
- 21.0(ゼロ)ボタン:コントロールの値を0(ゼロ)にします。
- 22. ボタン (∧∨): 選択したコントロールの値を増減します。
- 23. Fine ボタン: リモートタブレットのみで有効です。ボタンによるレベルの増減幅を小 さくします。

Doc.#: SHD4352

# ©2023 Sound House Inc.

181 Anti-eedback 19 RTA 10 FX Mute Mic 48V 6 Wizard 9 Mute Group Aux (22) 24 (12) Phones а Nav Left Clear Clip Clear Cu с 5 Play/Stop e ] g Copy 21 0

リアパネル

- 1. Standby: スタンバイ/スタンバイ解除を行います。このボタンを押すと、確認のポップ アップが表示されます。
- USB3.0-TypeAコネクター: USB ストレージデバイス(\*1)、
   MIDI(\*2)フットスイッチ、Wi-Fi アダプターの接続とミキサーのファームウェアの
   更新に使用します。
- 3. USB3.0-Type B コネクター: Mac で動作する DAW を接続します。OS は Yosemite または 上位互換を使用してください。
- 4. Ethernet-RJ45 コネクター: 有線 LAN ケーブルを接続します。
- 5. AC Mains: 電源ケーブルを繋ぎます。AC100V、85W、50/60 Hz

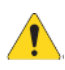

注意: コンセントから電源ケーブルを抜いたり、元のブレーカーを切った後に再投入 する場合、5秒待ってから行ってください。

- 6. Analog Inputs 1-20: バランス XLR 端子 (メス)
- 7. Analog Inputs 21-24: バ ラ ン ス XLR/TRS フォンコ ンボ端子
- 8. Stereo Inputs 25-30: ステレオ信号用バラ ンス TRS フォン端子。

ンス TRS フォン端子。左が奇数チャンネル、右が偶数チャンネルです。29-30 ペアは トップパネルのステレオミニ端子と信号を共有しています。

- 9. Cue Phone、Aux 13/14、Aux 11/12: TRS フォンステレオ端子出力
- 10. K Lock® Security Slot: MicroSaver Security Cable と互換性があります。
- 11. Talkback マイク:バランス XLR 端子 (メス)、48V ファンタム電源供給可能。
- 12. Monitor Left and Right: バランス XLR 端子 (オス)
- 13. Main Left and Right: バランス XLR 端子 (オス)
- 14. Auxiliary outputs 1 -14: バランス XLR 端子 (オス)

\*1: ドライブは FAT32 ファイルシステムでフォーマットしてください。FAT32 フォーマット ユーティリティは Recording Setup 画面から表示することができます。ドライブには 7200

Doc.#: SHD4352

RPM、USB3.0 ハードディスク、またはハイスピード SSD を推奨します。ドライブの性能は レコーディング品質に影響します。使用条件を満たしているハードディスクドライブのリストは、 QSC 社のホームページ (www.qsc.com) で確認できます。本機では、USB ポートから MP3 デジタル信号ファイルの再生と、録音された 2 トラックファイルを MP3 フォーマットでエ クスポートすることができます。

\*2: 本機は「標準」USB MIDI デバイスをサポートしています。QSC 社では、次の USB MIDI フットスイッチの動作を確認済みです:

iCON G-BOARD、Logidy UMI3

TouchMix-16 ミキシング面の左側

- 1. リアパネルラベル
- 2. バランス (メス) XLR 入力 (1-12
- Trim チャンネル 1-16 A/D 変換 前の入力信号レベルを調整します。
- 4. カラー LCD タッチスクリーン
- バランス XLR (メス) および TRS フォンコンボ入力 (13-16 入力 (13-16)。TRS コネクターは +10dB パ ッドを供給します。
- 6. Home -ホーム画面へ移動します。
- 7. Menu Mixer Setup を含むメニューオプションを表示します。

1

8. 録音/再生 -録音コントロールとオプションを表示します。

TouchMix-8 ミキシング面の左側

- 1. リアパネルのラベル
- バランス XLR (メス) と TRS フォ ンコンボ入力 (1-4)。TRS コネク ターは +10dB 供給するのパッド があります。

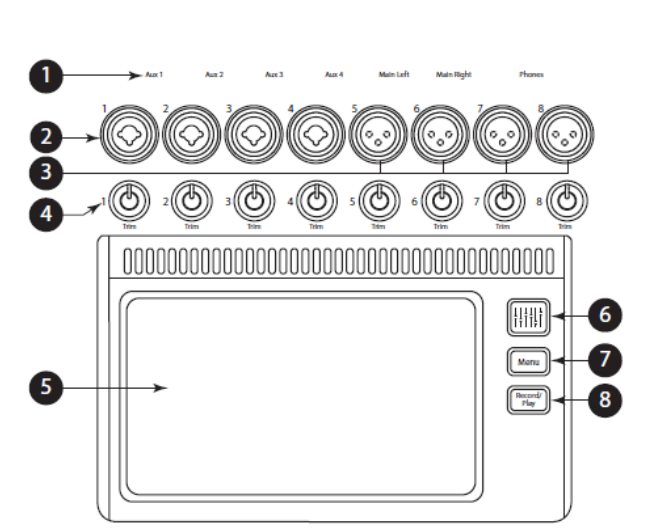

5(5)

(C)

6 (D)

ത്ര

 $(\mathfrak{G})$ 

開け

 $(\mathfrak{G})$ 

12((O))

(5) 11(5)

注意

入力 1、2 は Hi-Z に切り替えることが できます。パッシブピックアップシステ ムを持つギターやその他の楽器に使用 します。

詳しくはチャンネル1または2のセットアップをご参照ください。

- 3. バランス XLR (メス)入力 (5-8)。
- 4. Trim チャンネル 1-8 A/D 変換前の入力信号レベルを調整します。
- 5. カラーLCD タッチスクリーン
- 6. ホーム・メニュー構造からホーム画面に移動します。
- 7. Menu (メニュー) Mixer Setup (ミキサーセットアップ) などのメニューオプション を表示します。
- 8. Record/Play 録音コントロールとオプションを表示します。

Doc.#: SHD4352

# TouchMix -16 ミキシング面の右側

- TRS フォン入力 (17/18 と 19/20) - ラインレベル、ステレ オ。
- TRS フォン出力 Aux (7/8 & 9/10) ラインレベル / インイ ヤーモニター用。モノ、バラン スラインレベル出力として設定 可能です。
- TRS フォン出力 Cue ステレ オ Cue ヘッドフォン用。
- Phantom +48V・入力チャンネ ルのファンタム電源ボタン。
- Wizard 様々な作業を支援す るウィザードへのリンクです。
- Auxes Aux Mix 画面へのショ ートカットです。
- TRSフォン出力 Monitor コン トロールルームのステレオスピ ーカー用です。

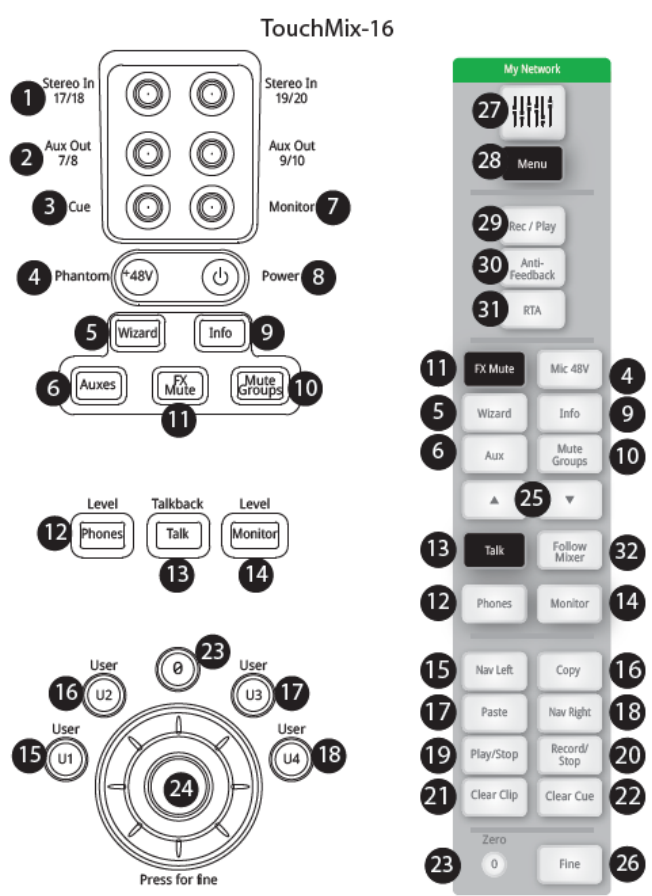

8. Power (スタンバイ)・ミキサーをスタンバイ/OFF 状態にします。

注意

電源を切る(プラグを抜く)前にスタンバイボタンを押してミキサーをスタンバイ状態にし ます。

- Info- ヘルプトピックのメニューを表示します。また、このメニューから表示言語を 変更できます。
- 10. Mute Groups · ミュートグループのコントロールとセットアップオプションが表示 されます。
- 11. FX Mute 4 つの FX 出力すべてをミュートします。
- 12. Phones Level · フォンレベルコントロールを表示します。
- 13. Talk · トークバックマイクを有効にします。
- 14. Monitor Level (モニターレベル) ・モニターレベルを表示します。
- 15. U1 · ユーザーボタン · 工場出荷時は左隣のコントロールを選択します。
- 16. U2 · ユーザーボタン · 工場出荷時のデフォルト コピー

Doc.#: SHD4352

- 17. U3 ユーザーボタン 工場出荷時設定 Paste(貼り付け)
- 18. U4 · ユーザーボタン · 工場出荷時設定 右隣のコントロールを選択します。
- 19. U5 · ユーザーボタン · 工場出荷時のデフォルト 再生 / 停止 (リモートデバイスのみ)
- 20. U6 · ユーザーボタン · 工場出荷時設定 録音 / 停止 (リモートデバイスのみ)
- 21. U7 · ユーザーボタン · 工場出荷時設定 Clear Clip (リモートデバイスのみ)
- 22. U8 ユーザーボタン 工場出荷時設定 Clear Cue (リモートデバイスのみ)
- 23.0・選択したコントロールをデフォルト位置に戻します。
- 24. マスターコントロール · 選択したパラメーターを調整します。押して回すと微調整 ができます。
- 25. ナッジ (+/-)・現在選択されているパラメーターの設定値を増減します。
- 26. コントロールモード・ナッジコントロールの精度を変更します。
- 27. ホーム・メニューからホーム画面に移動します。
- 28. Menu · Mixer Setup などのメニューオプションを表示します。
- 29. Record/Play 録音コントロールとオプションを表示します。
- 30. アンチフィードバックボタン・選択した出力のアンチフィードバック画面を開きます。
- RTA ボタン ・ リアルタイムアナライザーを表示します。RTA のインスタンスは1つ だけです。RTA はリモートタブレットデバイスまたはミキサー画面に表示できます が、両方同時に表示することはできません。
- 32. Follow Mixer ボタン・このモードでは、リモートデバイスは現在選択されている チャンネルのオーバービュー画面に初期設定されます。ミキサーでチャンネルを変更 すると、リモートデバイスは新しいチャンネルに追従し、新しいチャンネルのオーバ ービュー画面を表示します。他のどのチャンネルの画面に変更することも可能です。 さらに、リモートデバイスでコントロールを選択し、マスターエンコーダーノブを使 用して選択したコントロールを変更することができます。

TouchMix -8 ミキシング面の右側

- TRS フォン入力((9/10 と 11/12)
   ラインレベル、ステレオ。
- Phantom +48V 入力チャンネ ルのファンタム電源ボタン。

注意

電源を切る(プラグを抜く)前にスタ ンバイボタンを押してミキサーをスタ ンバイ状態にします。

- Power (スタンバイ) ミキサー をスタンバイ/OFF 状態にしま す。
- Auxes Aux Mix 画面へのショ ートカットです。
- 5. Wizard 様々な作業を支援する ウィザードへのリンクです。
- Info ・ ヘルプトピックのメニュ ーを表示します。また、情報メニ ューから情報システムの言語を変更できます。

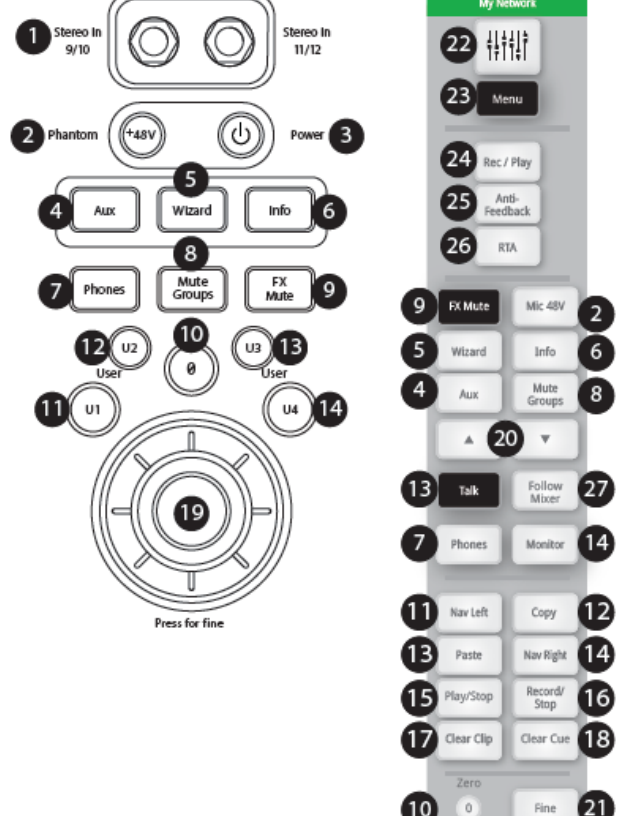

- 7. Phones -フォンレベルコントロールを表示し、マスターコントロールで調整します。
- 8. Mute Groups ミュートグループのコントロールとセットアップオプションを表示 します。
- 9. FX Mute 4 つの FX 出力すべてをミュートします。
- 10. Ø · 選択したコントロールをデフォルト位置に戻します。
- 11. U1・ユーザーボタン・工場出荷時は左隣のコントロールを選択します。
- 12. U2 · ユーザーボタン · 工場出荷時のデフォルト コピー
- 13. U3・ユーザーボタン・工場出荷時設定 Paste (貼り付け)
- 14. U4 · ユーザーボタン · 工場出荷時設定 右隣のコントロールを選択します。
- 15. U5 ユーザーボタン 工場出荷時のデフォルト 再生 / 停止 (リモートデバイスの み)
- 16. U6 · ユーザーボタン · 工場出荷時設定 録音 / 停止 (リモートデバイスのみ)
- 17. U7・ユーザーボタン・工場出荷時設定 Clear Clip (リモートデバイスのみ)
- 18. U8 · ユーザーボタン · 工場出荷時設定 Clear Cue (リモートデバイスのみ)
- 19. マスターコントロール · 選択したパラメーターを調整します。押して回すと微調整 ができます。
- 20. ナッジ (+/-)・現在選択されているパラメーターの設定値を増減します。

Doc.#: SHD4352

- 21. コントロールモード・ナッジコントロールの精度を変更します。
- 22. ホーム・メニューからホーム画面に移動します。
- 23. Menu Mixer Setup などのメニューオプションを表示します。
- 24. Rec/Play 録音コントロールとオプションを表示します。
- 25. Anti-feedback ボタン・選択した出力のアンチフィードバック画面を開きます。
- RTA ボタン・リアルタイムアナライザーを表示します。RTA のインスタンスは1つだけです。RTA はリモートタブレットデバイスまたはミキサー画面に表示できますが、両方同時に表示することはできません。
- 27. Follow Mixer ボタン・このモードでは、リモートデバイスは現在選択されているチャンネルのオーバービュー画面に初期設定されます。ミキサーでチャンネルを変更すると、リモートデバイスは新しいチャンネルに追従し、新しいチャンネルのオーバービュー画面を表示します。他のどのチャンネルの画面に変更することも可能です。さらに、リモートデバイスでコントロールを選択し、マスターエンコーダーノブを使用して選択したコントロールを変更することができます。

# リアパネル(TouchMix -16)

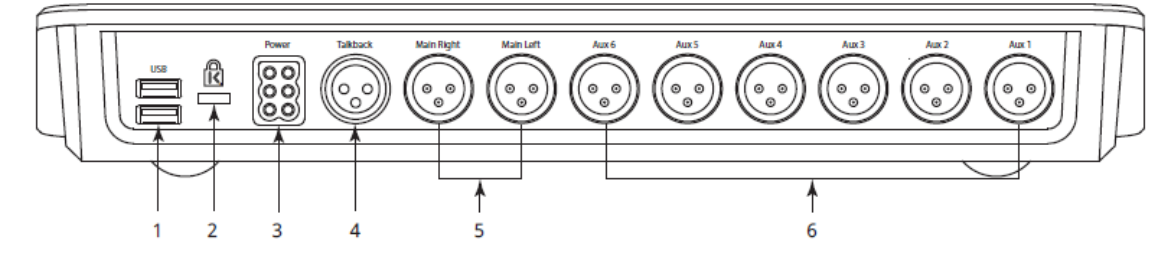

- USB 3.0、タイプ A USB ストレージデバイス(1)、MIDI(2)フットスイッチ、Wi-Fi アダプターの接続用。
- 2. K & Lock® セキュリティスロット · MicroSaver セキュリティケーブルに対応。
- 3. 電源・ミキサーに同梱の電源ケーブルをご使用ください。代替え品は使用できません。
- 4. トークバックマイク・バランス XLR (メス)
- 5. メイン左右出力 · バランス XLR (オス)
- 6. Aux 出力 1 ~ 6 · バランス XLR (オス)

# リアパネル(TouchMix -8)

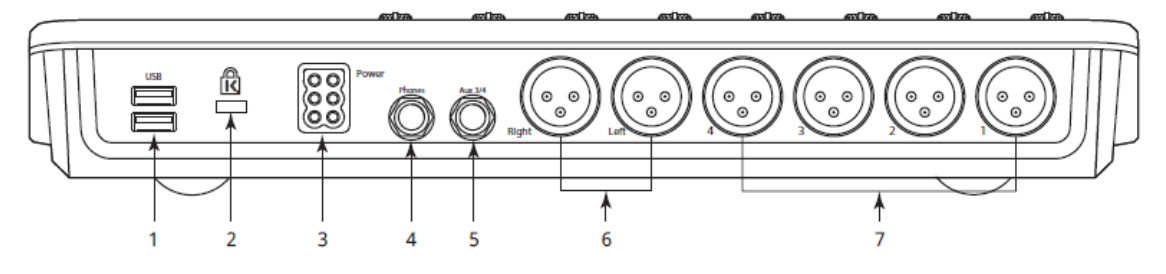

- USB 3.0、タイプ A USB ストレージデバイス(1)、MIDI(2)フットスイッチ、Wi-Fi アダプターの接続用。
- 2. K & Lock® セキュリティスロット · MicroSaver セキュリティケーブルに対応。
- 3. 電源・ミキサーに同梱の電源ケーブルをご使用ください。代替え品は使用できません。
- 4. トークバックマイク・バランス XLR (メス)
- 5. メイン左右出力 · バランス XLR (オス)
- 6. Aux 出力 1 ~ 4・バランス XLR(オス)

(1)ドライブは、FAT32 ファイルシステムを使用してフォーマットする必要があります。 最良の結果を得るには、7200 RPM、USB 3 ハードドライブまたは高速 SSD を使用してく ださい。録音にはドライブの性能が重要です。詳細と適合ドライブのリストについては qsc.com をご覧ください。現時点では、TouchMix は他のデバイスで作成または編集された デジタルオーディオファイルのインポートや再インポートには対応していません。

(2) TouchMix は「クラス準拠」の USB MIDI 機器をサポートしています。QSC は以下の USB MIDI フットスイッチで正常な動作を確認しています: iCON G-BOARD と Logidy
 UMI3

TouchMix-30 Pro 仕様

| ディスプレイ        | 10 インチ、1024x600 ピクセル、カラーTFT、マルチタッチデ             |  |
|---------------|-------------------------------------------------|--|
|               | ィスプレイ                                           |  |
| 入力            | 32 チャンネル                                        |  |
|               | 20 x Mic/Line、20 x XLR(48V ファンタム電源)、4 x XLR/TRS |  |
|               | フォンコンボ                                          |  |
|               | 6 x TRS フォン端子、1 x 3.5mm ステレオミニ端子(トップパネル)        |  |
|               | 2 x ステレオ USB/MP3 再生                             |  |
| トークバック        | XLR x 1(48V ファンタム電源供給可能)                        |  |
| 出力            | メイン L/R: XLR ラインレベルx2                           |  |
|               | Aux: XLR ラインレベル(ステレオペア接続可能)x14                  |  |
|               | ステレオ インイヤーモニター: TRS フォン(Aux 13/14、Aux           |  |
|               | 11/12)×2                                        |  |
|               | ステレオ Cue(TRS フォン)×1                             |  |
|               | ステレオモニター(XLR)x2                                 |  |
| デジタルコネクション    | USB-A コネクターx2、USB-B コネクターx1、RJ-45(Wi-Fi ル       |  |
|               | ーター接続)×1                                        |  |
| マイクライン入力チャンネル | 4 バンドパラメトリック EQ(Hi/Low シェルビングオプション、可変           |  |
| (プロセッシング)     | 24 dB/オクターブ HPFLPF、ゲート、コンプレッサー、ディレイ(最           |  |
|               | 大 100msec)                                      |  |
| エフェクト         | 2 種類のリバーブ他、ディレイ、コーラス、ピッチシフト、ピッチ補正を              |  |
|               | モノラル入力チャンネルにアサイン可能な6つのマルチエフェクトエ                 |  |
|               | ンジンを搭載。                                         |  |
| 出力チャンネル       | 1/3 オクターブグラフィック EQ(メイン L/R、Aux 1 - 14)          |  |
| (プロセッシング)     | パラメトリック EQ(メイン L/R、Aux 1 - 14)                  |  |
|               | ノッチフィルター(12 バンド、全出力)                            |  |
|               | 100 msec. ディレイ(全出力)                             |  |
|               | リミッター(全出力)                                      |  |
|               | HPF & LPF(全出力)                                  |  |
| サブグループ        | 6-バンド PEQ                                       |  |
| プロセッシング       | HPF, LPF                                        |  |
|               | Compressor / Limiter                            |  |

| 録音/再生            | USB ダイレクトハードドライブマルチトラック(32 x 32)                     |  |
|------------------|------------------------------------------------------|--|
|                  | DAW/コンピューターインターフェース:Windows および macOS コ              |  |
|                  | ンピューターへの 32 x 32 チャンネル USB オーディオインターフェ               |  |
|                  | ース。                                                  |  |
|                  | USB からステレオ MP3 再生                                    |  |
| グループ             | DCA×8                                                |  |
|                  | ₹ <b>_</b> −⊦x8                                      |  |
|                  | サブグループx8                                             |  |
| キュー              | AFL、PFL、Solo In Place から選択可能                         |  |
| リアルタイム           | 2x1/3オクターブ RTA。①選択したチャンネルにアサイン(チャンネル                 |  |
| アナライザー           | RTA)。②選択したソースにアサイン(単独 RTA)。                          |  |
| ウィザード            | アンチフィードバック、ルームチューニング、ゲイン、エフェクト                       |  |
| プリセット/シーンメモリー    | ユーザーシーンx99                                           |  |
|                  | ファクトリープリセットx143                                      |  |
|                  | ユーザープリセットx99                                         |  |
| 外部コントロール         | タッチミックスコントロールアプリ                                     |  |
|                  | iPad®および Android タブレット用 ミキサーのほとんどの機能を                |  |
|                  | コントロール。                                              |  |
|                  | iOS®および Android スマートフォン用 TouchMix コントロールア            |  |
|                  | プリは、パーソナルモニターミックス、Rec/Play、ユーザーボタンを                  |  |
|                  | コントロールします。                                           |  |
|                  | 必要条件                                                 |  |
|                  | iPad、iPhone (iOS 6 以降) / Android デバイス(5.0 以降)        |  |
|                  | サードパーティー製コントロールサーフェス                                 |  |
|                  | iCon Platform M+, Behringer XTouch Compact, PreSonus |  |
|                  | FaderPort 8                                          |  |
| Wi-Fi            | 外部イーサネット Wi-Fi ルーター(推奨)                              |  |
|                  | USB Wi-Fi アダプター(QSC Part# CP-000033-00)              |  |
| サンプル周波数          | 44.1 kHz、または 48 kHz どちらか選択可能                         |  |
| THD(全高調波歪率)      | <0.005%, +4 dBu; 20 Hz - 20 kHz(ユニティゲイン、全ての入         |  |
|                  | 出力間)                                                 |  |
| 周波数特性            | 20 Hz-20 kHz +/-0.5 dB(全ての入出力間)                      |  |
| ダイナミックレンジ        | 105 dB                                               |  |
| Equivalent Input | -126 dBu                                             |  |
| Noise:           |                                                      |  |

| Residual Output | -86 dBu                                       |
|-----------------|-----------------------------------------------|
| Noise:          |                                               |
| クロストーク          | -80 dB                                        |
| S/N 比           | -94 dB                                        |
| ゲイン             | マイク入力: 75 dB (60 dB アナログ, 15 dB デジタル)         |
| 最大入力レベル         | +16 dB (XLR マイク/ライン入力), +26 dB ( TRS マイク/ライン  |
|                 | 入力), +24 dBu (TRS ライン入力), 0 dBv (トップパネル 3.5mm |
|                 | ステレオミニ入力)                                     |
| 最大出力レベル         | +22 dBu (全てのライン出力)                            |
| ファンタム電源         | 48V、全てのマイクとトークバック入力、入力別にオン/オフ可能               |
| 電源              | 50-60Hz, 85W, AC100V - 240V                   |
| サイズ(HWD)        | 梱包: 30.5 cm X 60.3 cm X 49.5 cm               |
|                 | ミキサー本体: 19 cm X 42.9 cm X 46 cm               |
| 重量              | 梱包: 11.4 kg                                   |
|                 | ミキサー本体: 7.9 kg                                |

# TouchMix -8 / TouchMix -16 仕様

|                  | TouchMix -8                           | TouchMix -16           |
|------------------|---------------------------------------|------------------------|
| ディスプレイ           | (156mm×90mm)カラーTFT、タッチセンサー。           |                        |
| 入力               | XLR / TRS フォンコンボ(48V                  | XLR / TRS フォンコンボ(48V フ |
|                  | ファンタム電源)x4                            | <b>ァンタム電源</b> )x4      |
|                  | XLR(48V ファンタム電源)x4                    | XLR(48V ファンタム電源)x12    |
|                  | ステレオ TRSx2                            | ステレオ TRSx2             |
| トークバック           |                                       | XLR x 1(48V ファンタム電源    |
|                  |                                       | 供給可能)                  |
| 出力(*1)           | メイン:XLR ラインレベルx2                      | メイン:XLR ラインレベルx2       |
|                  | Aux: XLR ラインレベルx4                     | Aux: XLR ラインレベルx6      |
|                  | ステレオ TRS キュー/モノx1                     | ステレオ TRS、Aux ミニx2      |
|                  | (ラインまたはヘッドフォン、16Ω最                    | (ライン/インイヤーモニター、16      |
|                  | 小インピーダンス)                             | Ω最小インピーダンス)            |
|                  | ステレオ TRS、Aux、ミニx1                     | ステレオ/モノ、TRS×1          |
|                  | (ライン/インイヤーモニター、16Ω                    | (ラインまたはヘッドフォン、最        |
|                  | 最小インピーダンス)                            | 小 16 Ωインピーダンス)         |
|                  |                                       | ステレオ キューTRSx1          |
|                  |                                       | (ラインまたはヘッドフォン、16Ω      |
|                  |                                       | 最小インピーダンス)             |
|                  |                                       |                        |
| デジタルコネクション       | USB-A コネクターx2、                        |                        |
| マイクライン入力チャンネル    | 4 バンドパラメトリック EQ(Hi/Low シェルビングオプション、可変 |                        |
| (プロセッシング)        | 24db/オクターブローカット&ハイ:                   | カットフィルター、コンプレッサー、      |
|                  | ゲート                                   |                        |
| エフェクト            | 設定可能な4つのプロフェッショナルエフェクトエンジン:           |                        |
|                  | リバーブ(2種類)                             |                        |
|                  | ピッチシフト                                |                        |
|                  | モノディレイ                                |                        |
|                  | ステレオディレイ                              |                        |
|                  | コーラス                                  |                        |
|                  | ピッチコレクト(任意のモノラル入力チャンネルに1つ割り当て可能)      |                        |
| 2 トラック(USB) & FX | 2 バンドシェルビング EQ                        |                        |
| リターンプロセッシング      | 可変 24db/オクターブローカット                    |                        |

Doc.#: SHD4352

|               | コンプレッサー                                       |                      |  |
|---------------|-----------------------------------------------|----------------------|--|
|               | ゲート                                           |                      |  |
| 出力チャンネル       | メイン L/R & Aux 1 - 4                           | メイン L/R と Aux 1-6:   |  |
| (プロセッシング)     | 1/3 オクターブ グラフィック                              | 1/3 オクターブグラフィック EQ   |  |
|               | EQ (GEQ)                                      | (GEQ)                |  |
|               | ノッチフィルター(8 バンド)                               | ノッチフィルター(8 バンド)      |  |
|               | 全出力                                           | 全出力                  |  |
|               | 6 バンドパラメトリック EQ                               | 6 バンドパラメトリック EQ      |  |
|               | (PEQ)                                         | (PEQ)                |  |
|               | 可変 18dB/oct ローカットフィル                          | 可変 18dB/oct ローカットフィル |  |
|               | ターとハイカットフィルター                                 | ターとハイカットフィルター        |  |
|               | リミッター/コンプレッサー                                 | リミッター/コンプレッサー        |  |
|               | 100ミリ秒 ディレイ                                   | 100ミリ秒 ディレイ          |  |
| 録音/再生(*2)     | USB ダイレクトハードドライブマ                             | USB ダイレクトハードドライブマ    |  |
|               | ルチトラック(14 x 14)                               | ルチトラック(22 x 22)      |  |
|               | USB からステレオ MP3 再生                             | USB からステレオ MP3 再生    |  |
| グループ          | DCAx8(ミュート)                                   |                      |  |
|               | ₹ <b>ユ</b> —トx8                               |                      |  |
| キュー           | AFL、PF から選択可能                                 |                      |  |
| リアルタイム        | 1x1/3 オクターブ RTA                               |                      |  |
| アナライザー        |                                               |                      |  |
| プリセット/シーンメモリー | ユーザーシーンx100                                   |                      |  |
|               | ユーザープリセットx100                                 |                      |  |
|               | FX プリセット×100                                  |                      |  |
| 外部コントロール(*3)  | タッチミックスコントロールアプリ                              |                      |  |
|               | iPad®および Android タブレット用 ミキサーのほとんどの機能を         |                      |  |
|               | コントロール。                                       |                      |  |
|               | iOS®および Android スマートフ                         | ォン用 TouchMix コントロールア |  |
|               | プリは、パーソナルモニターミックス                             | ス、Rec/Play、ユーザーボタンを  |  |
|               | コントロールします。                                    |                      |  |
|               | 必要条件                                          |                      |  |
|               | iPad、iPhone (iOS 6 以降) / Android デバイス(5.0 以降) |                      |  |
| Wi-Fi(*4)     | 外部イーサネット Wi-Fi ルーター(推奨)                       |                      |  |
|               | USB Wi-Fi アダプター付属                             |                      |  |
| サイズ(HWD)      | 56mm x 333mm x245mm                           | 58mm x 360mm x 291mm |  |
| 重量            | 1.95 kg                                       | 2.98 kg              |  |

Doc.#: SHD4352

| 電源               | 50-60Hz, AC100V - 240V                       |
|------------------|----------------------------------------------|
| サンプル周波数          | 44.1 kHz、または 48 kHz どちらか選択可能                 |
| THD(全高調波歪率)      | <0.005%, +4 dBu; 20Hz - 20kHz(ユニティゲイン、全ての入出  |
|                  | 力間)                                          |
| 周波数特性            | 20 Hz-20 kHz +/-0.5 dB(全ての入出力間)              |
| ダイナミックレンジ        | 105 dB                                       |
| Equivalent Input | -126 dBu                                     |
| Noise:           |                                              |
| Residual Output  | -86 dBu                                      |
| Noise:           |                                              |
| クロストーク           | -80 dB                                       |
| S/N 比            | -94 dB                                       |
| 最大入力レベル          | +16 dB (XLR マイク/ライン入力), +26 dB ( TRS マイク/ライン |
|                  | 入力), +22 dBu (ステレオ入力)                        |
| ファンタム電源          | 48V、全てのマイクとトークバック入力、入力別にオン/オフ可能              |
| K & Lock® セキュリテ  | MicroSaver セキュリティケーブルに対応                     |
| ィスロット( * 5)      |                                              |
| 付属品              | USB Wi-FI アダプター、ソフトキャリングケース、電源               |

- 1. すべての TRS コネクターは 1/4 インチです。
- QSC によって検証されたドライブのリストは qsc.com でご覧いただけます。ハード ドライブ市場は巨大で、絶えず変化しています。QSC が動作確認を行っていないド ライブも多くあります。重要なセッションで使用する前に、新しいドライブを必ずテ ストしてください。最低要件は USB 3.0 HD、SSD または 7200RPM、FAT32 フォー マットです。
- 3. TouchMix アプリには iOS 7 以上が必要です。
- 4. ミキサーに付属の Wi-Fi アダプターのみを使用してください。
- 5. TouchMix-16の初期生産モデルで利用可能。

# TouchMix 機能リスト

TouchMix-30 Pro、TouchMix-8、TouchMix-16の主な機能のアルファベット順リスト

| 機能         | アクセス手順                           | Info System(ヘルプ)          |
|------------|----------------------------------|---------------------------|
|            |                                  | キーワード(英語のみ)               |
| 2トラック再生    | Home > Stereo In/2-Trk           | Two Track Playback,       |
|            |                                  | 2-Track Playback          |
| 2トラック録音    | Home > Stereo In/2-Trk Rec       | Misc Features, 2-Track    |
|            |                                  | Rec                       |
| アンプ設定      | Home > Select a bank > Select an | Output Channels, Setup    |
|            | Output > Setup                   |                           |
| アンチフィードバック | 出力を選択 > Anti-Feedback            | Output Channels Filters / |
|            |                                  | Anti-Feedback Topic       |
| フェーダーの Aux | 画面左から Aux を選択                    | Misc Features, Aux Mix    |
| ミックス       |                                  |                           |
| Aux ミックス   | Aux                              | Output Channels, Aux      |
| オーバービュー    |                                  | Overview                  |
| チャンネル      | Home > Select a bank > Select a  | Input Channels,           |
| コンプレッサー    | Channel > Comp                   | Compressor                |
| チャンネル      | Home > Select a bank > Select a  | Home Screen, Channel      |
| コントロール     | channel                          | Controls                  |
| チャネル EQ    | Home > Select a bank > Select a  | Input Channels, EQ        |
|            | Channel > EQ                     |                           |
| チャンネルゲート   | Home > Select a bank > Select a  | Input Channels, Gate      |
|            | Channel > Gate                   |                           |
| チャンネルリンク   | Home > Select a bank > Select a  | Input Channels, Setup     |
|            | Channel > Setup                  |                           |
| チャンネル      | Home > Select a bank > Select a  | 「Overview」                |
| オーバービュー    | Channel > Overview               |                           |
| チャンネルプリセット | Home > Select a bank > Select a  | Input Channels, Presets   |
|            | Channel > Presets                |                           |
| チャンネル保護    | Menu > Channel Safe              | Scenes / Safe             |
| コピー&ペースト   | User Buttons U7 & U8             | Misc. Features,           |
|            |                                  | Copy/Paste                |
| キューモード     | Menu > Mixer Setup               | Misc. Features, Mixer     |
|            |                                  | Setup                     |

 $Ombox{C}2023$  Sound House Inc.

| キューモニター        | Menu > Mixer Setup > Monitor      | Misc. Features, Mixer     |
|----------------|-----------------------------------|---------------------------|
| ディレイ(TouchMix- |                                   | Setup                     |
| 30 Pro のみ)     |                                   |                           |
| キューモニター        | Menu > Mixer Setup > Monitor      | Misc. Features, Mixer     |
| ソース            |                                   | Setup                     |
| DAW            | Rec/Play > Recording Mode >       | Misc. Features, DAW       |
|                | Multi-Track DAW                   | Interface                 |
| DCA グループ       | Home > DCA Groups > Select a      | Misc. Features, DCA       |
|                | DCA                               | Groups                    |
| デジタルゲイン        | Home > Select a bank > Select a   | Input Channels, Setup     |
|                | Channel > Setup                   |                           |
| エフェクト EQ       | Home > Select a bank > Select a   | FX Masters, EQ            |
|                | Channel > Setup                   |                           |
| エフェクトライブラリ     | Home > Select FX Masters bank >   | FX Masters, Presets       |
|                | Select an FX Channel > Presets    |                           |
| エフェクトミックス      | Menu > FX Overview                | FX Masters                |
| オーバービュー        |                                   |                           |
| エフェクトプロセッサー    | Home > Select FX Masters bank >   | FX Processors, sub-topics |
|                | Select an FX Channel > Effect     |                           |
| Aux エフェクト(1)   | Home > Select FX Masters bank >   | FX Masters, Aux Sends     |
|                | Select an FX Channel > Auxes      |                           |
| Aux エフェクト(2)   | Home > Select FX Masters bank >   | FX Masters, Aux Sends     |
|                | Select an FX Channel > Effect >   |                           |
|                | FX Returns to                     |                           |
|                | Monitors                          |                           |
| Aux エフェクト(3)   | Select an Aux on left of screen > | FX Masters, Aux Sends     |
|                | Select FX Masters                 |                           |
| FX ウィザード       | Menu > FX Wizard                  | Wizards, FX Wizard        |
| ゲインウィザード       | Menu > Gain Wizard                | Wizards, Gain Wizard      |
| 言語             | Info > Languages OR Menu >        | ヘルプ情報はありません               |
|                | Language                          |                           |
|                | 中文、ドイツ語、英語、フランス語、ロ                |                           |
|                | シア語、スペイン語                         |                           |
| MIDI コントロール    | Menu > MIDI Setup                 | Misc. Features, MIDI      |
|                |                                   | Setup                     |

| MP3 プレーヤー   | Rec/Play > Recording Mode >      | Two Track Playback, 2-     |
|-------------|----------------------------------|----------------------------|
|             | Stereo MP3                       | Track Playback             |
| マルチトラック     | Rec/Play > Recording Mode >      | Misc. Features, Recording  |
| レコーディング     | Multi-Track USB                  | and Recording Setup        |
| ミュートグループ    | Mute Groups                      | Misc. Features, Mute       |
|             |                                  | Groups                     |
| ネットワーク設定    | Menu > Mixer Setup > Network     | Misc. Features, Network    |
|             | Setup                            | Setup                      |
| ノイズ         | Menu > Talkback / Noise          | Misc. Features, Talkback / |
|             |                                  | Noise                      |
| 出カコンプレッサー   | Home > Select a bank > Select an | Output Channels, Limiter   |
| /リミッター      | Output > Limiter                 |                            |
| 出力ディレイ(1)   | Home > Select an Aux bank >      | Output Channels, Setup /   |
|             | Select an Aux > Setup            | Delay                      |
| 出力ディレイ(2)   | Home > Select an Output channel  | Output Channels, Setup     |
|             | bank > Select a channel > Setup  |                            |
| 出力フィルター     | Home > Select a bank > Select an | Output Channels, Filters   |
|             | Output > Anti-Feedback           |                            |
| 出力 GEQ      | Home > Select a bank > Select an | Output Channels, GEQ       |
|             | Output > GEQ                     |                            |
| 出力 PEQ      | Home > Select a bank > Select an | Output Channels, PEQ       |
|             | Output > PEQ                     |                            |
| 出カプリセット     | Home > Select a bank > Select an | Home > Select a bank >     |
|             | Output > Presets                 | Select an Output > Presets |
| パッチマトリクス    | Menu > Patch Matrix              | Misc. Features, Patch      |
|             |                                  | Matrix                     |
| ファンタム電源     | Mic. 48V                         | Misc. Features, Phantom    |
| ピックオフポイント、ダ | Menu > Mixer Setup               | Misc. Features, Mixer      |
| イナミクス       |                                  | Setup                      |
| ピッチ補正       | Home > Select a bank > Select a  | Effects Processor, Pitch   |
|             | channel > FX                     | Correct                    |
| 極性          | Home > Select a bank > Select a  | Input Channels, Setup      |
|             | Channel > Setup                  |                            |
| リモートコントロール  | Menu > Remote Control            | Misc. Features, Remote     |
| 設定          |                                  | Control                    |

| ミキサーリセット         | Menu . Mixer Setup               | Misc. Features, Mixer      |
|------------------|----------------------------------|----------------------------|
|                  |                                  | Setup                      |
| 室内音響補正ウィザ        | Menu > Tuning Wizard             | Wizard, Room Tuning        |
| <b>一</b> ド       |                                  |                            |
| RTA(チャンネル)       | Home > Select a bank > Select a  | Misc. Features, RTA        |
|                  | Channel > EQ > RTA On            |                            |
| RTA(選択)          | RTA                              | Misc. Features, RTA        |
| サンプルレート          | Menu > Mixer Setup               | Misc. Features, Mixer      |
|                  |                                  | Setup                      |
| シーン              | シーンボタン(画面左上)をタッチしま               | Misc. Features, Scenes     |
|                  | す。                               |                            |
| セキュリティ           | Menu > Security                  | Security                   |
| Solo In Place    | Menu > Mixer Setup               | Misc. Features, Mixer      |
|                  |                                  | Setup                      |
| スピーカー設定          | Home > Select a bank > Select an | Output Channels, Setup     |
|                  | Output > Setup                   |                            |
| サブグループ           | Home > Select a Sub Group bank   | Sub Group Channels,        |
| コンプレッサー/         | > Select a Sub Group > Limiter   | Limiter                    |
| リミッター            |                                  |                            |
| (TouchMix-30 Pro |                                  |                            |
| のみ)              |                                  |                            |
| サブグループ PEQ       | Home > Select a Sub Group bank   | Sub Group Channels, PEQ    |
|                  | > Select a Sub Group > PEQ       |                            |
| トークバック           | Menu > Talkback / Noise          | Misc. Features, Talkback / |
|                  |                                  | Noise                      |
| ユーザーボタン          | Menu > User Buttons              | Misc. Features, User       |
|                  |                                  | Buttons                    |
| Wi-Fi            | Menu > Network                   | Misc. Features, Network    |
|                  |                                  | Setup                      |

ホーム画面

ナビゲーションバー

注意

この例は

TouchMix-30 Pro です。TouchMix-8 と TouchMix-16 では若干異なります。

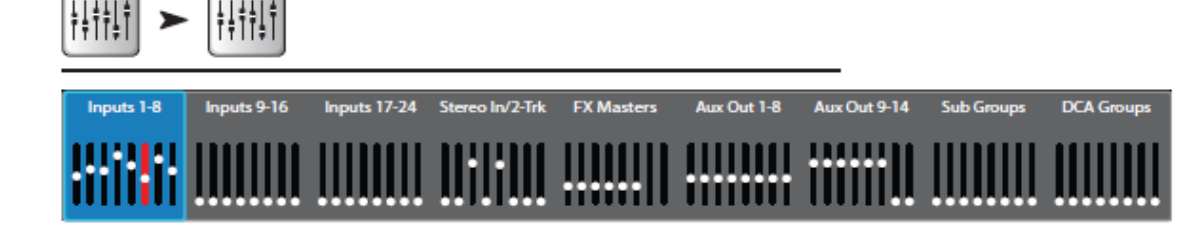

ナビゲーションバーは、フェーダーバンク間をナビゲートする主要な手段です。また、 選択されたミックスの全フェーダーポジションとクリッピング状況のオーバービューを 表示します。

ナビゲーションバーのアクセス: どの画面からも、ホームボタンを1,2回押してホーム画面を 表示できます。ナビゲーションバーはホーム画面の上の常に表示されます。

バンクの選択(青):バンクを選択すると、そのバンクの色が青色に変わります。

バンクタイトル:バンクのタイトルとチャンネルの範囲を表します。

**フェーダー**:現在選択されているミックス (メイン、Aux 1-14) に対する全てのフェーダー 位置を表しています。ナビゲーションバーからフェーダーレベルは調整できません。

**チャンネルのクリップ(赤)**: チャンネルがクリップすると色が赤に変わります。入力チャンネルつまみを回して、Menu>Mixer Setup>Clear Clip を選択するか、U2 ボタンを押します。

Input 1-8、9-16、17-24: マイク/ライン入力に対するフェーダーの設定を表示します。 Stereo In/2-Track: ライン入力 25-30 及び 2 トラックプレイバック/レコーディングに対 するフェーダーの設定を表示します。

FX Masters: 6つのエフェクトプロセッサーに対するリターンのレベルを表示します。

Aux Outputs 1-8、9-14: 14 のモノラル Aux 出力を表示します。

Sub Groups 1-8:サブグループ 1-8 のレベルを表示します。

**DCA Groups**: 8つの DCA マスターフェーダーのレベルを表示します。

入力チャンネルは左側に表示されています。 FX、Aux、DCA チャンネルは多少異なる場合が あります。メイン L/R チャンネルはほとんどの 画面に表示されています。

- 選択ボタン: ユーザーが設定した名前 を表示します。
- Channel Cueボタン: ミュートの状態に かかわらず、ヘッドフォン出力と モニター出力に信号を送ります。ON の時は緑色に点灯します。
- Pan slider: タッチ、またはマスターエンコーダーにより調整します。ステレオリンクしている場合、もう1つのチャンネルは逆の動作をします。
- Mic 1: XLR 入力(1) とチャンネルタ イプ(In、Aux、FX、他)を表示しま す。

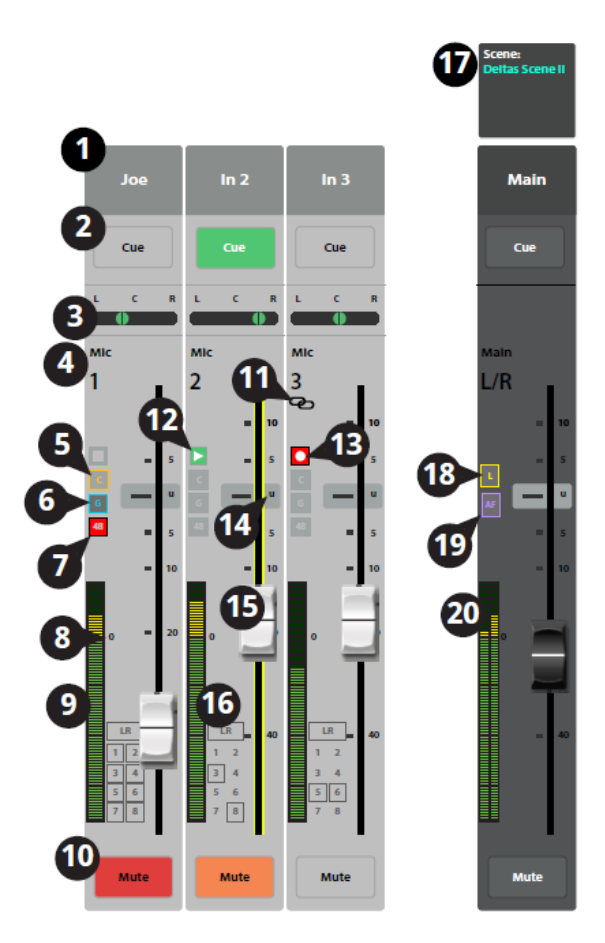

- 5. C: コンプレッサーが効いていることを表します。入力チャンネルにはリミッターがありま せん。
- 6. G: ゲートが効いていることを表します。
- 7. 48: ファンタム電源がオンになっていることを表します。
- 8. 「0」(ユニティゲイン):0 dB (メーター)
- 9. Meter (入力チャンネル): ミュート設定にかかわらずプリフェーダーレベルを表示 します。ソース出力レベル、つまみ、デジタルゲインによりコントロールできます。
- 10. Mute: メイン L/R、Aux、FX への信号をミュートします。マルチトラックへの センドはミュートしません。DCA、Mute Group によりミュートされた場合は赤では なく、オレンジ色に変わります。
- Link: 隣のチャンネルがリンクされたことを表します。奇数番号のチャンネルが偶数 番号のチャンネルにリンクします。小さい番号のチャンネルが大きい番号のチャンネルに リンクします。
- 12. 再生:録音されたトラックが再生されていることを示します。
- 13. アーム: チャンネルが録音用にアームされていることを示します。
- 14. U (ユニティゲイン):0 dB (フェーダー)

Doc.#: SHD4352

- 15. チャンネル/メイン フェーダー: タッチするか、マスターエンコーダーにより調整 します。選択すると黄色に変わります。
- 16. Assignment: チャンネルがどのミックスにアサインされているかを示します。
- 17. Scene: アクティブになっているシーンの名前を表示します。
- 18. L: リミッターが有効になっていることを表します。
- 19. AF: アンチフィードバックフィルターが有効になっていることを表します。
- 20. L/R メーター:メイン出力信号レベルを表示します。

# 入力チャンネル

# 入力チャンネル - オーバービュー

入力チャンネルに対して頻繁 に使用するコントロールとイ ンジケーターを 1 つの画面に まとめて表示します。

- Overview タブ: チャンネ ルオーバービュー画面を 選択します。
- Preset: このチャンネル に対して選択されたプリ セットを表示します。「+」 をタッチしてプリセット を変更します。
- Polarity Reverse: 信号の 極性を反転させます。
- Digital Gain: デジタルゲイ
   ン (+/- 15 dB) のコントロールと値を表示します。
- 5. Delay: ディレイ (100 msec まで) のコントロールと値を表示します。
- 6. Delay In: ディレイをかける、またはバイパスします。
- 7. Reset: このチャンネルのコントロール設定を工場出荷時の設定に戻します。
- 8. L/R Subs: アサインされた出力チャンネル(メイン L/R、サブグループ 1-8)を表示します。
- 9. DCA: アサインされた DCA グループを表示します。
- 10. Mute Groups: このチャンネルに有効なミュートグループを表示します。

Doc.#: SHD4352

# 

Innut Rank

Channe

Home

©2023 Sound House Inc.

Select

Overview

- 11. パラメトリック EQ グラフ: EQ 設定に従ってイコライザーをグラフ表示します。EQ が かかると、グラフは明るく表示されます。
  - EQ グラフ縦軸: 信号レベル (-20 dB~+20 dB) を表示します。
  - EQ グラフ横軸: 周波数(20 Hz~20 kHz)を表示します。
- 12. EQ In: イコライザーを有効にする、またはバイパスします。
- 13. Aux sends:
  - Aux のシステム番号とユーザーが設定した名前を表示します。
  - Aux チャンネルへのセンド信号をスライダーで調整します。
  - 「M」: この信号がミュートされていることを表します(赤色)。
- EQ Handles: EQ バンドの周波数とゲインを、設定する周波数バンドボタンを選択して、タッチ、ホールド、ドラッグによって変更します。EQ ハンドルを表示するには、 周波数バンドボタンを必ずオンにする必要があります。
- ハイ/ローカットフィルターと周波数バンド 1、2、3、4:フィルターをかけるために フィールドを選択して、マスターエンコーダー、またはモバイルデバイスの up/down ボタンを使用して調整します。
- 16. ゲイン、バンド 1、2、3、4: 周波数バンドのゲイン(±15 dB)を調整します。
- 17. ハイ/ローカットフィルター周波数: ハイ/ローカットフィルターの周波数を設 定します。
- 18. 周波数バンド 1-4 調整フィールド: 4 つのパラメトリック EQ バンドのセンター 周波数を設定します。
- 19. Comp:
  - Comp: コンプレッサーをオン/オフします。
  - Threshold: コンプレッションが動作し始めるポイントを設定します。
  - Attack: スレッショルドレベルを超えた信号にどのくらい素早くコンプレッション が有効になるかを設定します。
  - Release: 圧縮してスレッショルド以下になった信号にかかるコンプレッションが 無くなるまでの時間を調整します。
  - Ratio: 信号がスレッショルドにさしかかった際の入力出力レベルの比率を調整しま す。
  - Gain: 圧縮された信号の最終的なゲインを調整します。
- 20. Gate:

以下のパラメーターを調整するには、フィールドを選択し、マスターエンコーダーま たはモバイルデバイスの UP/DOWN ナッジボタンを使用します。

- Gate: ゲートをオン/オフします。
- Threshold: ゲートが信号をパスするレベルを調整します。
- Attack: 信号がスレッショルドを超えた時、ゲートが反応する速度を調整します。

Doc.#: SHD4352

- Release: 信号がスレッショルド以下になった時、ゲートが信号を減衰させる速度を 調整します。
- Attenuation: 信号がスレッショルド以下になった時、ゲートが信号を減衰させる 大きさを調整します。
- Hold: ゲートがオープンして自動的にクローズするまでの時間を設定します。また、 入力レベルがスレッショルド以下になった後、ゲートがオープンする時間を設定します。
- 21. FX Sends:
  - FX チャンネルのシステム番号とユーザーが設定した名前を表示します。
  - FX プロセッサーへのセンド信号をスライダーで調整します。
- 22. Aux チャンネルリンク:2つのチャンネルがリンクしていることを表します。
- 23. Aux パンコントロール: 2 つのチャンネルがリンクしている時、偶数番号のセンドス ライダーがパンコントロールになります。
- 24. M: Aux ミックスのチャンネルセンドがミュートされていることを表します。

### 入力チャンネルーアナログつまみ

つまみを回すことにより、デ ジタルに変換される前のアナ ログ入力信号のレベルを調整 します。つまみはリモートデ バイスにはありません。入力 チャンネル1-24 はつまみによ り調整できます。

Trim (ゲイン) コントロール は、デジタルに変換する直前 のアナログ入力信号のレベル を設定します。リモートデバ イスでは、Trim コントロール は使用できません。マイク / ライン入力チャンネルのみ、 Trim コントロールを備えて います。

注意: ゲインつまみを調 整してクリッピングの

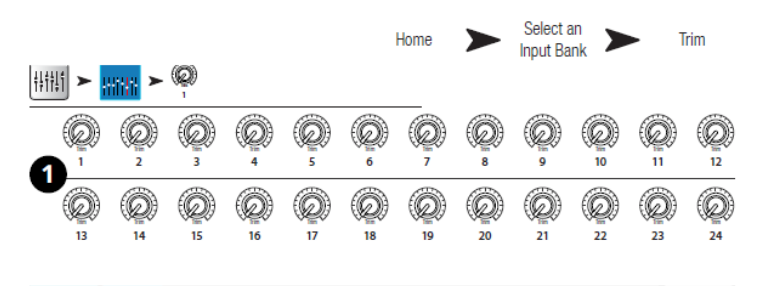

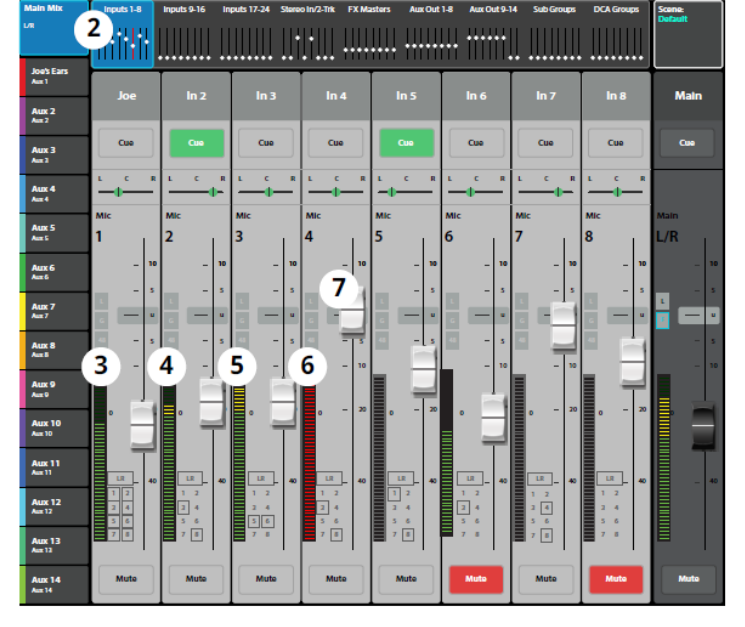

防止やバックグランドノイズレベルを改善することができます。又、プリセットコンプレッショ ンとゲートダイナミクスを目的通りに機能させることができます。

注意: ミキサーにはデジタルゲインも装備しています。それにより設定されたシーンと プリセットの値は保存と呼び出しができます。詳細は「Input Channel Setup」を参照して ください。

入力ゲインつまみを使用して、次のコントロールとインジケーターを調整できます。

- 1. つまみ1-24: TouchMix-30Pro トップパネルに搭載されたコントロールです。
- 2. ナビゲーションバー: タッチしてフェーダーバンクを選択します。最初の3つは入力 チャンネル1-8、9-16、17-24のフェーダーバンクです。
  - この画面の入力チャンネル 1-8 フェーダーバンクはクリッピングが続いている間、 「赤」になっています。ユーザーボタン2、またはメニュー画面から「クリアクリップ」を実行するとクリッピングはクリアされます。TouchMix本体か、リモートデバイスからク リアを実行した場合、実行したデバイスのインジケーターのみクリアされます。

Doc.#: SHD4352

- レベルメーター(マイク 1):信号レベルがユニティ以下になっていることを示しています。入力ゲインつまみが適切に調整されていると、ソースが平均レベルより少し下で演奏されていることがわかります。
- 4. レベルメーター (マイク 2): 信号レベルがユニティより少し上になっていることを 示しています。ソースはちょうど平均レベルで演奏されていることがわかります。
- 5. レベルメーター (マイク3):信号レベルがユニティより上になっていることを示して います。ソースは平均レベルより少し上で演奏されていることがわかります。
- レベルメーター: チャンネルがクリッピングしていることを示してします。ソースの 出力レベル、またはミキサーの入力ゲインを下げて、ユーザーボタン2を押してクリッピングを クリアしてください。
- 7. 入力チャンネルフェーダー: メイン L/R 出力、ポストフェーダー Aux センド、 サ ブグループへのチャンネルの出力を調整します。(TouchMix-30 Pro のみ)

# 入力チャンネル- EQ

入力チャンネルのイコライザー表示とコントロールを行います。

- EQ: EQ 画面を選択し ます。
- EQ In:イコライザー をオン/オフします。
- RTA On: リアルタイ ムアナライザーを表示 します。ミキサーとタ ブレットデバイスから 同時に2つまでの RTAを表示できます。

#### 注意

TouchMix-30 Pro の RTA ディスプレイは最大 2 台、 TouchMix-8 および-16 の RTA ディスプレイは最大 1 台です。

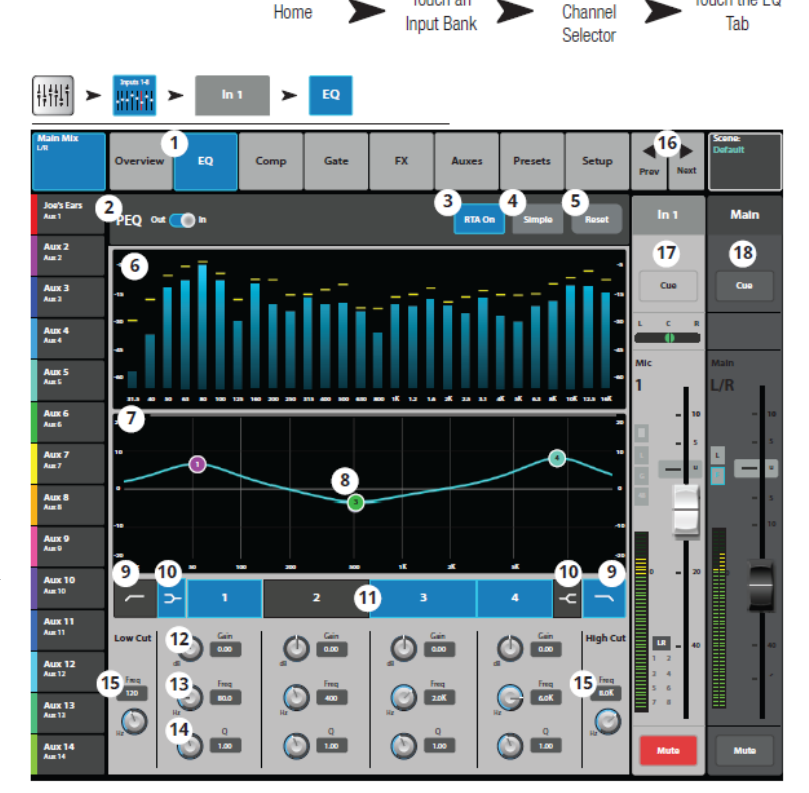

Touch an

Touch a

Touch the FQ

注意

RTA がオフの場合、Parametric EQ グラフはグラフエリア全体に広がります。

- Simple: オンにすると、次のコントロール以外は非表示になります。他の設定には影響 しません。
  - Low Cut
  - High Cut
  - 周波数
  - BW コントロール
- 5. Reset: 設定を工場出荷時の設定に戻します。
- 6. RTA ディスプレイ: チャンネル信号の大きさを 1/3 オクターブバンドで表示します。 ピークホールドはタブレットデバイスにのみ表示されます。
- パラメトリック EQ グラフ: EQ 設定を表示します。EQ がオンになると、グラフは 明るく表示されます。
  - EQ グラフ縦目盛: -20 dB~20 dB の信号レベルを表示します。
  - EQ グラフ横目盛: 20 Hz~20 kHz の周波数を表示します。
- EQ Handles: 設定する周波数バンドを選択して、EQ バンドの周波数とゲインを、 タッチ、ホールド、ドラッグによって変更します。EQ ハンドルを表示するには、 周波数バンドボタンを必ずオンにする必要があります。
- 9. Low CutHigh Cut フィルターボタン: 設定した周波数より低い、または高い周波数をカットします。
- ローシェルフハイシェルフフィルターボタン: EQ バンド1と4をパラメトリックフィ ルターからシェルビングフィルターに変更します。シェルフフィルターがオンにな ると、バンド幅コントロールができなくなります。
- 11. 周波数バンド 1、2、3、4 ボタン: パラメトリック EQ の各バンドをオンオフします。
   各バンドは周波数幅 20 Hz~20 kHz まで変更できます。
- 12. ゲインコントロール、リブートつまみ: 各 EQ バンドのゲインを調整します。調整幅 は-15 dB~+15 dB です。
- 13. 周波数コントロールつまみ(周波数バンド 1-4): 各 EQ バンドの中心周波数を設定 します。シェルビングフィルターがオンの場合は、シェルフフィルターの周波数を設定 します。
- 14. バンド幅つまみ: EQ バンドのバンド幅「Q」を調整します。シェルフフィルターがオンになると、バンド幅つまみは非表示になります。

Doc.#: SHD4352

- 15. Freq コントロールつまみ (LowHigh Cut) : LowHigh Cut フィルターの周波数を設定 します。
- 16. PrevNext ボタン: 前後のチャンネルに移動します。ボタンを押す度に、Input, playback, record, FX channels と移動し、Input1に戻ります。
- 17. チャンネルコントロール: 選択したチャンネルの出力をコントロールします。詳細は 「チャンネルコントロール」を参照してください。
- 18. メインチャンネルコントロール: メイン L/R 出力をコントロールします。詳細は「チャンネルコントロール」を参照してください。

# 入力チャンネル- コンプレッサー

コンプレッサーコントロ ールはスレッショルド以 上の信号のダイナミック レンジをコントロールし ます。

- Comp: コンプレッサ 一画面を選択します。
- Comp In / Out: コン プレッサーをオン/ オフします。
- Knee In: スレッショ ルドに差しかかっ た際に、コンプレッサ ーが急激にかかるか、 緩やかにかかるかを 設定します。
- 4. Simple: オンにする

と、次のコントロール以外は非表示になります。他の設定には 影響しません。

16 Esser

- Comp In
- Simple
- Reset
- Compression
- 5. Reset 全てのComp コントロールの設定を工場出荷時の設定に戻します。
- 6. In:入力レベル (RMS)
- G.R: (ゲインリダクション): コンプレッサーによって減衰する信号の大きさを赤い バーで示します。
- 8. Out: コンプレッション後の出力レベルを表示します。
- 9. Threshold: コンプレッサーにより信号レベルが減衰し始めるポイントを設定します。
- 10. コンプレッサーグラフ:縦軸(0dB~-60dB):横軸(時間)。コンプレッサーがオンになると、グラフが黄色に変わります。
  - Threshold (A): コンプレッションが動作し始めるポイント。
  - Attack 時間(Bから E):入力がスレッショルドレベルを超えてから圧縮が最大になるまでの時間。

Doc.#: SHD4352

#### 32

©2023 Sound House Inc.

Touch

Comp

Tab

Touch an

Input Bank

D

Home

#借註 ➤

Joe's Ears Aux 1

Aux 2 Aux 2

Aux 3 Aux 1

Aux 4 Aux 4

Aux 5 Aux 5

Aux 6 Aux 6

Aux 7 Aux 7 Aux 8 Aux 8

Aux 9 Aux 9

Aux 10

Aux 11 Aux 11

Aux 12 Aux 12

Aux 13 Aux 13

Aux 14

Comp (2)

-33.3 dB

9

G.R.

63 ms

12

60 **17** 

Touch

Channe

B

175 ms

18

2.1:1

11

\_\_\_\_\_19

In

15

Knee

Out

- Ratio (A から E): 信号に適用される圧縮の量
- Release 時間(CからD): 圧縮が最大になってから、信号がスレッショルドレベルまで上昇するのにかかる時間。
- 11. Ratio: 信号がスレッショルドを超えたときの入力レベルと出力レベルの比率を設定 します。
- 12. Attack: スレッショルドを超えた信号に対するコンプレッサーの反応速度を調整し ます。
- 13. Release: 信号がスレッショルド以下になったときに、コンプレッサーが圧縮を停止するまでの時間を調整します。
- 14. Gain: (コンプレッサーのみ)全体的な出力ゲインを調整し、信号が圧縮された後の 損失を補います。
- 15. C: Compressor が In の場合、 チャンネルのコントロールストリップにオレンジの "C" が表示されます。
- De-Esser つまみ: 「s」、「z」、「sh」など、歯擦音の周波数をコンプレッションする 大きさを調整します。
- 17. De-Esser ボタン: De-Esser をオン/オフするボタンです。
- Side Chain: (TouchMix-30 Pro のみ)別の入力チャンネルを選択し、現在選択されているチャンネルのコンプレッションをコントロールします。Side Chain セレクターボックスをタッチし、Master エンコーダーを使用して調整します。
- Side Chain In: (TouchMix-30 Pro のみ) Side Chain をオン/オフします。Side Chain をオフにすると、選択されているチャンネルでコンプレッションをコントロールします。

### 入力チャンネル- ゲート

ゲートは設定されたスレッショルド以上の信号をパスし、スレッショルド以下の信号を減衰 させます。

- Gate: ゲート画面 を選択します。
- Gate In: ゲート をオン/オフしま す。
- Simple: オンにす ると、次のコント ロール以外は非表 示になります。他 の設定には影響し ません。
  - Gate In
  - Simple
  - Reset
  - Gating
- Reset: ゲートコ ントロールの全て の設定を工場出荷 時の設定に戻します。

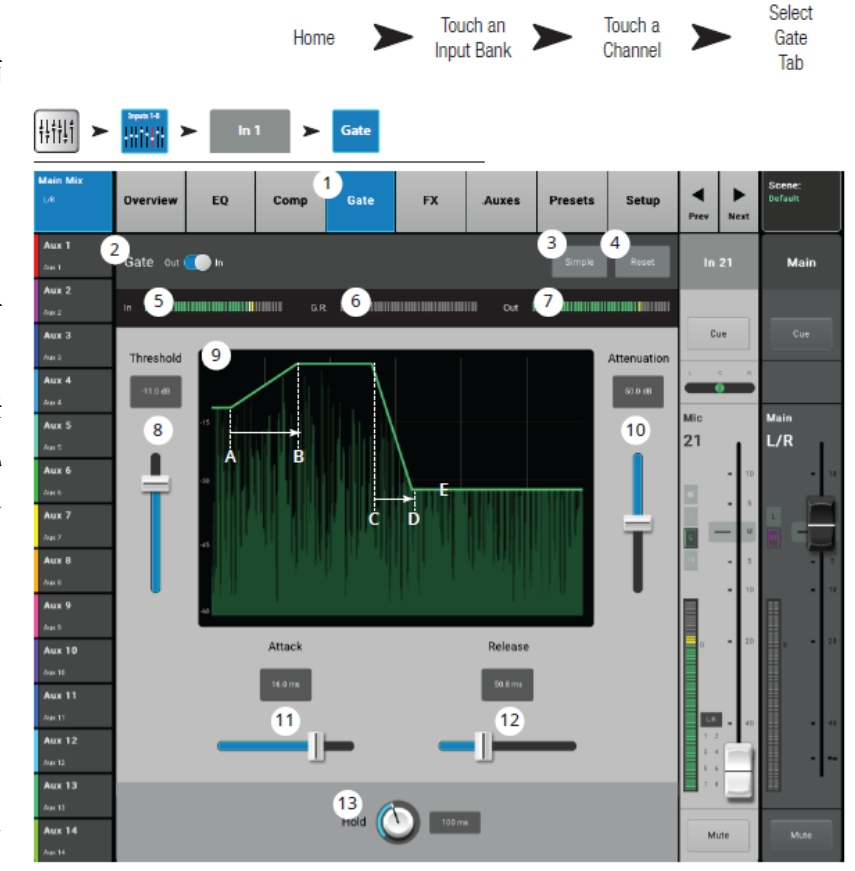

- 時の設定に戻しより。
- 5. In:入力レベル (RMS)
- 6. G.R.: ゲインリダクション: ゲインにより減衰する信号の大きさを表示します。
- 7. Out: 出力レベルを表示します。
- 8. Threshold: ゲートがかかるポイントを設定します。
- 9. Gate グラフ: ゲートがオンすると、トレースデーターが緑色に変わります。
  - Threshold (A)
  - Attack 時間 (A-B)
  - Release 時間 (C-D)
  - Attenuation レベル (E)
- 10. Attenuation: 信号がスレッショルド以下になった時、ゲートが信号を減衰させる レベルを調整します。
- 11. Attack: 信号がスレッショルドを超えた時、ゲートが反応する時間を調整します。

Doc.#: SHD4352

- 12. Release: 信号がスレッショルド以下になった時、ゲートが信号を減衰させるまでの 速度を調整します。
- 13. Hold: ゲートがオープンして自動的にクローズするまでの最小時間を設定します。

# 入力チャンネル- FX センド

FX デバイスに送られる 入力チャンネルの信号 レベルをコントロールし ます。

- FX: FX センド画面 を選択します。
- FX Overview: 6つ
   のFXセンドの設定
   を一度に見ること
   ができます。
- Simple: Global FX パラメーターを非表 示にします。
- 4. Reset: FX スライダ ー、Pre/Post 設定、ピ

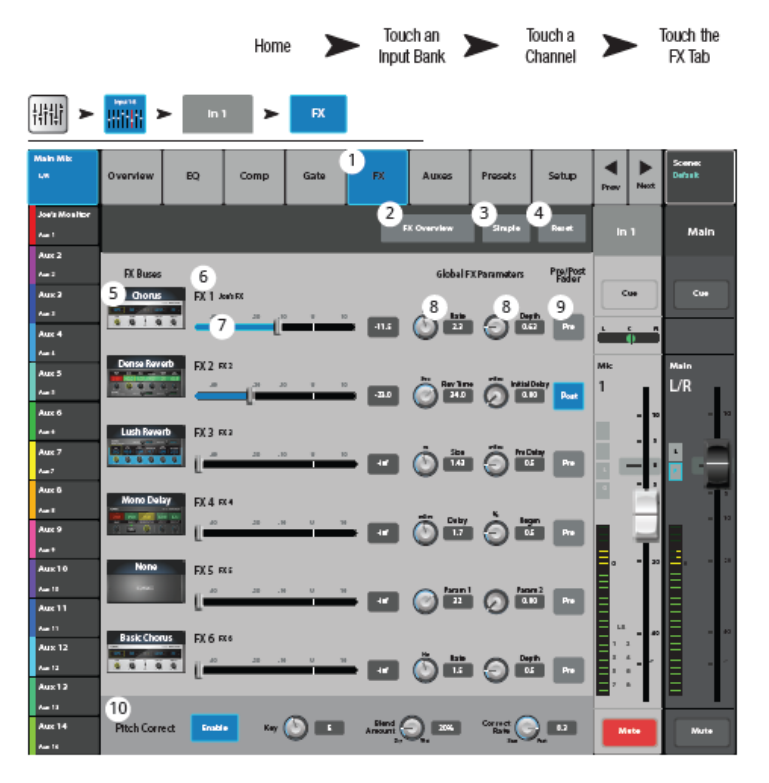

ッチ補正の設定をリセットします。このボタンでは Global FX パラメーターを含む FX プロセッサーの設定はリセットされません。

- 5. FX Buses: FX プロセッサーに関する情報をまとめて表示して、FX センドに対する プロセッサーの選択、そのFX プロセッサーのパラメーター調整画面にジャンプします。
- 6. FX ラベル:大きいラベルと小さいラベルがあります。大きいラベルは固定ですが、 小さいラベルは FX プロセッサーセットアップ画面でユーザーが変更できます。
- FX センドスライダー: チャンネルから FX ミックスに送られるセンドレベルを設定 します。「-inf」はレベル0を意味します。「数値」の場合はスライダーの設定値を 表します。
- 8. Global FX Parameter: 選択された FX デバイスのパラメーターの内、プロセッサー により異なる 2 つの重要なパラメーターを設定します。
- Pre/Post Fader: FX センドのピックオフポイント(プリフェーダー、またはポストフェーダー(初期設定))を選択します。この設定を変更すると、全ての入力に対するピックオフポイントが変更されます。
- 10. Pitch Correct: 11 ページ「ピッチ補正」を参照してください。

Doc.#: SHD4352

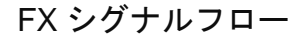

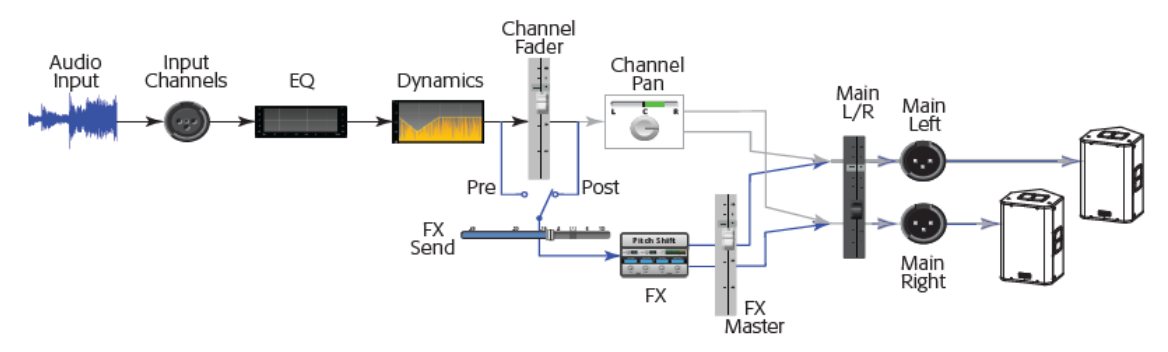

入力する信号は EQ とダイナミクス系 (コンプレッサー、ゲート)を通過します。ここで信号を 分離して FX システム (プリフェーダー) に送り、次にチャンネルフェーダーに送ります。 または、チャンネルフェーダーに送ってから分離して FX システム (ポストフェーダー) に 送ります。

ドライオーディオ信号(FX プロセッシングを行わない)はパンコントロールを通り、メ イン L/R フェーダーを通ってメイン出力に行きます。

プリフェーダー、またはポストフェーダーは6 チャンネル FX センドに送られます。(下図 では、6 つの FX センドの内の1 つを表しています)。

FX センドスライダーにより、アサインされた FX プロセッサーに送る信号の大きさを決め ます。FX プロセッサーは信号にエフェクトを加え、モノラル入力信号をステレオ信号に 変換します。FX マスターフェーダーは、エフェクト音(ウェット)をプロセス前(ドライ)の 信号と合わせてメイン L/R フェーダーに送る大きさをコントロール後、メイン L/R 出力に 送ります。
### 入力チャンネル-Aux センド

Aux 出力はステージモニター、インイヤーモニター、リモートスピーカー、またはビデオ/放送用のミックスを作成するために使用されます。14 個の Aux があり、ステレオリンクする ことができます。

- Auxes: Aux センド画面 を選択します。
- Aux Overview: 全ての Aux ミックスを 1 つの 画面にまとめて表示し ます。
- Reset: 選択された入力 チャンネルの全 Aux セ ンドを工場出荷時の設 定に戻します。
- Aux ミックス番号: Aux ミックスの番号です。
- Aux ミックス名: ユー ザーが定義できる Aux ミックスの名前です。 タッチして Aux ミック スをコントロールしま す。

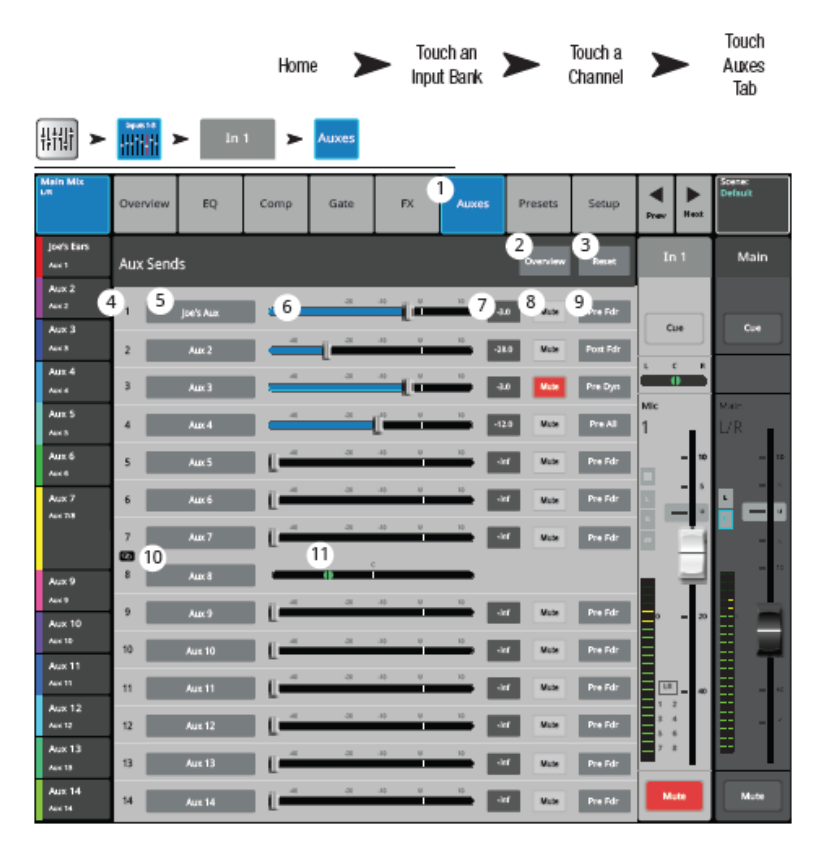

- 6. Aux センドスライダー: 各チャンネルから Aux ミックスへ送る信号レベルを設定 します。-40 dB (-inf) でオフになります。
- 7. ゲインレベル: Aux センドレベルを数値で表示します。
- 8. Mute: Aux ミックスへのセンドをミュートします。
- 9. ピックオフポイント: Aux Buss が Pre Fdr / Post / Pre Dyn / Pre All の内、どの信号をピックオフしているかを表します。
- 10. Aux リンクインジケーター: Aux チャンネルがリンクされていることを表しています。 入力チャンネル Aux センド画面から Aux ミックスボタンかピックオフボタンをタ ッチすると、Setup 画面にジャンプし、Aux チャンネルをリンクできます。
- 11. Aux センドパンスライダー:リンクされた Aux ペア信号のパンを調整します。

Doc.#: SHD4352

### AUX チャネルフロー図

Pre All、Pre Dyn、Pre Fader、Post Fader の各ボタンは、Aux 出力がどこでシグナル を得るかを選択するラジオボタンです。下図では ボタンが選択されています。

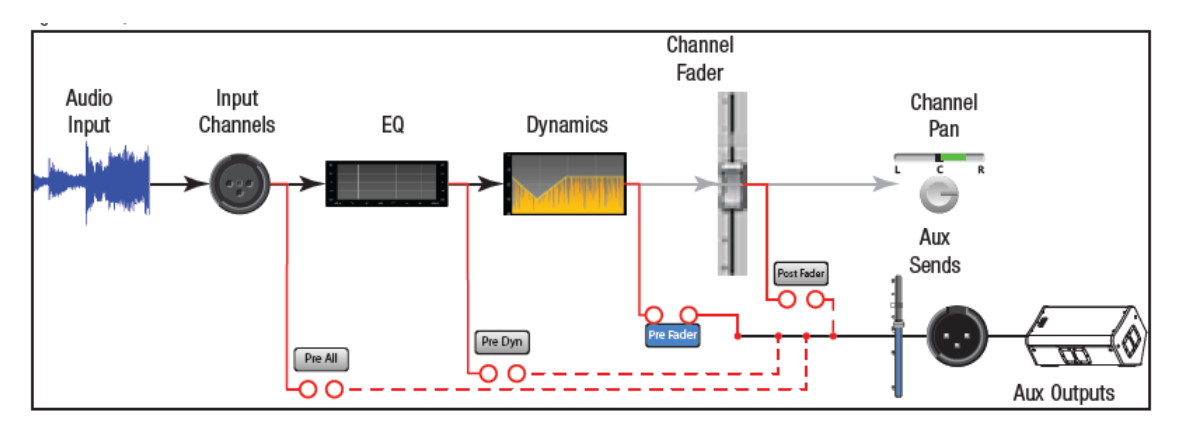

#### 注意

詳細については、ブロックダイアグラムを参照してください。

### 入力チャンネル- プリセット

ライブラリーからプリセットを呼び出します。ユーザーが定義したプリセットを保存、呼び出しができます。

- Presets: プリセット画面を 選択します。
- Current Preset: 現在使用 しているプリセットの名前を 表示します。
- Preset Info (ファクトリープリセ ットのみ):プリセットの詳細を 表示します。ミュージックスタイ ル、楽器の種類、マイク/ピッ クアップタイプと設置位置、そ の他役に立つ情報を表示しま す。
- Factory / User: ファクトリ ープリセットライブラリーと
   コーザープリセットライブラリ

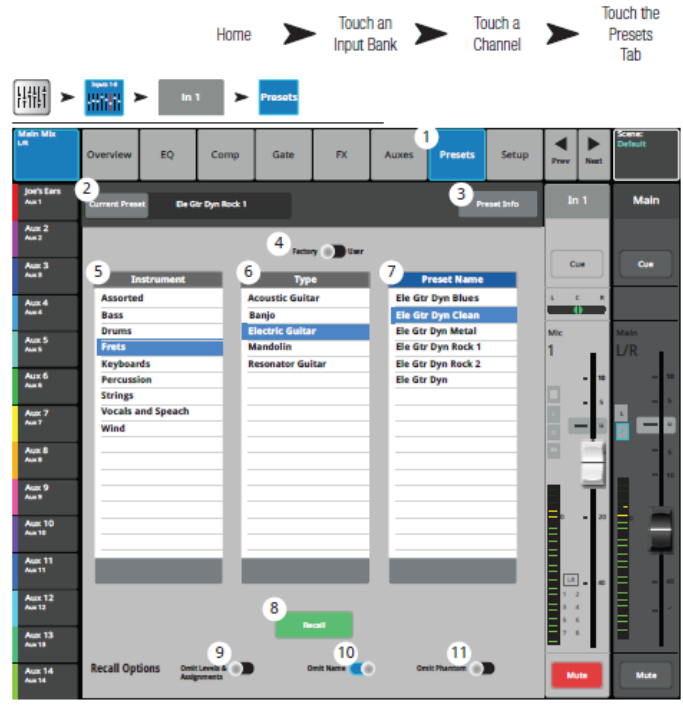

ユーザープリセットライブラリーを切り換えます。

Doc.#: SHD4352

- ファクトリープリセット: QSC デザインのプリセット
- ユーザープリセット: ユーザーが定義したプリセット。本機の内部メモリー、または外部 USB ドライブに保存、呼び出し可能
- 5. Instrument リスト (ファクトリープリセットのみ) : 楽器の種類を表示します。
- 6. Type リスト (ファクトリープリセットのみ):楽器の種類の中から、具体的な楽器名を表示します。
- 7. Preset Name リスト (ファクトリープリセットのみ): プリセットのリストを表示します。
- 8. Recall: 選択したプリセットを呼び出します。入力チャンネルに対する全てのパラメーターを 呼び出します。例外として、Analog/Multi-track state, Track/Arm button, Cue, Mute, Channel Link state のパラメーターは呼び出すことができません。
- 9. Omit Levels: オンにすると、チャンネル、FX、Aux レベルはリコールできません。
- 10. Omit Name: オンにすると、チャンネル名はリコール できません。
- 11. Omit Phantom: オンにすると、ファンタム電源の設 定はリコールできません。
- 注意: コントロールは Factory/User スイッチが User に設定されているときのみ実行可能です。
- Save/Save As: Save Preset As 画面を表示して、プリ セットの名前の変更と保存する場所を内部メモリー か USB ドライブから選択します。
- 13. Mixer: ミキサー本体に保存されているユーザープ リセットを表示します。
- 14. External USB: USB ドライブに保存されているユ ーザープリセットを表示します。
- 15. Copy To USB:本体に保存されているプリセットを USBドライブにコピーします。
- 16. Copy to Mixer: USB ドライブに保存されているプリセットをミキサー本体にコピーします。
- 17. 消去: 選択したプリセットを消去します。

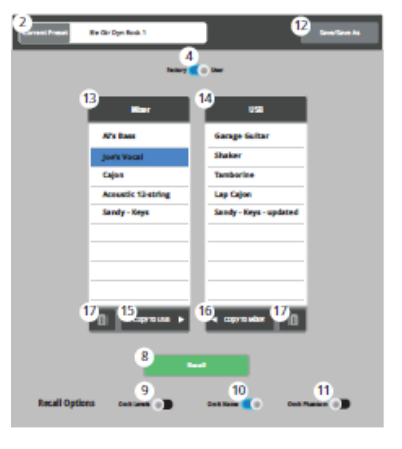

ユーザープリセット画面

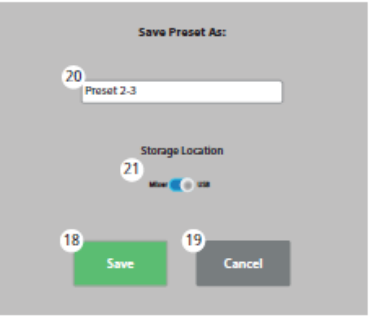

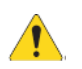

注意: タブレットデバイスからプリセットを保存する場合、プリセット名にサポート されていない文字を使用しないでください。 サポートされている文字: 「0-9」、「A-Z」、「a-z」、「.」、「-」、「=」、「!」、「()」、「\_」、「+」

- 18. Save: Storage Location スイッチで設定されている場所にプリセットを保存します。
- 19. Cancel: Save 操作をキャンセルします。
- 20. ファイル名:呼び出されているプリセット名を表示します。
  - 名前を変更せずに保存する時、同じ名前がある場合は上書きするか確認のメッセージが 表示されます。
  - 名前を変更して保存する時、保存するロケーションに同じ名前が存在しない場合は そのまま保存されます。
- 21. Storage Location: プリセットを保存する場所 (ミキサー本体か USB) を選択します。

### 入力チャンネル- セットアップ

全部の入力チャンネルに対してセットアップできます。ライン入力チャンネル 25-30 はファ ンタム電源コントロールに対応していません。

- 1. Setup: Setup 画面を選択しま す。
- Name: チャンネル名を表示し ます。タッチするとキーボード が表示され、チャンネル名を変 更できます。
- Link: 隣のチャンネルをリ ンクします。奇数番号のチャ ンネル設定は偶数番号のチャンネルにコピーされます。 パン設定は左右非対称で連 動します。リンクするチャン ネルは1と2、チャンネル3と 4のように、奇数チャンネル>

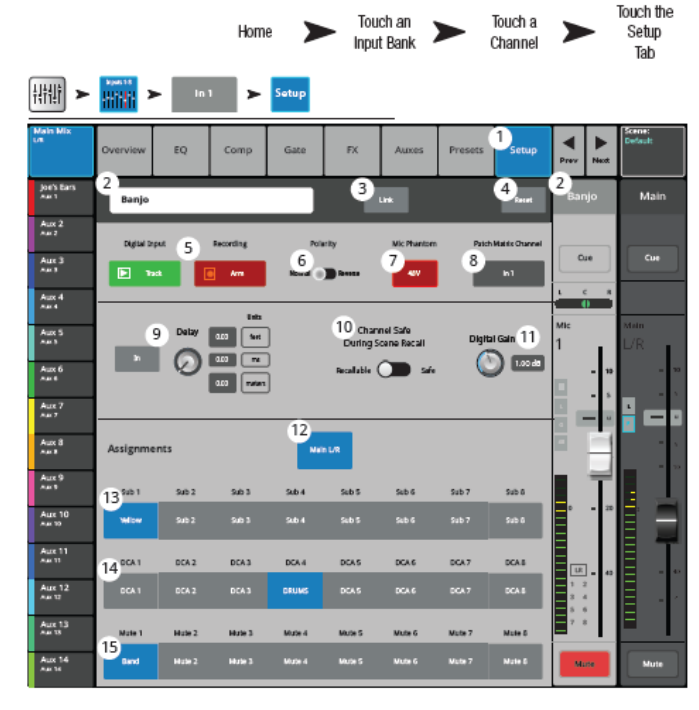

偶数チャンネルの場合のみ可能です。

4. Reset: チャンネルのコントロール設定を工場出荷時の設定に戻します。

Doc.#: SHD4352

5. Digital Input / Recording:

実機においては、Digital Input と Recording ボタンはどちらか一方しか表示され ません。右図では説明のために両方を表示しています。

- Digital Input: ソースとしてチャンネルのアナログ、またはデジタル入力を選択できます。デジタルソースは USB レコーディングセッション、または DAW から選択できます。緑色はデジタル、灰色はアナログであることを示します。
- Recording (Arm): Recording が選択されると、External Recording & Playback Mode がマルチトラック USB ドライブに設定されている場合、このチャンネルの 信号が USB ドライブに録音されます。
- 6. Polarity: チャンネル出力の極性が反転します。
- 7. Mic Phantom: 48V ファンタム電源をオン/オフします。
- Patch Matrix Channel: パッチマトリクス上のチャンネル設定を表示します。別の チャンネルがこのチャンネルにパッチされていたら、フィールドはそのパッチ チャンネル番号を表示します。
- 9. Delay:入力信号に対して 0.00 msec 100 msec のディレイを設定することができます。 In ボタンを押すとディレイがかかります。
- **10.** Channel Safe During Scene Recall: このスイッチを Safe に設定すると、シーン呼び出し時にチャンネルコントロールが変更されるのを防ぎます。
- Gain: +/- 15 dB のデジタルゲインを設定することができます。同時に、アナログゲインを つまみを回してかけることができます。ゲイン設定はシーンとプリセットに保存と 呼び出しができます。トラックがソースとして選択されると、ゲインコントロールは デジタル入力に適用されます。
- 12. Main L/R: チャンネル出力をメイン L/R ミックスにアサインします。初期設定では オンになっています。
- 13. サブグループ(1·8): チャンネル出力をサブグループにアサインします。ユーザーが設定 した名前がボタンに表示されます。
- 14. DCA グループ (1-8): チャンネル出力を DCA グループにアサインします。ユーザーが 設定した名前がボタンに表示されます。
- 15. Mute グループ (1-8): チャンネル出力をミュートグループにアサインします。ユ ーザーが設定した名前がボタンに表示されます。

## 出力チャンネル

### 出力チャンネル – オーバービュー

出力チャンネルに対して主要なコントロールとインジケーターを 1 つの画面にまとめて 表示します。

- Overview: チャンネルオー バービュー画面を選択しま す。
- Preset: 選択されているプリセットを表示します。
- ピックオフポイント: (Aux のみ)出力チャンネルの ピックオフポイントを選択 します。
- Delay: ディレイ (最大 100 msec)の長さを設定しま す。
- 5. Delay In: ディレイを有効にす るかバイパスするかを選択 します。

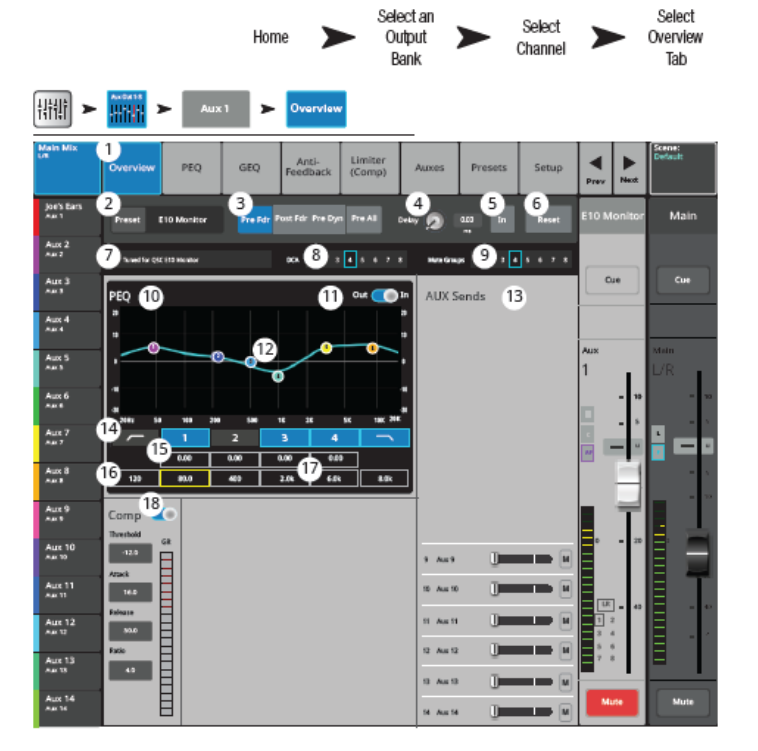

- 6. Reset: 全てのコントロール設定を工場出荷時の設定に戻します。
- 7. 選択されているプリセットの説明が表示されます。
- 8. DCA: チャンネルにアサインされている DCA グループを表示します。
- 9. Mute Group: チャンネルをコントロールしているミュートグループを表示します。
- 10. パラメトリック EQ グラフ: EQ 設定をグラフで表示します。EQ がオンになると、 グラフは明るく表示されます。
  - EQ グラフ縦軸: -20 dB~+20 dB の信号レベルを表します。
  - EQ グラフ横軸: 20 Hz~20 kHz の周波数を表します。
- 11. EQ Out/In: イコライザーをオン/オフします。
- EQ Handles: 設定する周波数バンドを選択して、EQ バンドの周波数とゲインを、 タッチ、ホールド、ドラッグによって変更します。EQ ハンドルを表示するには、 周波数バンドボタンを必ずオンにする必要があります。

Doc.#: SHD4352

- 13. Aux Sends: (TouchMix-30 Pro のみ)
  - Aux 出力 1-8 に対して Aux センド 9-14 が使用可能です。
  - Aux のシステム番号とユーザーが設定した名前を表示します。
  - Aux チャンネル出力へのセンド信号をスライダーで調整します。
  - ミュートインジケーター「M」は、この信号がミュートされていることを表します。
- ハイ/ローカットフィルターと周波数バンド 1、2、3、4:フィルターをかけるために次のパラメーターを調整して、マスターエンコーダー、またはモバイルデバイスのup/downボタンを使用して調整します。
- 15. ゲイン、バンド 1、2、3、4: 周波数バンドのゲイン (+/-15 dB) を調整します。
- 16. ハイ/ローカットフィルター周波数: ハイ/ローカットフィルターの周波数を調整 します。
- 17. 周波数バンド 1-4 調整フィールド: 4 つのパラメトリック EQ バンドのセンター 周波数を調整します。

注意:次のセクションは Comp/Limiter タブの Comp/Limit スイッチによって Compressor に適用する場合と Limiter に適用する場合とに分かれます。

- 18. Comp:
  - Comp: コンプレッサーをオン/オフします。
  - Threshold: コンプレッションが動作し始めるポイントを設定します。
  - Attack: スレッショルドレベルを超えた信号にどのくらい素早くコンプレッションが 有効になるかを設定します。
  - Release: 圧縮してスレッショルド以下になった信号にかかるコンプレッションが 無くなるまでの時間を調整します。
  - Ratio: 信号がスレッショルドにさしかかった際の入力出力レベルの比率を調整 します。

## 出力チャンネル – GEQ

メイン、またはAux出力に対するグラフィックEQの設定を行います。

- GEQ: GEQ 画面を選択し ます。
- GEQ In/Out: グラフィックイ コライザーをオン/オフし ます。
- Tuning In/Out: ルームチ ューニングウィザードに より確定した設定値を適 用するかしないかを選択 します。
- Tuning Wizard: 選択した チャンネルに対してルー ムチューニングウィザー ドを開始します。
- RTA On: リアルタイムア ナライザーをオン/オフ します。

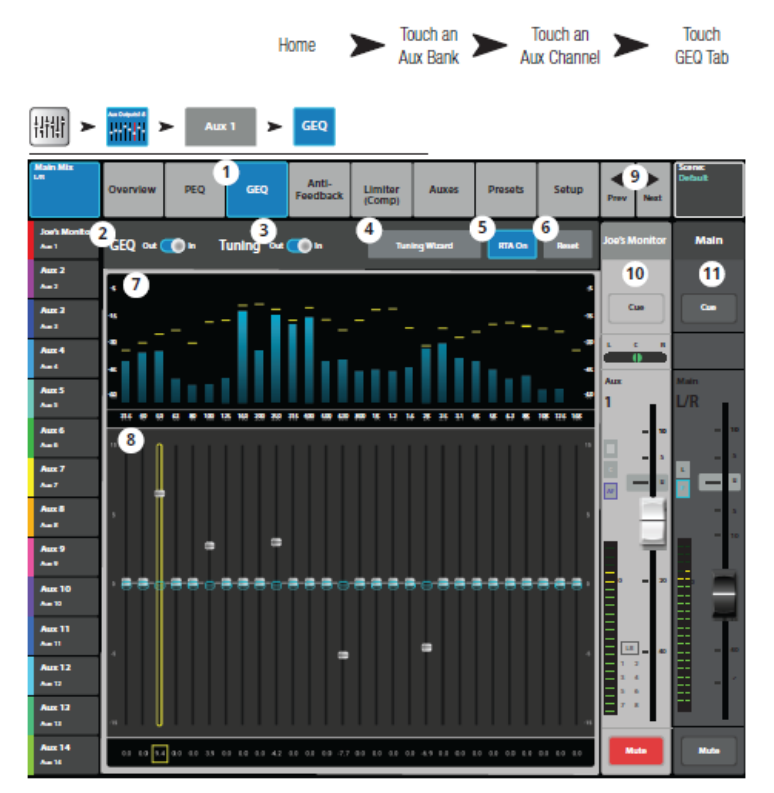

- 6. Reset: EQ コントロールの設定を工場出荷時の設定に戻します。
- 7. RTA グラフ: チャンネル信号の大きさを 1/3 オクターブバンドで表示します。タブレットデ バイスではピークホールドも表示できます。
- グラフィックイコライザー: 1/3 オクターブグラフィックイコライザーを表示します。 ルームチューニングイコライザーがオンならば、2 つ目の EQ フェーダーつまみ(青) が表示されルームチューニングイコライザーにより確定された設定を表示します。
- 9. Prev / Next: 前後のチャンネルに移動します。
- 10. チャンネル コントロール: 選択した出力チャンネルをコントロールします。
- 11. Main チャンネル コントロール: メイン L/R 出力をコントロールします。

## 出力チャンネル – PEQ

メイン、またはAux 出力パラメトリック EQ の設定を行います。

- PEQ: PEQ 画面を選 択します。
- PEQ In/Out: パラメ
   トリックイコライザー
   をオン/オフします。
- RTA On: RTA をオン/ オフします。

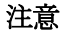

RTA がオフの場合、
Parametric EQ グラフ はグラフエリア全体を 使用するように拡大さ れます。

4. Simple:  $\neg \neg \neg \rangle$ ,

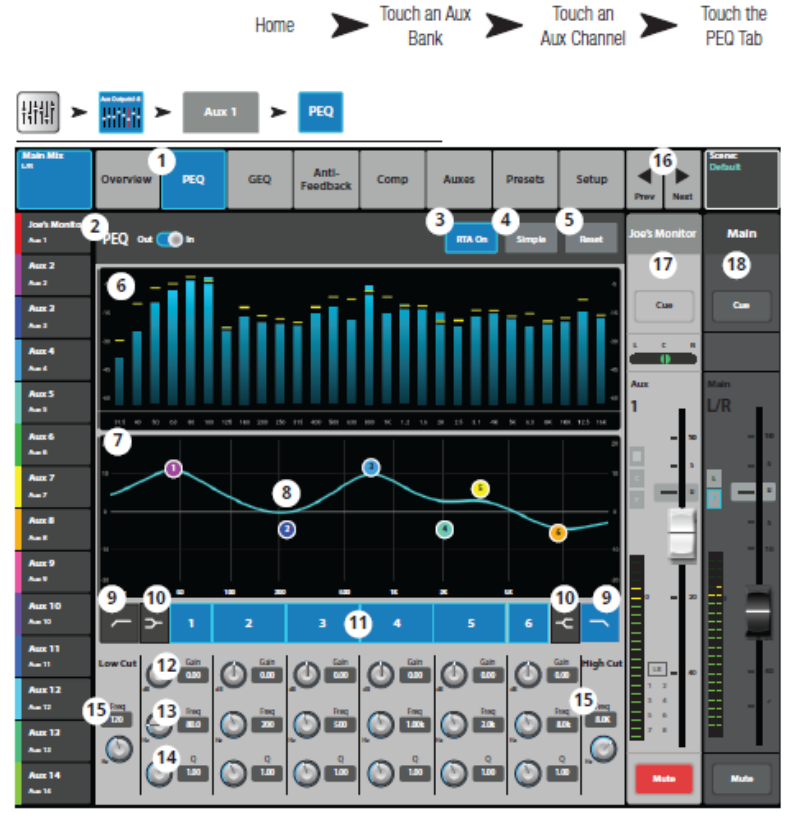

ハイカット、周波数、バンド幅コントロールを非表示にします。設定には影響ありま せん。

- 5. Reset: 全ての EQ コントロール設定を工場出荷時の設定に戻します。
- 6. RTA グラフ: 信号の大きさを 1/3 オクターブバンドで表示します。タブレットデ バイスではピークホールドも表示できます。
- 7. パラメトリック EQ グラフ: EQ 設定をグラフで表示します。EQ がオンになると、 グラフの色が明るく表示されます。
  - EQ グラフ縦軸: -20 dB~+20 dB の信号レベルを表します。
  - EQ グラフ横軸: 20 Hz~20 kHz の周波数を表します。
- EQ Handles: 設定する周波数バンドを選択して、EQ バンドの周波数とゲインを、 タッチ、ホールド、ドラッグによって変更します。EQ ハンドルを表示するには、 周波数バンドボタンを必ずオンにする必要があります。
- 9. Low CutHigh Cut フィルターボタン: 設定した周波数より低い、または高い周波数をカットします。

- ローシェルフハイシェルフフィルターボタン: EQ バンド1と6をパラメトリックフィ ルターからシェルビングフィルターに変更します。シェルフフィルターがオンに なると、バンド幅コントロールができなくなります。
- 11. 周波数バンド 1-6 In/Out ボタン: パラメトリック EQ バンドをオン/オフします。
- ゲインコントロールつまみ: EQ バンドの周波数設定の時にゲインを調整します。
   調整幅は-15 dB~+15 dBです。
- 13. 周波数コントロールつまみ: EQ バンドのセンター周波数を設定します。どのバンドでもレンジは 20 Hz~20 kHz です。シェルビングフィルターがオンになると、シェルフフィルターの周波数を設定します。
- 14. Q つまみ: EQ バンドのバンド幅を調整します。シェルフフィルターがオンになると、 バンド幅コントロールは非表示になります。
- **15.** Freq コントロールつまみ (LowHigh Cut): LowHigh Cut フィルターの周波数を設定 します。
- 16. PrevNext ボタン:前後のチャンネルに移動します。
- 17. チャンネルコントロール: 選択したチャンネルの出力をコントロールします。
- 18. Main チャンネルコントロール:メイン L/R 出力に対する出力コントロールです。

### 出力チャンネル – Comp/Limiter

リミッターとして設定した場合は、信号レベルがプリセットスレッショルドを超えないよ うに働きます。

- 1. Comp/Limiter:
  - Comp/Limiter 画面を選択し ます。このタブのラベルは Comp/Limiter スイッチの 設定により Comp、または Limiter に変わります。
- Comp/Limiter In/Out スイッ チ: コンプレッサー、またはリミッ ターをオン/オフします。 このラベルも Comp/Limiter スイッチの設定により Comp、または Limiter に変 わります。

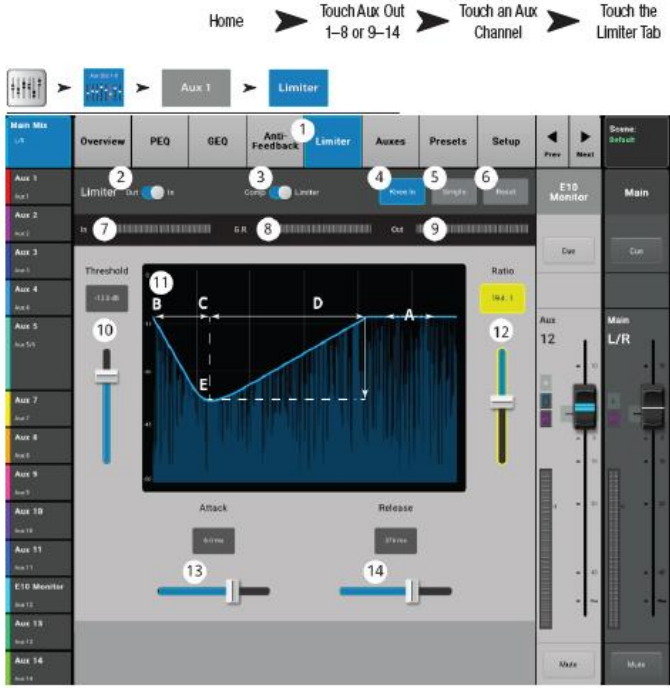

- Comp/Limiter スイッチ: コンプレッサーモード、またはリミッターモードを選択します。Comp が選択された 場合は、プロセッサーに関して入力チャンネルのコンプレッサーと同じ動作になります。
- 4. Knee In: スレッショルドがクロスした時に、コンプレッサー/リミッターが変化する 速度を設定します。
- 5. Simple: 次のボタン以外を非表示にします。
  - Limiter In:
  - Simple
  - Reset
- 6. Reset: リミッターのコントロール設定を工場出荷時の設定に戻します。
- 7. In メーター:入力信号レベル (RMS) を表します。
- 8. GR (ゲインリダクション) メーター: リミッターにより減衰される信号レベルを表 します。
- 9. Out メーター: 出力信号レベルを表示します。
- 10. Threshold スライダー: コンプレッサー/リミッターが信号レベルを減衰させる ポイントを設定します。

Doc.#: SHD4352

- 11. Limiter グラフ: リミッターがオンになると、トレースデータは青になります。
  - Threshold (A): リミッターが動作し始めるポイントを設定します。
  - Attack 時間 (BからC): スレッショルドレベルを超えた信号にどのくらい素早くリ ミッターが有効になるかを設定します。
  - Release 時間 (C から D): スレッショルド以下になった信号にかかるリミッターが 無くなるまでの時間を調整します。
  - 縦軸の単位:dB
- 12. Ratio: 信号がスレッショルドを超えた時、出力レベルに対する入力レベルの割合を 調整します。
- 13. Attack: 信号がスレッショルドを超えた時、プロセッサーが反応する速度を調整します。
- 14. Release: 信号がスレッショルド以下になった時、コンプレッション/リミッターが 無くなるまでの時間を調整します。

### 出力チャンネル – アンチフィードバック

メイン L/R と Aux 1-14 出力において有効です。 ナローフィルター、 カットフィルターをフィ ードバックに使用します。

- Anti-Feedback: アンチフィー ドバック画面を選択します。
- Filter In/Out: フィルターを 有効にするかバイパスするかを 選択します。
- Feedback Frequency: フィード バック周波数を検知して表示し ます。
- Manual Kill: 手動でその周波 数にアンチフィードバックフィ ルターを付加します。
- Feedback Wizard: 自動的に フィードバック周波数を検知 してカットする手順を表示し ます。

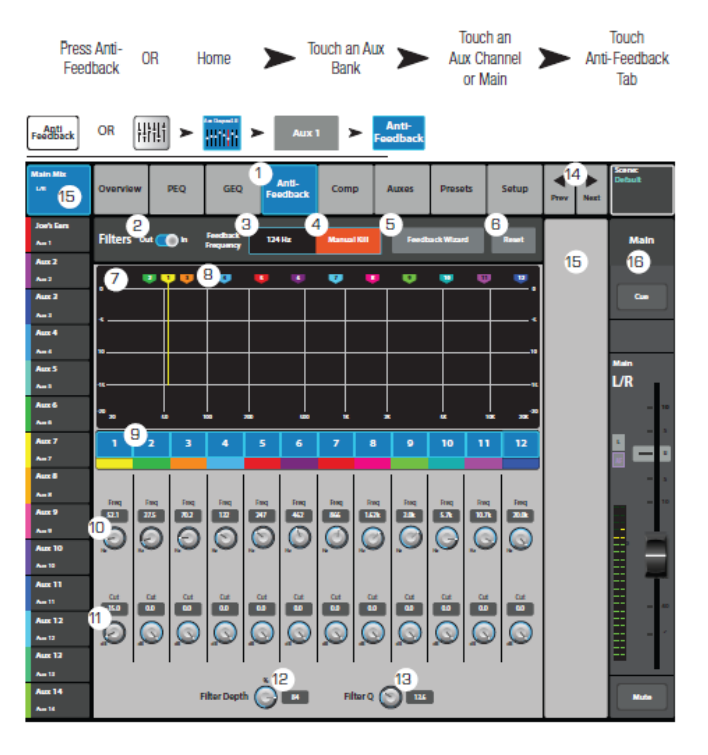

- 6. Reset: フィルターコントロールの設定を工場出荷時の設定に戻します。フィードバックウ ィザードを使用するには、カットフィルターの値がゼロに設定されている必要があ ります。
- 7. ディスプレイ:カットフィルターの周波数と減衰量(dB)を表示します。
  - 縦軸 = dB
  - 横軸 = 周波数
- 8. フィルターマーカー: コントロール別に色分けされています。マーカーの横軸方向の位 置は周波数で、縦軸の線は減衰量を表示します。

注意:マーカーとそれに関する周波数コントロールは周波数バンドとは関連性が ありません。マーカー1が高周波数の減衰を表す場合もあるし、マーカー2が低周波数の 減衰を表す場合もあります。

- 9. Filter In/Out: タッチした番号のフィルターをオン/オフします。
- 10. Freq: フィルターのセンター周波数を設定します。
- 11. Cut: カットする大きさを調整します。調整幅は 0.00~-20.0 dB です。
- 12. Filter Depth %: フィルターの深さを調整します。

Doc.#: SHD4352

- 13. Filter Q: フィルターのバンド幅を Q6 (0.05 オクターブ) ~Q30 (0.24 オクターブ)の 範囲で調整します。
- 14. Prev/Next: 前後のチャンネルに移動します。
- 15. チャンネルコントロール: 選択したチャンネルの出力をコントロールします。この例 では Aux チャンネルが選択されていない為、コントロールは表示されません。
- 16. Main チャンネルコントロール: メイン L/R 出力をコントロールします。

### 出力チャンネル – Aux (TouchMix -30 Pro のみ)

Aux 出力 1 から 8 は、Aux ミックス(バス)9 から 14 にミックスすることができます。 さらに、Main L/R と Sub Group は 14 の Aux すべてにオーディオを送ることができます。

- Auxes タブ Aux センド 画面を選択します。
- Aux オーバービュー 選 択したフェーダーバンクの すべての Aux ミックスを 表示する Aux オーバービ ューに移動します。
- Reset 選択した入力チャンネルのすべてのAuxセンドコントロールを工場出荷時のデフォルトにリセットします。
- Aux センド番号 -関連する Aux 出力の番号を表示し ます。

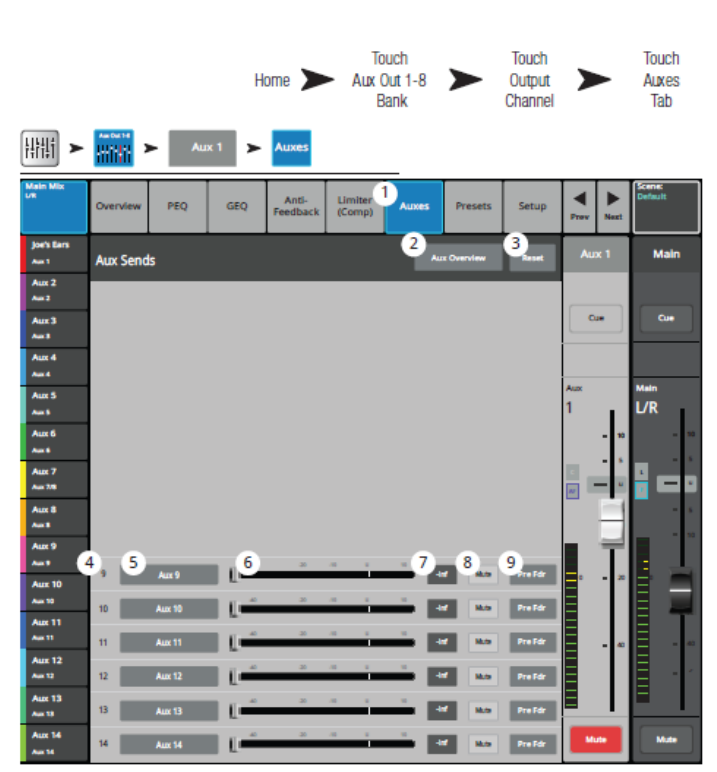

- 5. Aux master name Aux ミックス名を表示します。タッチすると関連する Aux 出力 のコントロールに移動します。
- 6. Aux センドスライダー -チャンネルから Aux 出力に送られるオーディオのレベルを 設定します。
- 7. Gain Aux センドレベルを数値で表示します。
- 8. Mute チャンネルから関連する Aux ミックスへのセンドをミュートします。他のミ ックスにはエフェクトを与えません。
- 9. Pick-off point: Aux バスが Pre All / Pre Dyn/ Pre Fdr / Post All 信号を受信してい るかどうかを示します。タッチして関連する Aux 出力コントロールに移動し、設定 を変更します。

### 出力チャンネル – プリセット

Aux、サブグループ、メイン L/R 出力チャンネルの設定を保存、呼び出し、コピーすることができます。

- Preset: プリセット画面を選 択します。
- 選択されているプリセッ
   ト:選択されたチャンネル
   のプリセット名を表示します。
- Save/Save As: プリセットの 名前の変更と保存する場所 を内部メモリーか USB ドラ イブから選択します。
- Factory プリセットリスト: ファクトリープリセットを 表示します。QSC パッシブ スピーカーのプリセットが 含まれています。Reset ボタ

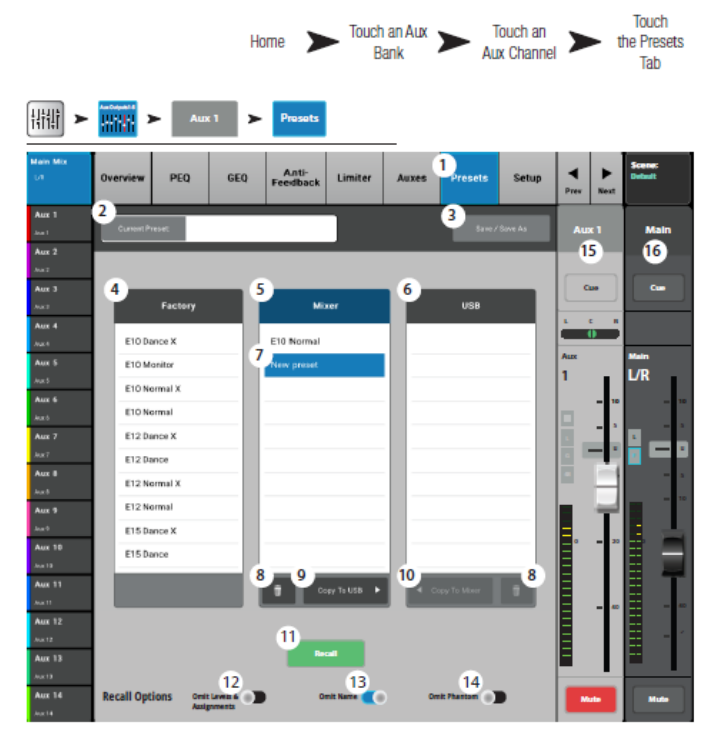

ンを使用して出力チャンネルに設定したプリセットを工場集荷時の状態に戻します。 リセットされたプリセットはリストの下にあり、スクロールして確認できます。

- 5. Mixer プリセットリスト: ミキサー本体に保存されているプリセットを表示します。 最大 100 個のプリセットを保存できます。
- USB プリセットリスト: USB ドライブに保存されているプリセットを表示します。
   最大 100 個のプリセットを保存できます。
- プリセットの選択: プリセットを選択すると、文字のバックグランドが青に変わり、 リストのタイトルも青に変わります。
- 8. 消去: ユーザープリセットを消去します。
- 9. Copy to USB: 選択したプリセットを USB ドライブにコピーします。
- 10. Copy to Mixer: 選択したプリセットをミキサー本体にコピーします。
- Recall: 保存された出力チャンネルの設定を呼び出します。EQ、リミッター、フィルター、 ミュートアサインメント、DCA アサインメント、リンク状態が呼び出せます。 チューニング設定は Omit Levels、Omit Tuning のスイッチによって呼び出すことも できます。

- 12. Omit Levels: オンに設定すると、プリセットを呼び出した時にレベルは変更され ません。
- 13. Omit Tuning: オンに設定すると、プリセットを呼び出した時にアンチフィードバック チューニングの設定は変更されません。
- 14. Omit Phantom: On に設定すると、プリセットを呼び出しても Phantom Power の設 定は変更されません。
- 15. チャンネルコントロール: 選択したチャンネルの出力をコントロールします。
- 16. Main チャンネルコントロール: メイン L/R 出力をコントロールします。

### 出力チャンネル – セットアップ

Auxとメイン出力チャンネルに対する設定を行います。

- Setup: セットアップ画面を 表示します。
- Name: チャンネル名を表示します。タッチするとキーボードが表示され、チャンネル名を変更できます。
- Link (Aux のみ):隣のチャンネルをリンクします。奇数番号のチャンネル設定は偶数番号のチャンネルにコピーされます。パン設定は左右対称で連動します。リンクするチャンネルは1と2、チャンネル3と4のように、奇数チャン

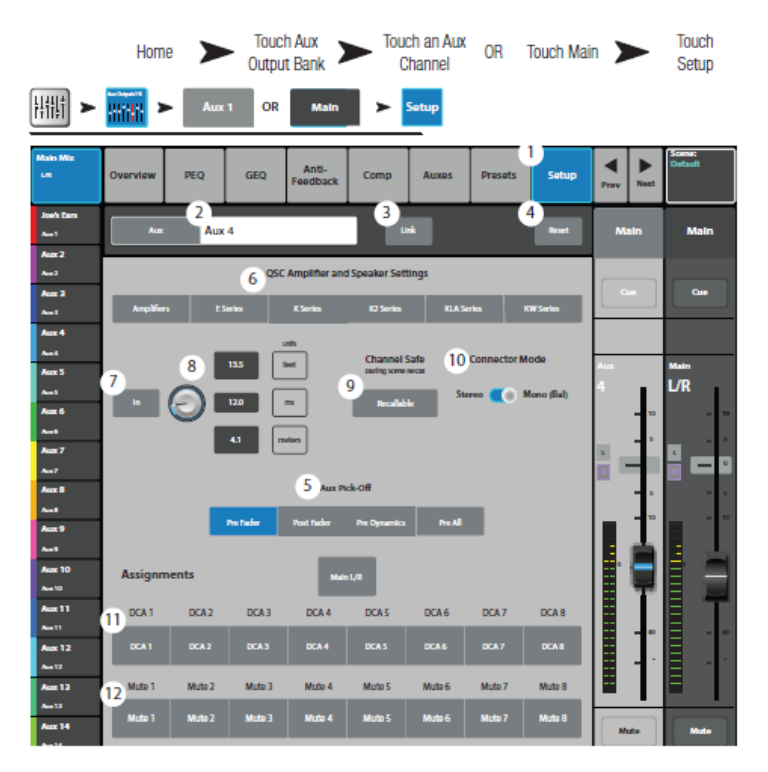

ネル>偶数チャンネルの場合のみ可能です。

- 4. Reset: セットアップパラメーターを工場出荷時の設定に戻します。
- 5. Aux Pick-Off (Aux のみ): Aux Buss が Pre Fdr (初期設定) / Post / Pre Dyn / Pre All の内、どの信号をピックオフしているかを表します。
- 6. QSC Amplifier and Speaker Settings: 選択した QSC アンプとスピーカーに対する ゲイン他のパラメーターを最適化するツールを表示します。
- 7. In: ディレイをオン/オフします。
- 8. Delay: ディレイをコントロールします。数値は msec、フィート、メーターで表示 します。
- 9. Channel Safe During Scene Recall: このスイッチを Safe に設定すると、シーン呼び 出し時にチャンネル設定が変更されるのを防ぎます。
- 10. Connector Mode: (TouchMix-16のみ) Aux 7/8 と 9/10 を、アンバランス TRS ジ ャックの ステレオ出力からモノのバランス出力に変換します。デフォルトはステレ オモードです。
- 11. DCA グループアサインメント: DCA グループを選択します。ユーザーが設定した名 前がボタンに表示されます。
- 12. Mute グループアサインメント: ミュートグループを選択します。ユーザーが設定し た名前がボタンに表示されます。

Doc.#: SHD4352

## 出力 – スピーカーセッテイング

QSC パワードラウドスピーカーに 推奨されるゲイン設定。また、パワ ードラウドスピーカーとパッシブ ラウドスピーカーの両方で、様々な 用途に使用可能なラウドスピーカ ープリセットのリストも掲載して います。これらのプリセットはすべ ての QSC スピーカーで利用できる わけではないことにご注意くださ い。

スピーカーの選択:出力チャンネルに繋ぐスピーカーをタッチして選択します。

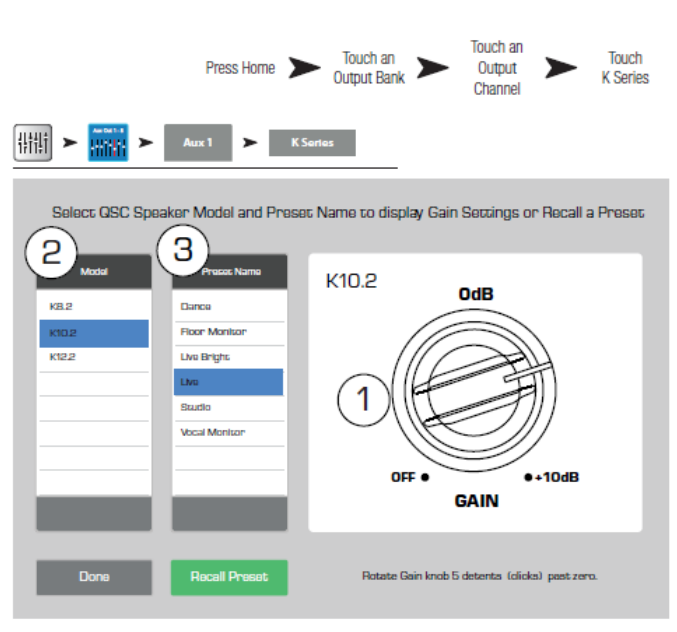

Preset: 接続したスピーカーのプリセットを選択します。
 a. パワードスピーカーを使用する場合は、DSP がデフォルトのプリセットに設定されていることを確認してください。
 b. E シリーズ (パッシブ) スピーカーを使用する場合、アンプの DSP がデフォルト

のプリセットに設定されていることをご確認ください。QSC GXD アンプには TouchMix ミキサー用の設定があります。GXD のトピックをご参照ください。

- 3. ゲインの設定:スピーカーのゲインつまみを右図のように回してセットします。
- 4. Done: このボタンを押して調整を終了します。

注意:サブウーハーのレベルは希望のハイ/ローバランスになるように調整してください。スピーカーが正しく調整された場合は、S/N比が最適化され TouchMix-30
 Proの出力メーターにヘッドルームに余裕のある状態を表示します。スピーカーのLIMIT LED はミキサーのクリップインジケーターとして使用できません。このLED は、ミキサーのメーターがオーバードライブを示す前に点灯してしまいます。なぜなら、アンプとスピーカーがオーバードライブしないように、スピーカーのDSP プログラムが先にダイナミックピークを検知するためです。

## GXD アンプセッテイング

QSC の GXD アンプを TouchMix に繋いで最適化できます。

## GXD アンプのセッティング

- Home: アンプの「Home」ボタンを押 して、ゲイン画面を表示させてくださ い。
- Gain A と Gain Bのつまみを 0.0 dBに合わせてください。
   ENTER を押して次に進みます。
- Gain B/DSP コントロールつまみを
   回して STREO DSP を選択してくださ
   い。ENTER を押して次に進みます。
- Gain B/DSP コントロールつまみを 回して SENSITIVITY を選択してく ださい。ENTER を押して次に進みま す。
- Gain B/DSP コントロールつまみを 回して TOUCHMIX を選択してくだ さい。ENTERを押して確定します。
- 6. Home: ホーム画面に戻ります。

### TouchMix の操作

1. Done: GXD アンプセッティングポップアップを閉じて終了します。

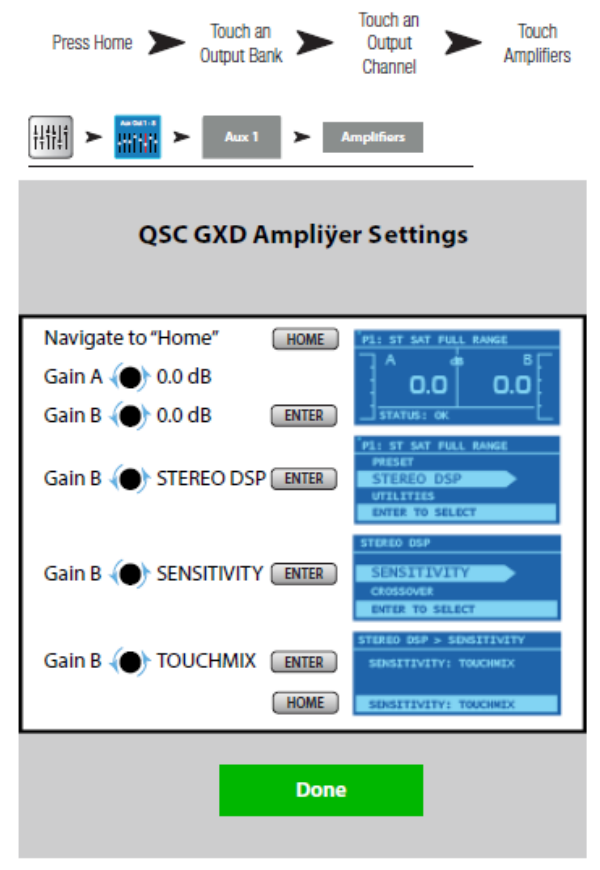

## Aux オーバービュー

14 個の Aux ミックス全体のオーバービューを表示します。

Aux センドレベルと出力レベル はミキサーの画面で調整できま す。より精細な画面に表示して調 整する場合は、タブレットデバ イスから、マスターコントロー ル、または up/down ボタンを使 用して調整することができます。 (TouchMix-30 Pro のみ)Aux オー バービューが表示された時、ナビ ゲーションバーの Aux Out 9-14 と DCA グループは、使用できる Aux ミックスが存在しないた め、灰色に変わります。

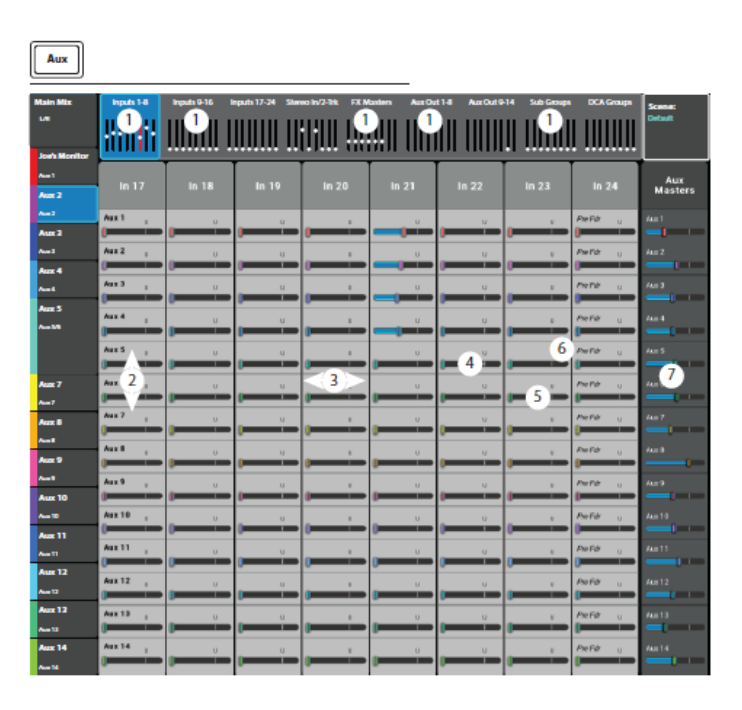

1. Input, FX Master, Sub

Group バンクをナビゲーションバンクから選択できます。

2. それぞれの列(In 1, In 2)はチャンネルを表し、Aux センドレベルとパンコントロー ルを表示します。

注意:入力チャンネルに名前が付けられている場合は、列の一番上に表示されます。 この名前をタッチして入力チャンネルのコントロールを使用します。

- それぞれの行は Aux ミックスを表します。ミックスの名前はマスターフェーダーと 共に一番右の列に表示されます。
- 4. ステレオ Aux マスタースライダー: ステレオリンクされた Aux ミックスのレベルをコ ントロールします。
- 5. パンコントロールスライダー:ステレオリンクされた Aux ミックスのパンをコン トロールします。
- 6. Pre Fdr/ Post Fdr / Pre Dyn / Pre All: Aux Channel Setup タブで設定された Aux ピックオフポイントを表示します。
- 7. Aux マスターフェーダー: Aux ミックス全体のレベルを調整します。
   注意: ユーザーが設定した名前は左の列に表示されます。

# サブグループ(TouchMix-30 Pro のみ)

# サブグループ – オーバービュー

サブグループの主要なコントロールとインジケーターを1つの画面にまとめて表示します。

Press

- Overview: サブグルー プオーバービュー画面を表 示します。
- Preset: 選択されている サブグループのプリセッ トを表示します。
- Reset: サブグループのコ ントロール設定を工場出 荷時の設定に戻します。
- L/R Subs: メイン出力に サブグループがアサイン されているかを表示しま す。
- Parametric EQ Graph: イコライザーをグラフ表 示します。イコライザー

 Home
 Group Bank
 Group
 Overview Tab

Touch Sub

Touch a Sub

Touch

が有効になると、トレースデータは明るくなります。

- EQ Graph Vertical Scale: 信号レベル (-20 dB~+20 dB) を表示します。
- EQ Graph Horizontal Scale: 周波数(20 H~20 kHz)を表示します。
- 6. EQ In: イコライザーを有効にする、またはバイパスします。
- 7. Aux sends:
  - Aux ミックスのシステム番号とユーザーが設定した名前を表示します。
  - Aux チャンネル出力へのセンド信号をスライダーで調整します。
  - ミュートインジケーターの「M」はAux へのセンド信号がミュートされているかどうかを 表します。
- EQ Handles: 設定する周波数バンドを選択して、EQ バンドの周波数とゲインを、 タッチ、ホールド、ドラッグによって変更します。EQ ハンドルを表示するには、 周波数バンドボタンを必ずオンにする必要があります。

- ハイ/ローカットフィルターと周波数バンド 1、2、3、4、5、6:フィルターをオン/オフします。フィルターを ON するために次のパラメーターを調整します。フィールドを選択してマスターエンコーダー、またはモバイルデバイスの up/down ボタンを使用して調整します。
- 10. ゲイン、バンド 1-6: 周波数バンドのゲイン (+/-15 dB) を調整します。
- 11. ハイ/ローカットフィルター周波数: ハイ/ローカットフィルターの周波数を調整 します。
- 12. 周波数バンド 1-6 調整フィールド: 4 つのパラメトリック EQ バンドのセンター 周波数を調整します。
- 13. Comp:
  - Comp: コンプレッサーをオン/オフします。
  - Threshold: コンプレッションが動作し始めるポイントを設定します。
  - Attack: スレッショルドレベルを超えた信号にどのくらい素早くコンプレッションが有効になるかを設定します。
  - Release: 圧縮してスレッショルド以下になった信号にかかるコンプレッションが 無くなるまでの時間を調整します。
  - Ratio: 信号がスレッショルドにさしかかった際の入力出力レベルの比率を調整 します。
  - Gain: 圧縮された信号の最終的なゲインを調整します。
  - G.R: ゲインリダクションメーターにコンプレッションの大きさを表示します。
- 14. FX Sends:
  - FX チャンネルのシステム番号とユーザーが設定した名前を表示します。
  - FX プロセッサーへのセンド信号をスライダーで調整します。
- 15. Aux 番号と名前: Aux ミックスに対してシステム番号とユーザーが設定した名前を 表示します。

## サブグループ – PEQ (TouchMix -30 Pro のみ)

サブグループパラメトリック EQ の設定を表示します。

- 1. EQ: PEQ 画面を選択しま す。
- PEQ In/Out: パラメトリ ックイコライザーをオン/ オフします。

注意

RTA がオフの場合、
 Parametric EQ グラフはグ
 ラフエリア全体を使用するように拡大されます。

- RTAOn: RTAをオン/オフします。
- Simple: ローカット、ハイ カット、周波数、バンド幅コ ントロールを非表示にしま す。設定には影響ありません。

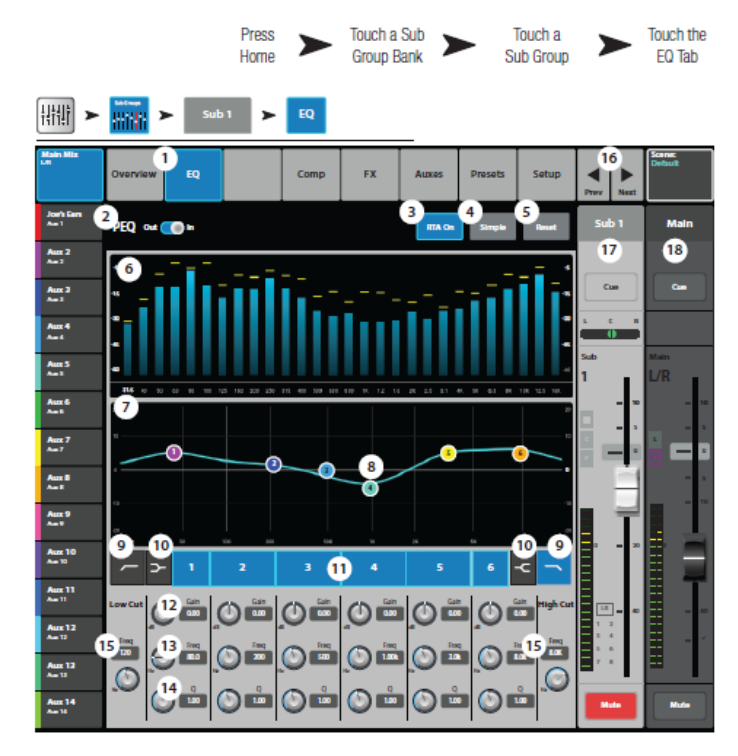

- 5. Reset: EQ コントロール設定を工場出荷時の設定に戻します。
- 6. RTA グラフ: 信号の大きさを 1/3 オクターブバンドで表示します。タブレットデ バイスではピークホールドも表示できます。
- 7. パラメトリック EQ グラフ: EQ 設定をグラフで表示します。EQ がオンになると、 グラフの色が明るく表示されます。
  - EQ グラフ縦軸: -20 dB~+20 dB の音声信号レベルを表します。
  - EQ グラフ横軸: 20 Hz~20 kHz の周波数を表します。
- EQ Handles: 設定する周波数バンドを選択して、EQ バンドの周波数とゲインを、 タッチ、ホールド、ドラッグによって変更します。EQ ハンドルを表示するには、 周波数バンドボタンを必ずオンにする必要があります。
- 9. Low CutHigh Cut フィルターボタン: 設定した周波数より低い、または高い周波数をカットします。
- ローシェルフハイシェルフフィルターボタン: EQ バンド1と6をパレメトリックフィ ルターからシェルビングフィルターに変更します。シェルフフィルターがオンに なると、バンド幅コントロールができなくなります。
- 11. 周波数バンド 1-6 In/Out ボタン: パラメトリック EQ バンドをオンオフします。

Doc.#: SHD4352

- ゲインコントロールつまみ: EQ バンドの周波数設定の時にゲインを調整します。
   調整幅は-15 dB~+15 dBです。
- 13. 周波数コントロールつまみ: EQ バンドのセンター周波数を設定します。どのバンドでもレンジは 20 Hz~20 kHz です。シェルビングフィルターがオンになると、シェルフフィルターの周波数を設定します。
- 14. Q つまみ: EQ バンドのバンド幅を調整します。シェルフフィルターがオンになると、 バンド幅コントロールは非表示になります。
- **15.** Freq コントロールつまみ (LowHigh Cut): LowHigh Cut フィルターの周波数を設定 します。
- 16. PrevNext ボタン:前後のチャンネルに移動します。
- 17. サブグループコントロール: 選択したサブグループの出力をコントロールします。
- 18. Main チャンネルコントロール:メイン L/R 出力に対する出力コントロールです。

### サブグループ – Comp/Limiter (TouchMix -30 Pro のみ)

コンプレッサーコントロールはスレッショルド以上の信号のダイナミックレンジをコント ロールします。リミッターとして設定した場合は、信号レベルがプリセットスレッショルド を超えないように働きます。

2

0

-33.3 dB

10

Sub 1

ar 8

**()** in

帯損 ≻

Joe's Ear Ave 1

> Aux 2 Not 2

Aux 2

Aux 4 Aux 4

Aux 5 Aux 1

Aure 6 Ave 8

Aux 7 Aux 7

Aux 0 Aux 9 Aux 9 Aux 9

Aux 10 Aux 13

Aux 11 Ave 11

Aux 12 Ave 12

Aus: 14 Aus: 18 Touch an

Input Bank

Touch a

Channe

12

16

Knee

In

Out

 注意:コンプレッサーとリ ミッターのコントロールは 良く似ています。ラベルやトレー スデータの色などが異なります。

- Comp: コンプレッサー画面を 選択します。
- Comp In/Out スイッチ: コン プレッサーをオン/オフしま す。
- Comp/Limiter スイッチ: コン プレッサーモード、またはリミ ッターモードを選択します。
- 4. Knee In: スレッショルドに差 しかかった際に、コンプレッ

サーが急激にかかるか、緩やかにかかるかを設定します。

- 5. Simple: 次のボタン以外を非表示にします。
  - Comp (Limiter) In
  - Comp / Limiter
  - Simple
  - Reset
  - Compression (Limiting)
- 6. Reset: リミッターのコントロール設定を工場出荷時の設定に戻します。
- 7. In メーター:入力信号レベル (RMS) を表します。
- 8. GR (ゲインリダクション): コンプレッサーによって減衰する信号の大きさを赤いバ ーで示します。
- 9. Out: コンプレッション後の出力レベルを表示します。
- 10. Threshold スライダー: コンプレッサーが信号レベルを減衰させるポイントを設定 します。
- 11. Compressor グラフ:縦軸は0dB~-60dB、横軸は時間を表します。コンプレッサーが オンになると、トレースデータが表示されます。

Doc.#: SHD4352

©2023 Sound House Inc.

Touch the

Comp Tab

- Threshold (A): コンプレッサーが掛かるレベルを設定します。
- Attack 時間(BからC):コンプレッション信号がスレッショルドレベルを超えた時、 コンプレッションが最大になるまでの時間を調整します。
- Ratio (A から E): コンプレッションの大きさを設定します。
- Release 時間(CからD): コンプレッション信号がスレッショルド以下に下がらなくなってから最初のレベルまで上昇するまでの時間を調整します。
- 12. Ratio: 信号がスレッショルドを超えた時、出力レベルに対する入力レベルの割合を 調整します。
- 13. Attack: 信号がスレッショルドを超えた時、プロセッサーが反応する速度を調整します。
- 14. Release: 信号がスレッショルド以下になった時、コンプレッションが停止する速度を 調整します。
- 15. Gain: 圧縮された信号の最終的なゲインを調整します。
- コンプレッサーインジケーター: コンプレッサーが In になると、チャンネルコン トロールバーのオレンジ色の「C」がオンになります。リミッターの時は青い「L」が オンになります。

## サブグループ – FX センド (TouchMix -30 Pro のみ)

FX デバイスに送るサブグル ープ音声信号の大きさをコン トロールします。

- FX: FX センド画面を選 択します。
- FX Overview:入力か
   ら送られる6つのFXセンド全体を表示します。
- 3. Simple: Global FX Parameter を非表示に します。
- Reset: FX スライダー、 Pre/Post 設定、ピッチ補 正設定を初期化します。

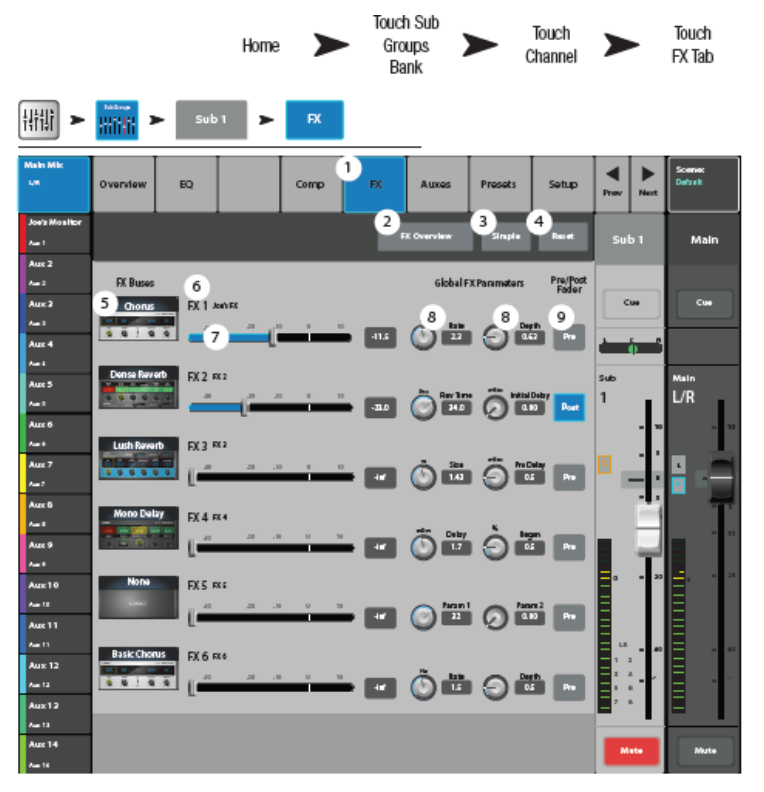

- 5. FX Buses: FX ミックスに対して選択されたプロセッサーを表示します。その FX プロセッサーに対するパラメーターの調整を行う画面にジャンプします。
- 6. FX ラベル:大きいラベルと小さいラベルがあります。大きいラベルは固定ですが、 小さいラベルは FX プロセッサーセットアップ画面でユーザーが変更できます。
- FX センドスライダー: FX ミックスに送られるセンドレベルを設定します。「-inf」は レベル0を意味します。「数値」の場合はスライダーの設定値を表します。
- 8. Global FX Parameter: 選択された FX デバイスのパラメーターの内、プロセッサー により異なる 2 つの重要なパラメーターを設定します。
- Pre/Post Fader: FX センドのピックオフポイント(プリフェーダー、またはポストフェーダー(初期設定))を選択します。この設定を変更すると、全ての入力に対するピックオフポイントが変更されます。

## サブグループ - Aux (TouchMix -30 Pro のみ)

サブグループ信号はAux ミックスに送ることもできます。Aux は1つのサブグループを出力 するのに使用されるか、複数のサブグループをミックスするために、マトリクスとして出力す るのに使用されます。

- Auxes: Aux センド画面を表示します。
- Aux Overview: 全ての Aux センドを1つの画面にまと めて表示します。
- Reset: 選択された入力チャンネルの全Auxセンドを工場出荷時の設定に戻します。
- Aux センドシステム番号: Aux 出力の番号です。
- Aux ミックス名: ユーザー が定義できる Aux ミック スの名前です。タッチして Aux 出力をコントロール します。

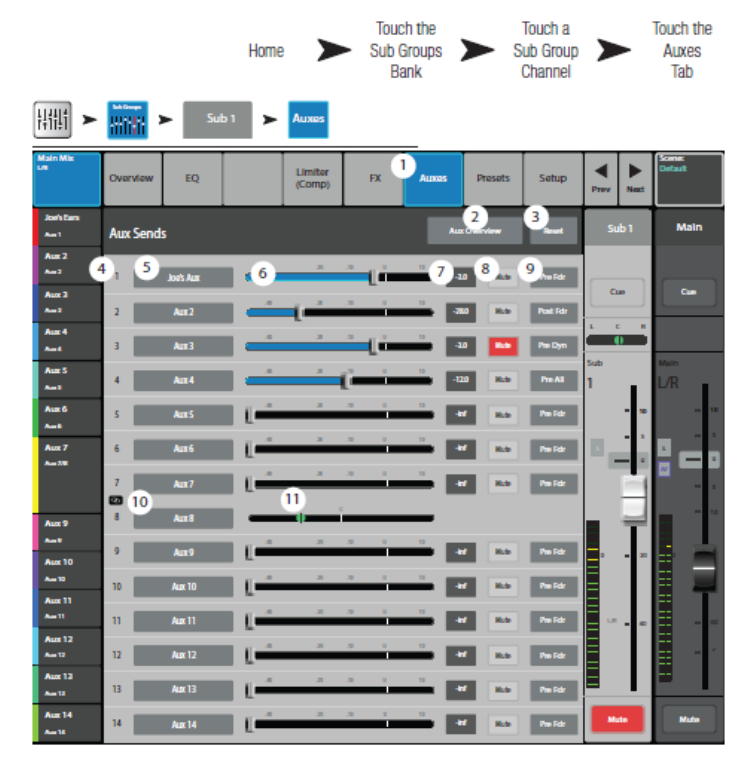

- 6. Aux センドスライダー: 各チャンネルから Aux 出力へ送る信号レベルを設定します。 -40 dB (-inf) でオフになります。
- 7. ゲインレベル: Aux センドレベルを数値で表示します。
- 8. Mute: Aux ミックスへのセンドをミュートします。他のミックスはミュートされません。
- 9. ピックオフポイント: Aux Bus が Pre Fdr / Post / Pre Dyn / Pre All の内、どの信号をピ ックオフしているかを表します。設定を変えるには、ここをタッチして関連した Aux 出力設定画面に移動します。
- 10. Aux リンクインジケーター: Aux チャンネルがリンクされていることを表しています。 Aux 出力設定画面から Aux チャンネルをリンクできます。
- 11. Aux センドパンスライダー:リンクされた Aux ペア信号のパンを調整します。

# サブグループ – プリセット (TouchMix -30 Pro のみ)

選択されたサブグループチャンネルに対するプリセットを呼び出します。

- Presets: プリセット画 面を選択します。
- Current Preset: 現在 使用されているプリセ ットの名前を表示しま す。
- Save / Save As: プリ セットの名前の変更 と保存する場所を内 部メモリーか USB ド ライブから選択しま す。
- Factory list: サブグル ープに対して使用可能 なファクトリープリセ ットを表示します。

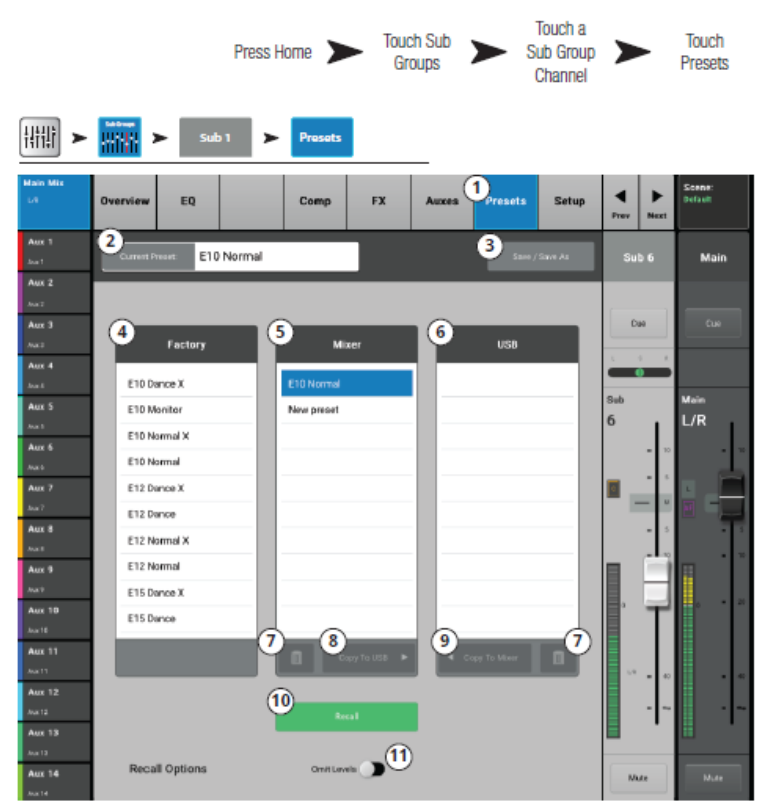

- 5. Mixer プリセットリスト: ミキサー本体に保存されているプリセットを表示します。
- 6. USB プリセットリスト: USB ドライブに保存されているプリセットを表示します。
- 7. 消去: ミキサー本体、または USB ドライブに保存されいるユーザープリセットを 消去します。
- 8. Copy to USB: 選択したプリセットを USB ドライブにコピーします。
- 9. Copy to Mixer: 選択したプリセットをミキサー本体にコピーします。
- 10. Recall: 選択されたプリセットを呼び出します。
- 11. Omit Levels: オンに設定すると、プリセットを呼び出した時にサブグループのレベルは変更されません。

## サブグループ – セットアップ (TouchMix -30 Pro のみ)

サブチャンネルの名前変更、グループに対する入力チャンネルのアサイン、メイン L/R へのグループのアサイン、取り消しを行います。

- Setup: サブグループセット アップ画面を選択します。
- Name: チャンネル名を表示し ます。タッチするとキーボード が表示され、チャンネル名を変 更できます。
- Link: 隣のチャンネルとリンクします。常に奇数チャンネルと偶数チャンネルがリンクされます。
- Reset: 工場出荷時の状態に 戻します。
- 5. No/Yes:「Yes」を選択すると、 サブグループにアサインされ ていた入力チャンネルはメイ

ンL/Rから自動的に取り消されます。

- 6. 入力チャンネルの番号:システム(1)とユーザー設定(In 1)
- 7. L/R アサイン: サブグループがメイン L/R 出力にアサインされていることを表します。
- 8. L/R 取り消し: サブグループがメイン L/R から取り消されたことを表します。
- 9. Main L/R: サブグループをメイン L/R 出力にアサインしたり取り消したりできます。

|                        |                                                                                | Press M               | enu 🗲  | Masters            |        | FX Channel |                    |           |        | Setup             |       |
|------------------------|--------------------------------------------------------------------------------|-----------------------|--------|--------------------|--------|------------|--------------------|-----------|--------|-------------------|-------|
| <ul> <li>₩₩</li> </ul> | Sataran<br>Sataran<br>Sataran                                                  | ub 1 🕨                | Setup  |                    |        |            |                    |           |        |                   |       |
| Main Mis<br>LA         | Overview EQ                                                                    |                       | Comp   | FX                 | Auxes  | Presets    | 1 <sub>Setup</sub> | ▼<br>Prev | ► Next | Scene:<br>Default |       |
| Aux 1                  | 2 345 3                                                                        | Sub€                  |        | <mark>ا . 3</mark> |        |            | 4<br>Reset         | Su        |        | Mai               | 'n    |
| Aux 2                  |                                                                                |                       |        |                    |        |            |                    |           |        |                   |       |
| Aut 1                  | Input Channels Assigned to this Sub Group                                      |                       |        |                    |        |            |                    | 0.0       |        | 0.0               |       |
| Max 3<br>Max2          |                                                                                |                       |        |                    |        | (5)        |                    |           |        |                   |       |
| Aux 4                  | Unassign Input Channels from Main L/R when assigning to this Sub Group? No Yes |                       |        |                    |        |            |                    |           |        |                   |       |
| Aux S                  |                                                                                |                       | _      | _                  |        |            |                    | Sub       |        | Maim              |       |
| Aut 1                  | 6                                                                              | <b>1 1</b>            | 4 🔛    | 5                  | •      | 7 10       | 8 14               | 6         |        | L/R               |       |
| Aux 6                  | in 1 in 2                                                                      |                       |        |                    |        |            | 11 B               |           | = 10   |                   | • 10  |
| Aux 7                  | 9 10 10                                                                        | LR 11 LR              | 12 14  | 13 14              | 14 1.0 | 15 LR      | 16 1.0             | Ξ.        | - 1    | ч _               |       |
| Jun?                   |                                                                                | 6.11                  | 16.12  | 14.15              | 16.14  | 10.15      | 14.16              |           |        |                   |       |
| ART                    |                                                                                |                       |        |                    |        |            |                    |           |        |                   |       |
| Aux 9                  | 17 🖙 18                                                                        | ue 19 ue              | 20 1.0 | 21 1.4             | 7      | 8          | 24 un              |           |        | 1                 |       |
| Aux 10                 | In 17 In 16                                                                    |                       |        |                    |        |            | le 24              |           | 님      |                   | • 20  |
| Jua 16                 |                                                                                | _                     | _      |                    |        |            |                    |           |        |                   |       |
| Aux 11                 | 25/26 27/28                                                                    | 29/30 14              |        |                    |        |            |                    |           |        |                   |       |
| Aux 12                 | Skeep in 25/26 Skeep in 2                                                      | 27/28 Storeo in 25/30 |        |                    |        |            |                    |           | •0     |                   |       |
| Aux 12                 |                                                                                |                       |        |                    |        |            |                    |           |        |                   | -   ~ |
| Aux 13                 | Assignments                                                                    |                       | 9      |                    |        |            |                    |           |        |                   |       |
| Aux 14                 | (Assign this Sub Group t                                                       | Mak                   | iL/R   |                    |        |            | M                  | 40        | Mult   |                   |       |

## 2 トラック再生

2・トラックの再生は、デジタルのステレオオーディオ入力信号をコントロールします。選 択された録音モードに応じて、この信号は USB マルチトラックセッション、DAW (TouchMix-30 Pro のみ)、または USB ドライブのルートディレクトリに保存された MP3 ファイルからのものです。

2 トラック再生 – オーバ ービュー

MP3プレーヤーとプレイバッ クの主なコントロールとイン ジケーターを表示します。こ こで設定した内容はMP3と2 トラックオーディオの両方に 対して有効になります。

- Overview: チャンネル オーバービュー画面を選 択します。
- Preset: 現在選択されて いるプリセットを表示し ます。
- Reset: コントロール設 定を工場出荷時に戻しま す。

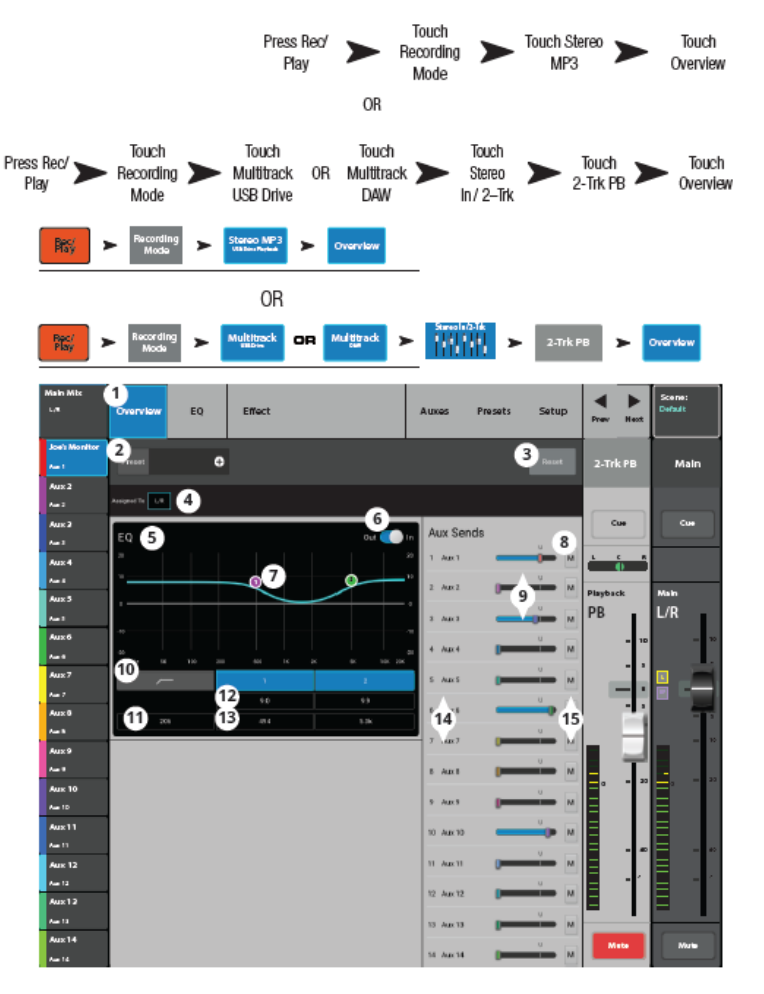

- 4. Assigned To: 出力チャンネルがメイン L/R にアサインされているかを表します。 セットアップ画面で変更できます。
- 5. パラメトリック EQ グラフ: EQ 設定をグラフで表示します。EQ がオンになると、 グラフは明るく表示されます。
  - EQ グラフ縦目盛: -20 dB~20 dB の信号レベルを表示します。
  - EQ グラフ横目盛: 20 Hz~20 kHz の周波数を表示します。
- 6. Out/In: MP3 プレーヤと 2 チャンネル再生チャンネルに対するイコライザーをオン/ オフします。

- EQ Handles: 設定する周波数バンドを選択して、EQ バンドの周波数とゲインを、 タッチ、ホールド、ドラッグによって変更します。EQ ハンドルを表示するには、 周波数バンドボタンを必ずオンにする必要があります。
- 8. Mute: このチャンネルがアサインされているミュートグループを表示します。
- 9. Aux sends:
  - Aux のシステム番号とユーザーが設定した名前を表示します。
  - Aux チャンネル出力へのセンド信号をスライダーで調整します。
  - この信号がミュートされていることを表します。
- 10. ローカットフィルターとシェルフフィルター12 ボタン: このフィルターをオン/ オフします。
- 注意:次のパラメーターを設定するには、フィールドを選択してマスターエンコーダー、 またはモバイルデバイスの up/down ボタンを使用します。
- 11. 周波数、ローカットフィルター: ローカットフィルターの周波数を調整します。
- 12. ゲイン、シェルフフィルター12: シェルフフィルターのゲイン (+/-15dB) を調整し ます。
- 13. 周波数、シェルフフィルター12: 両方のシェルフフィルターを調整します。
- 14. Aux 番号と名前: Aux ミックスに対するシステム番号とユーザー設定の名前を表示 します。
- 15. M: Aux ミックスに送られた FX チャンネルセンドがミュートされているかを表しま す。ミュートの状態は FX Master Auxes タブから変更できます。

### 2 トラック再生 – EQ

- EQ: オーディオプレー ヤーEQ コントロール画 面を表示します。
- PEQ In/Out: イコライザ ーをオン/オフします。
- RTA On: リアルタイム アナライザーをオン/オ フします。

 注意: TouchMix-30 Pro では最大2台、
 TouchMix-8 および-16 では最 大1台の RTA ディスプレイ
 を、ミキサーとタブレットデバイスの組み合わせで同時に 使用できます。

RTA が オ フ の 場 合、
Parametric EQ グラフはグラ
フエリア全体を使用するよう
に拡大されます。

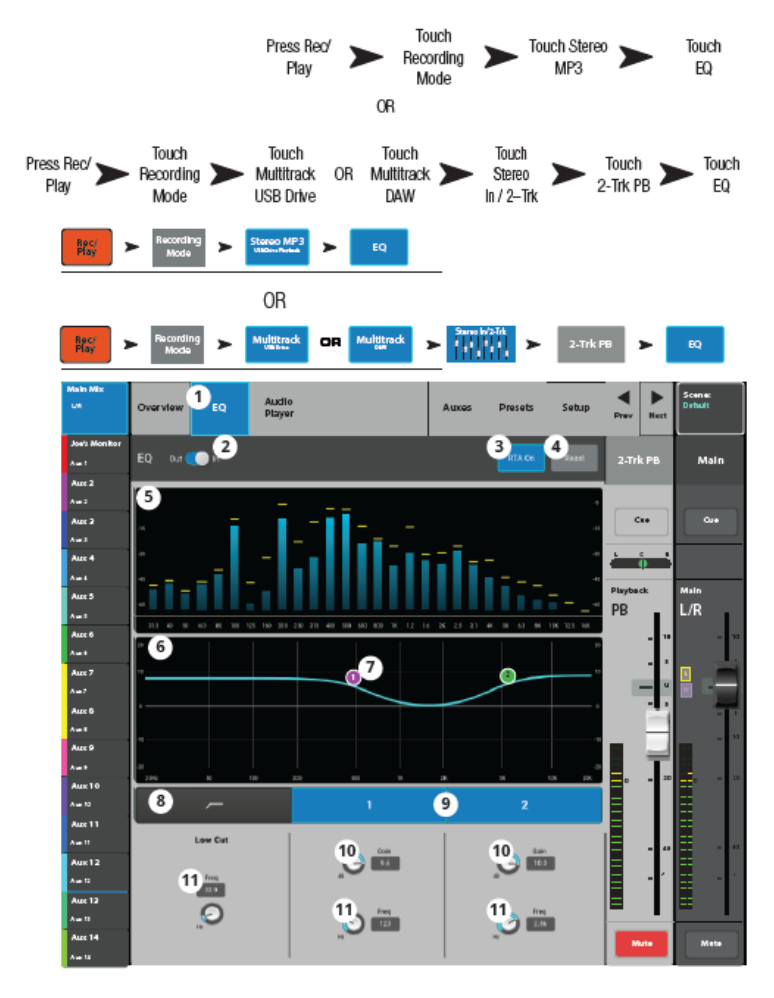

4. Reset: 設定を工場出荷時の設定に戻します。

5. RTA ディスプレイ: チャンネル信号の大きさを 1/3 オクターブバンドで表示します。

#### 注意

ピークホールドはタブレット端末でのみ表示されます。

- 6. EQ グラフ: EQ 設定をグラフで表示します。
- EQ Handles: 設定する周波数バンドを選択して、EQ バンドの周波数とゲインを、 タッチ、ホールド、ドラッグによって変更します。EQ ハンドルを表示するには、 周波数バンドボタンを必ずオンにする必要があります。
- 8. Low Cut フィルター: 設定した周波数より低い周波数をカットします。
- 9. バンド1&2ボタン: LowHigh シェルフフィルターをオン/オフします。
- 10. Gain: シェルフフィルターのゲインを+/-15 dBの範囲で調整します。
- 11. Freq: EQ バンド周波数のセンター、またはシェルビングを設定します。

Doc.#: SHD4352

## 2トラック再生 – オーディオプレーヤー

USB ドライブに保存されている MP3 オーディオファイルを再生します。

注意: ミキサーセット アップで設定したサン プルレートと MP3 ファイル のサンプルレートがマッチして いることを確認してください。

- Audio Player: オーディオプ レーヤー画面を選択します。
- MP3 Songs: USB ドライ ブに保存されている曲のリ ストを表示します。
- MP3: 選択した MP3 ファイ ルの曲名を表示します。
- 4. ■: リストのトップに移動 します。
- 5. ●:前のファイルに移動し ます。
- 6. 🏊: 再生を始めます。
- 7. ▶: 次のファイルに移動します。
- 8. ■:停止します。
- 9. 再生時間:再生が開始されてからの経過時間を表示します。
- 10. Recording Mode ステレオ: MP3 モード、マルチトラック (USB ドライブ)、 マルチトラック (DAW) モードを切り替えます。
- 11. 00:00:00: 再生開始時間を表します。
- 12. 再生経過時間を表します。
- 13. HH:MM:SS: 曲の長さを表します。

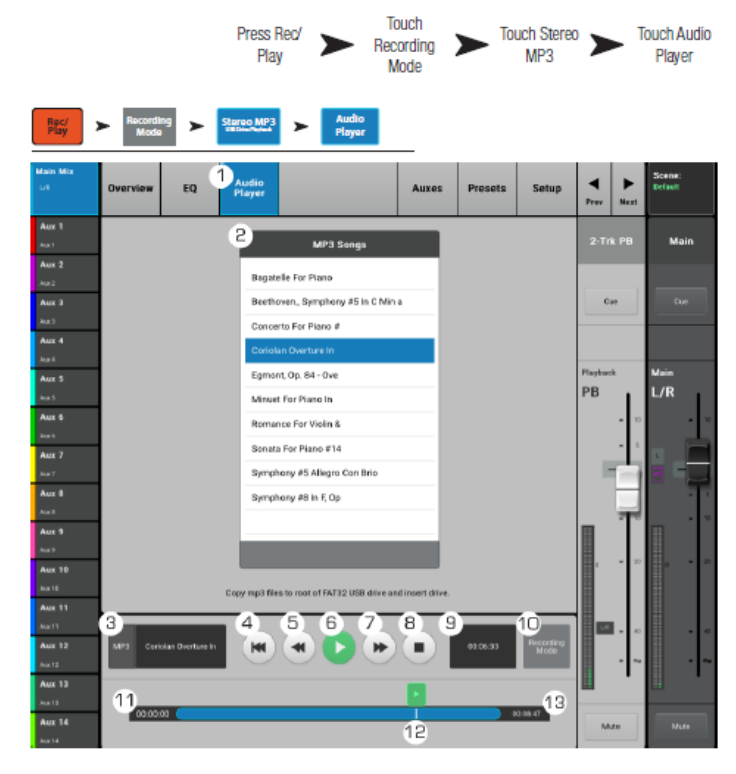

### 2 トラック再生 – Aux

Aux 出力はステージモニター、インイヤーモニター、リモートスピーカー、またはビデオ/放送用のミックスを作成するために 使用されます。14 個の Aux がありステレオにリンクすることもできます。

- Auxes: Aux センド画面を 選択します。
- Aux Overview: 全ての Aux ミックスを1つの画 面にまとめて表示しま す。
- Reset: 選択された入力チャンネルの全 Aux センドを工場出荷時の設定に戻します。
- Aux センドシステム番号: Aux 出力の番号です。
- Aux マスター名: Aux ミ ックスの名前です。
- Aux センドスライダー: Aux 出力へ送る信号レベ ルを設定します。-40 dB(inf) でオフになります。
- ゲインレベル: Aux セン ドレベルを数値で表示し ます。

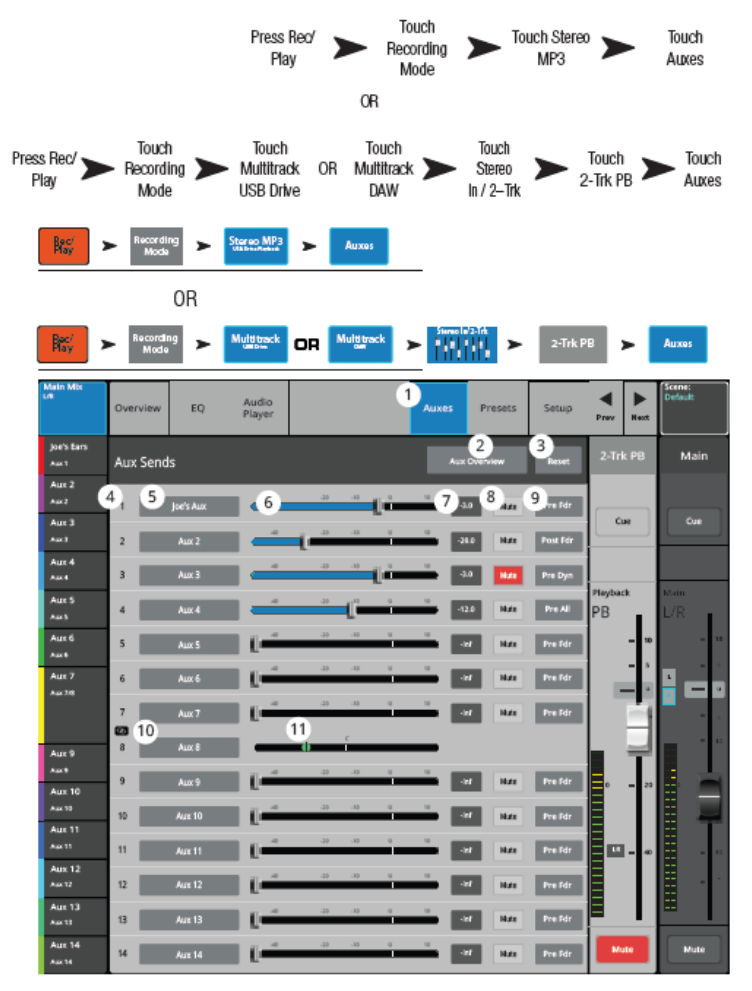

- 8. Mute: Aux ミックスへのセンドをミュートします。他のミックスはミュートされません。
- 9. ピックオフポイント: Aux Buss が Pre Fdr / Post / Pre Dyn / Pre All の内、どの信 号をピックオフしているかを表します。設定を変えるには、ここをタッチして関連し た Aux 出力設定画面に移動します。
- Aux リンクインジケーター: Aux チャンネルがリンクされていることを表しています。
   入力チャンネル Aux センド画面から Aux マスターボタンかピックオフボタンをタッチして Aux チャンネルをリンクできます。
- 11. Aux センドパンスライダー:リンクされた Aux ペア信号のパンを調整します。

Doc.#: SHD4352

## 2トラック再生 – プリセット

ステレオ MP3 と2 トラック再生に対するプリセットを呼び出します。

- Presets: プリセット画 面を選択します。
- Current Preset: 現在使 用しているプリセットの 名前を表示します。
- Save / Save As: プリセットの名前の変更と保存する場所を内部メモリー、または USB ドライブから選択します。
- Factory:ファクトリー プリセットを表示しま す。
- Mixer プリセットリス
   ト:ミキサー本体に保存 されているプリセットを 表示します。
- USB プリセットリスト:
   USB ドライブに保存されているプリセットを表示します。

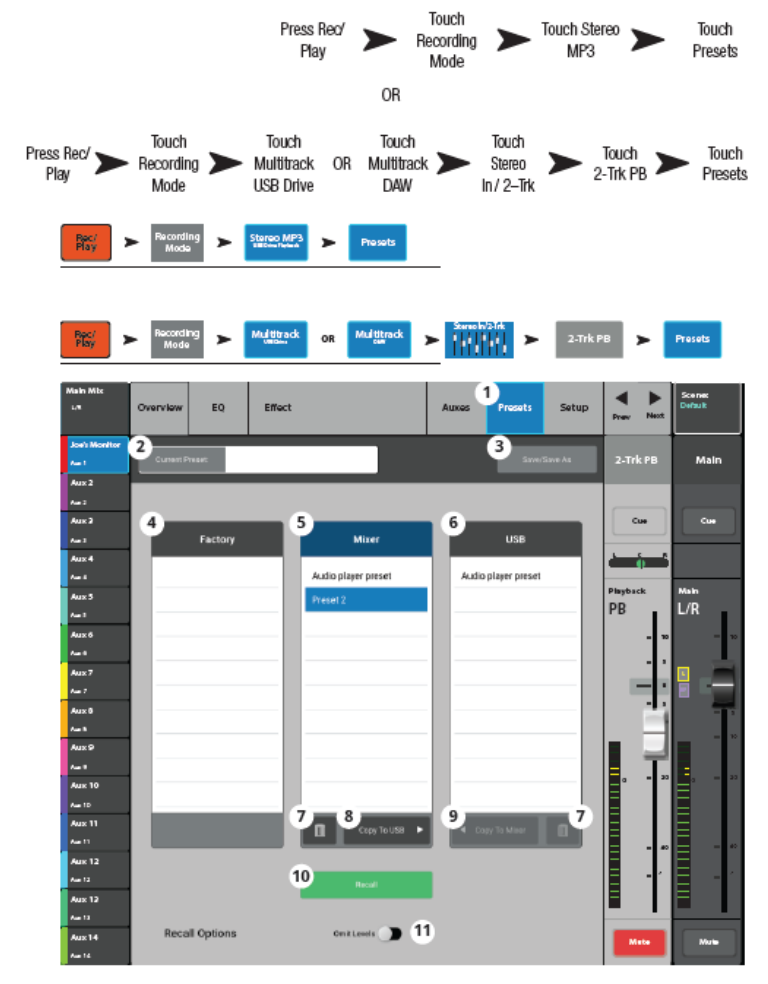

- 7. 消去: ミキサー本体、または USB ドライブに保存されいるユーザープリセットを 消去します。
- 8. Copy to USB: 選択したプリセットを USB ドライブにコピーします。
- 9. Copy to Mixer: 選択したプリセットをミキサー本体にコピーします。
- 10. Recall: 選択されたプリセットの再生パラメーターを呼び出します。呼び出した値は Aux センド、EQ、ミュート、グループアサインに影響します。
- 11. Omit Levels: オンに設定すると、プリセットを呼び出した時にレベルは変更され ません。
## 2トラック再生 – セットアップ

2 トラックチャンネルの名前を変更し、そのチャンネルをミュートと DCA グループにア サインします。

- Setup: セットアップ画面 を選択します。
- Name: チャンネル名を表示します。タッチするとキーボードが表示され、チャンネル名を変更できます。
- Reset: パラメーターを工 場出荷時の設定に戻望ま す。
- Channel Safe During Scene Recall このスイッチを Safe に設 定すると、シーン呼び出し 時にチャンネル設定が変
- Main L/R: メイン L/R 出 力に対する FX チャンネ ルのアサインメントをオ ン/オフします。

更されるのを防ぎます。

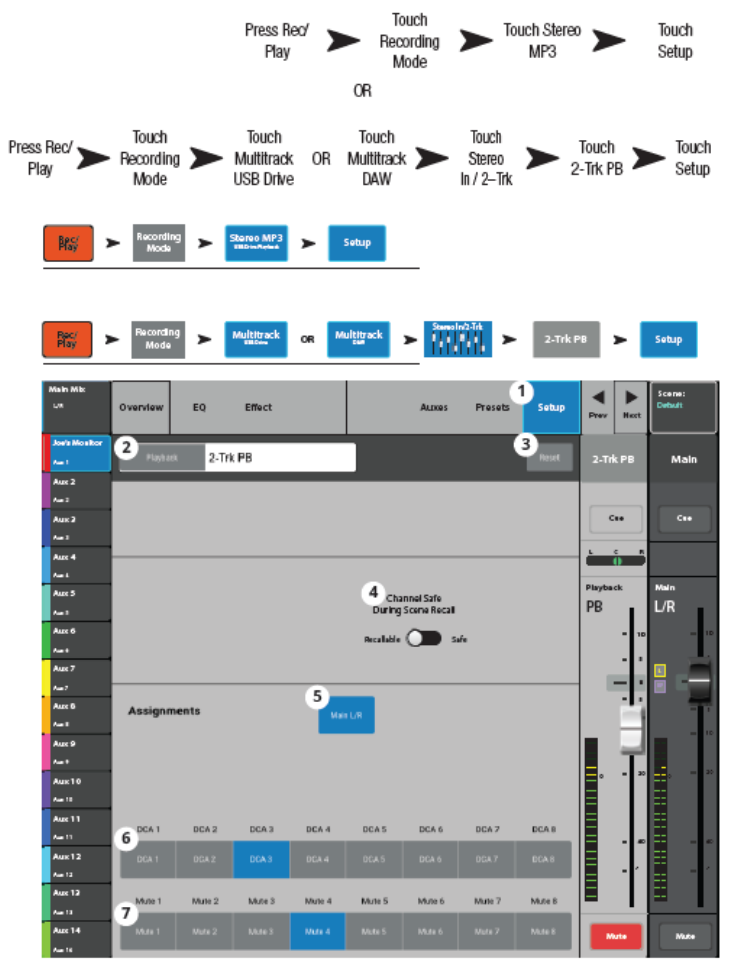

- 6. DCA グループ: このチャンネルがアサインされている DCA グループを選択します。
- ミュートグループアサインメント:このチャンネルがアサインされているミュートグル ープを選択します。

#### 2トラック - 再生

マルチトラックモードでは、USB ドラ イブの信号に保存されたトラックを再 生できます。マルチトラック DAW モ ードでは Core Audio 互換の PC に保 存されたトラックを再生できます。

2 トラック再生では、トラック 31 とト ラック 32 の USB セッションに録音さ れたファイルを再生できます。録音が 止まって、再開した場合でも、新し い.wav ファイルがトラック 31 とトラ ック 32 のサブディレクトリに作成され て、セッション/ディレクトリにあるフ ァイルは途切れることなく再生できま す。

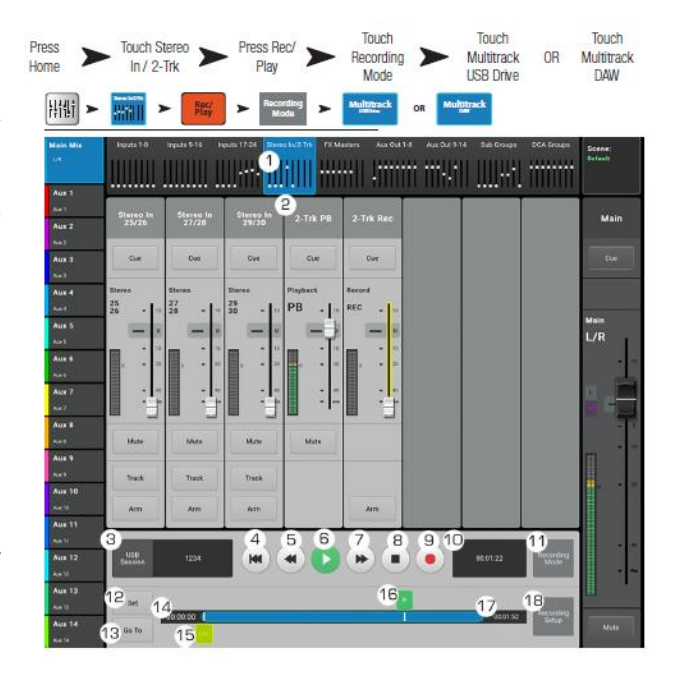

- 1. Stereo In/2-Trk bank: 2-Trk PB チャンネルとコントロールを表示します。
- 2. 2-Trk PB: コントロール画面にアクセスします。
- 3. USB セッション: 選択中のセッションを表示します。
- 4. M: セッションの最初に移動します。
- 5. **\***: セッションを巻き戻します。
- 6. ▶ セッションを再生します。再生は図のマーカーの位置から開始されます。
- 7. ▶: セッションを早送りします。
- 8. ■:再生を停止します。
- 9. ●: 選択されたセッションの録音を開始します。選択された全部のチャンネルが録音 されます。
- 10. 再生時間:再生が開始されてからの経過時間を表示します。
- 11. Recording Mode: MP3 モード、マルチトラック(USB ドライブ)、マルチトラック (DAW) モードに切り替えます。
- 12. Set: Loc マーカーの位置をセットします。
- 13. Go To: マーカーを Loc マーカーの位置まで移動します。
- 14. 00:00:00: 再生開始時間を表します。
- 15. Loc マーカー: ファイルの再生位置まで loc マーカーを移動し、Set ボタンでその位置を セットします。

Doc.#: SHD4352

- 16. マーカー:現在再生されている位置を表します。希望の位置までタッチ&ドラッグして位置を決めます。
- 17. HH:MM:SS: 曲の長さを表します。
- 18. Recording Setup: 2-Trk 録音に使用するコントロール画面を表示します。

## FX マスター

## FX マスター – オーバービュー

FX チャンネルのコントロールとインジケーターを表示します。

- Overview: チャンネルオ ーバービュー画面を選択し ます。
- Preset: 選択されたプリセ ットを表示します。「+」を タッチしてプリセットを 変更します。
- Effect: 選択されたエフェ クトタイプを表示します。
- Pre Fader / Post Fader: Aux 出力のピックオフポイントを選択できます。Pre Fader: FX マスターフェ ーダーの前。Post Fader: FX マスターフェーダーの後。

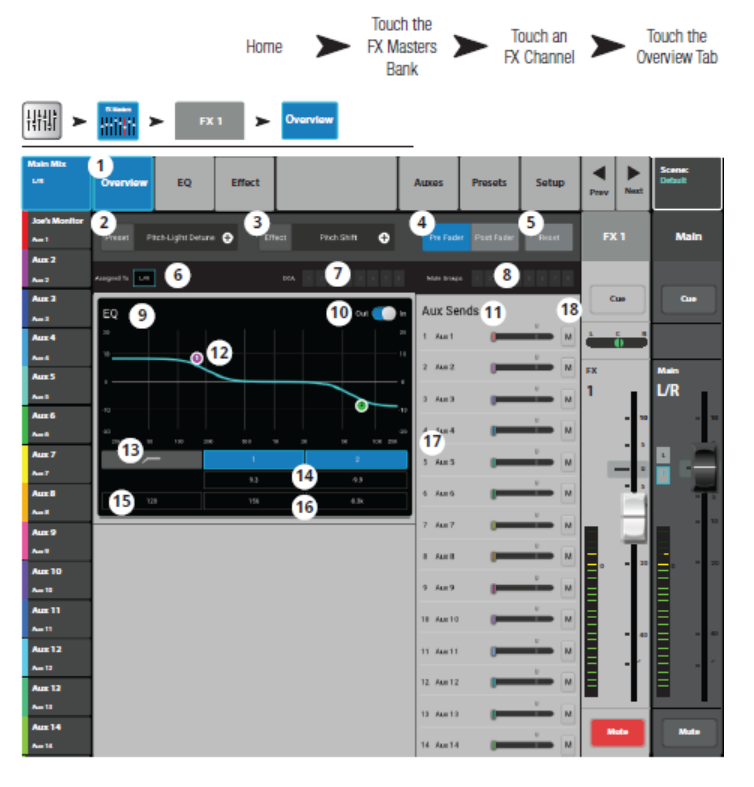

- 5. Reset: コントロール設定を工場出荷時の設定に戻します。
- Assigned To: アサインされている出力チャンネル(メイン L/R、サブグループ 1-8)を表示します。
- 7. DCA: アサインされている DCA グループを表示します。
- 8. Mute Groups: アサインされているミュートグループを表示します。
- 9. パラメトリック EQ グラフ: EQ 設定をグラフで表示します。EQ がオンになると、 グラフが明るく表示されます。
  - EQ グラフ縦目盛: -20 dB~20 dB の信号レベルを表示します。
  - EQ グラフ横目盛: 20 Hz~20 kHz の周波数を表示します。
- 10. EQ Out/In: FX チャンネルに対するイコライザーをオン/オフします。
- 11. Aux Sends:
  - Aux のシステム番号とユーザーが設定した名前を表示します。
  - Aux チャンネル出力へのセンド信号をスライダーで調整します。
  - ミュートインジケーター「M」:この信号がミュートされていることを表します。

Doc.#: SHD4352

- 12. EQ Handles: 設定する周波数バンドを選択して、EQ バンドの周波数とゲインを、 タッチ、ホールド、ドラッグによって変更します。EQ ハンドルを表示するには、 周波数バンドボタンを必ずオンにする必要があります。
- 13. ローカットフィルターとシェルフフィルター12 ボタン:フィルターをオン/オフしま す。
- 注意:次のパラメーターを設定するには、フィールドを選択してマスターエンコーダー、 またはモバイルデバイスの up/down ボタンを使用します。
- 14. ゲイン、シェルフフィルター12: シェルフフィルターのゲイン (+/-15 dB) を調整し ます。
- 15. ハイ/ローカットフィルター周波数: ハイ/ローカットフィルターの周波数を調整 します。
- 16. シェルフフィルター12 周波数調整: パラメトリック EQ バンドのセンター周波数を調整 します。
- 17. Aux 番号と名前: Aux ミックスに対するシステム番号とユーザー設定の名前を表示 します。
- 18. M: Aux ミックスに送られた FX チャンネルセンドがミュートされているかを表します。 ミュートは FX Master Auxes タブから変更できます。

## FX マスター: - EQ

FXマスターEQの設定を表示します。

- EQ: FX マスターEQ 画面を 選択します。
- EQ In/Out: イコライザー をオン/オフします
- 3. RTA On: RTA をオンしま す。
- Reset: 設定を工場出荷時の 設定に戻します。
- RTA: ポスト EQ 信号の RTA を 1/3 オクターブバン ドで表示します。

注意

ミキサーとタブレット端末の組み合わせで、一度に最 大2台のRTAディスプレイ を使用できます。

FX Channel EQ Tab Masters 耕耕 E0 0 ... Aux 2 Aux 3 Aux 3 Aux 4 Aux 4 Aux 5 Aux 5 Aux 5 Aux 5 Aux 5 Aux 7 Aux 77 6 0 7  $\bigcirc$ Aux 9 Aux 10 Aux 10 Aux 10 Aux 11 Aux 11 Aux 12 Aux 12 8 9 Low-Cut 10 10 <sup>100</sup> 11 

Touch FX

Touch an

Touch the

RTA がオフの場合、Parametric EQ グラフはグラフエリア全体を使用するように拡大されます。

- 6. EQ グラフ: EQ 設定をグラフ表示します。縦軸はゲイン、横軸は周波数を表します。
- EQ Handles: EQ バンドの周波数とゲインを、設定する周波数バンドボタンを選択して、 タッチ、ホールド、ドラッグによって変更します。EQ ハンドルを表示するには、 周波数バンドボタンを必ずオンにする必要があります。
- 8. Low Cut: ローカット (ハイパス) フィルター周波数を調整します。
- 9. シェルフフィルター:シェルフフィルターをオン/オフします。
- 10. Gain: シェルフフィルターのゲインを-15~+15 dBの間で調整します。
- 11. Freq: シェルフフィルターの周波数を設定します。

## FX マスター – プリセット

FX デバイスに対して選択されている FX チャンネルのプリセットを呼び出します。

- Preset: プリセット画面を選 択します。
- Current Preset: 現在使用し ているプリセットを表示し ます。
- Save / Save As: プリセット の名前の変更と保存する場 所を内部メモリー、または USB ドライブから選択しま す。
- Factory: ロードされている FX デバイスに対して使用可能 なファクトリープリセットを 表示します。プリセットの名 前をタッチして選択します。

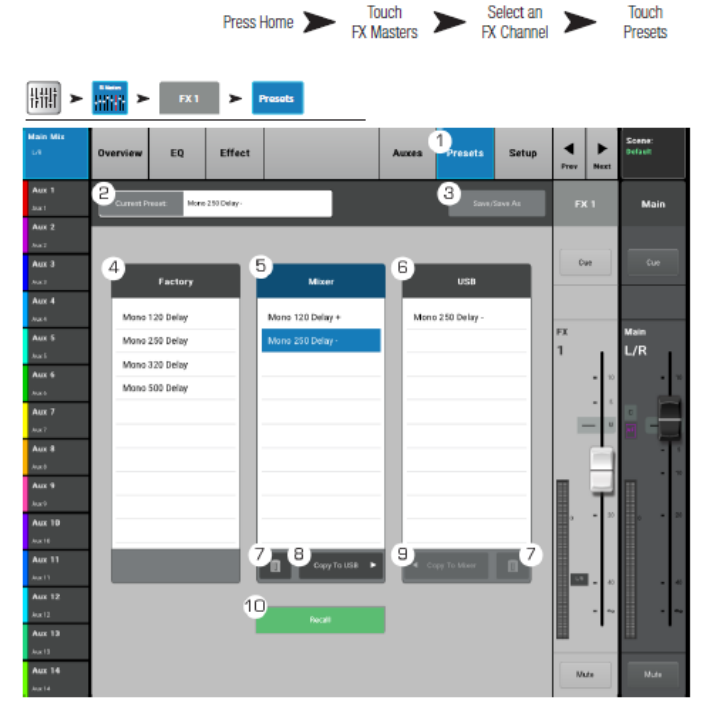

- 5. Mixer: ミキサー本体に保存されているユーザープリセットを表示します。
- 6. USB: USB ドライブに保存されているユーザープリセットを表示します。
- 7. 消去: ミキサー本体、または USB ドライブに保存されいるユーザープリセットを 消去します。
- 8. Copy To USB: 選択したプリセットを USB ドライブにコピーします。
- 9. Copy To Mixer: 選択したプリセットをミキサー本体にコピーします。
- Recall: Factory、Mixer、USB から選択したプリセットのエフェクトパラメーターを 呼び出します。このボタンを押しても、Aux センド、EQ、ミュート、グループア サインメントには影響しません。

## FA マスター – セットアップ

FX マスターチャンネル名の変更、ミュートと DCA グループのアサインを設定します。

- 1. Setup: セットアップ画面を 選択します。
- 2. Name: チャンネル名を表示 します。タッチしてキーボー ドを表示させ、チャンネル名 を変更します。
- 3. Reset: セットアップパラメ ーターを工場出荷時の設定 に戻します。
- 4. エフェクトピックオフ: FX センドのピックオフポイン ト(プリフェーダー、または ポストフェーダー (初期設 定))を選択します。

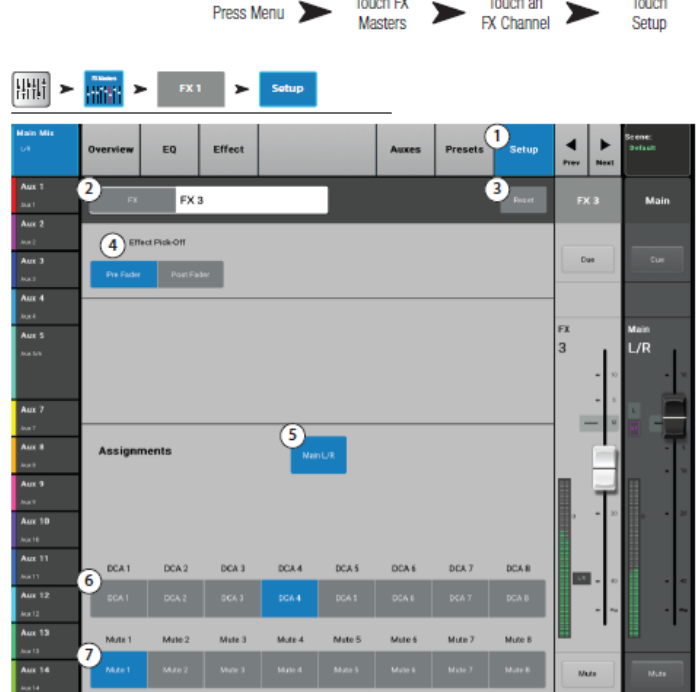

Touch FX

Press Menu

Touch an

Touch

Setup

- 5. Main L/R: メイン L/R 出力 に対する FX チャンネルのアサインメントをオン/オフします。
- 6. DCA グループ: このチャンネルがアサインされている DCA グループを選択します。
- 7. ミュートグループアサインメント: このチャンネルがアサインされているミュートグ ループを選択します。

#### FX マスター – Aux

ステージモニター、インイヤーモニター、リモートスピーカー、またはビデオ/放送用の ミックスにエフェクトをかけることができます。

- Auxes: Aux センド画面を選 択します。
- Aux Overview: 全ての Aux ミックスを1つの画面にま とめて表示します。
- Reset: 選択された FX チャ ンネルの全 Aux センドを工 場出荷時の設定に戻しま す。
- Aux センドシステム番号: Aux 出力の番号です。
- Aux ミックス名: ユーザー が定義できる Aux ミックス の名前です。タッチして Aux 出力をコントロールし ます。

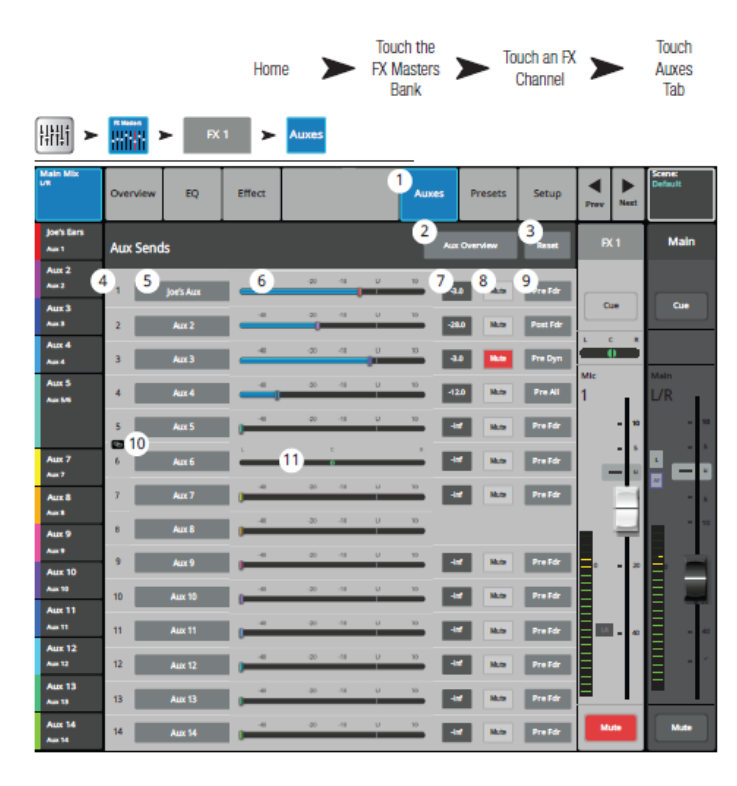

- 6. Aux センドスライダー: Aux 出力へ送る信号レベルを設定します。-40 dB (-inf) で オフになります。
- 7. ゲインレベル: Aux センドレベルを数値で表示します。
- 8. Mute: Aux ミックスへのセンドをミュートします。他のミックスはミュートされません。
- ピックオフポイント: Aux Buss が Pre Fdr / Post / Pre Dyn / Pre All の内、どの信 号をピックオフしているかを表します。設定を変更するには、ここをタッチして関 連した Aux 出力設定画面に移動します。
- Aux リンクインジケーター: Aux チャンネルがリンクされていることを表しています。
   入力チャンネル Aux センド画面から Aux マスターボタンかピックオフボタンをタッチして Aux チャンネルをリンクできます。
- 11. Aux センドパンスライダー:リンクされた Aux ペア信号のパンを調整します。

## FX オーバービュー

チャンネル FX センドとリターンレベルを表示します。

FX センドと FX マスターレベルは、この画面からマスターエンコーダーか、タブレットデバ イスの up/down ボタンを使用して調整できます。

- 注意:入力とサブグループ のみ、この画面のナビゲー ションバーから選択できま す。
- それぞれの列(In 1、In 2、
   …)はチャンネルを表し、
   各 FX デバイスの FX センドを表示します。
- 行は各入力チャンネルの FX センドを表示します。
- FX マスターフェーダー: エフェクトのレベルを調 整します。
- FX プロセッサー: 選択し ている FX デバイスを表示 します。

|                                    |                 |                 |      |               | P               | ress Menu    |            | Touch FX<br>Overview |
|------------------------------------|-----------------|-----------------|------|---------------|-----------------|--------------|------------|----------------------|
| Menu > FX<br>Overview              |                 |                 |      |               |                 |              |            |                      |
| Main Mix Provide 1-6<br>UR 1       | nputo 9-16 Irps | da 17:24 Steres |      | niers Aux Out | 1-6 Aux Dut 9-1 | 4 Sab Groups | DCA Droups | Scene:<br>Default    |
| Aux 1<br>Aux 2<br>Aux 2            | 2<br>7 In 2     | in 3            | in 4 | in 5          | in 6            | in 7         | In 8       | FX<br>Masters        |
| Aux 3<br>Aux 3                     |                 |                 | _,_  |               |                 |              |            | <b>4</b>             |
| Aux 4<br>Jox A<br>Aux 5            |                 |                 |      |               |                 |              |            |                      |
| Aust 5<br>Aust 5<br>June 5         |                 |                 |      |               |                 |              |            |                      |
| Aux 7                              |                 |                 |      |               |                 |              |            |                      |
| Aux 9                              |                 |                 |      |               |                 |              |            | EX4                  |
| Aux 10<br>Aux 10<br>Aux 10<br>Fx 5 |                 |                 |      |               |                 |              |            | FX S                 |
| Aux 17<br>Aux 12                   |                 |                 |      |               |                 |              |            |                      |
| Aux 12 FX 6-<br>Aux 12 Aux 13      |                 |                 |      |               |                 |              |            | PX6                  |
| Asse 14<br>Asse 14                 |                 |                 |      |               |                 |              |            |                      |

## ウィザード

FX ウィザード

FXウィザードを使用してエフェクトを選択してルーティングします。

 FX 1-6: FX プロセッサー を選択します。

 注意:ソースの種類から、 タイプ、FX プリセットを 徐々に絞り込んで選択できま
 す。画面をスクロールしてさら
 に多くの選択を表示できます。

- Source: ソースとなる楽器 の種類を選択します。
- Type: 楽器の種類の中か
   ら、具体的な楽器名を表示
   します。
- FX プリセット:エフェクト とそのバリエーションを選 択します。例えば、最初の1 文字「D」は Dense Reverb

|                           |                 |            |               |              |        |         |            | Pre   | ess Wiza | rd 🗩 |      | FX Wiz           | ard   |
|---------------------------|-----------------|------------|---------------|--------------|--------|---------|------------|-------|----------|------|------|------------------|-------|
| Wizard                    | ] ►             | FXV        | Vizard        |              |        |         |            |       |          |      |      |                  |       |
| Main Mix                  | 1 FX 1          |            | FX 2          |              | FX 3   | FI      | K4         | FX :  | 5        | FX 6 |      | Scene<br>Default |       |
| Aux 1                     | 2               |            | 3             | -            |        | 4       |            |       |          |      |      |                  | ain   |
| 3021<br>Aux 2             | - <sup>so</sup> | urce       | - M-          | Тур          | •      | r_'     | X Preset   | _     |          |      |      |                  |       |
| Just 2                    | Drums           |            | K             | ick          |        | D Amb   | ence       |       |          |      |      |                  |       |
| Aux 3                     | Frets           |            | 5             | nare         |        | D Live  | Plate Med  |       |          | P or |      | c                |       |
| Aut 1                     | Keyboards       |            | Т             | ams          |        | D Voca  | I Plate    | 5     | -        |      |      |                  |       |
| Aux 4<br>Nach             | Percussion      | 1          | 10            |              |        | L Large | Brite room |       |          |      |      |                  |       |
| Aux 5                     | Strings         |            |               |              |        | L Rich  | Plate      | 6     | -        | FX   |      | Main             |       |
| hac 5%                    |                 |            |               |              |        |         |            |       | Gear     | 3    | • 10 | L/R              | ŀ     |
| Aux 7                     | Select input    | s to feed  | FXS           | O Live Plate | Net 🗸  |         |            |       |          | 1.16 |      |                  | Ξ     |
| Aux 8<br>hux0             | - 113           | 112        | in 3          | h1 4         | in 5   | in 6    | in 7       | 61    | h9       |      |      |                  | T     |
| Анк 9<br>Лик <sup>0</sup> | in 10           | h11        | in 12         | in 13        | In14   | in 15   | in 16      | in 17 | in 18    |      | 늰    |                  |       |
| Aux 10                    |                 |            |               |              |        |         |            |       |          |      | - 20 |                  |       |
| Aux 11                    | in 19           |            |               |              |        |         |            |       |          |      |      |                  |       |
| Aux 11                    |                 |            |               |              |        |         |            | _     | _        |      | - 40 |                  |       |
| Aux 12                    | Select Aux (    | Outputs (m | onitors) to r | receive: F)  | (3     | _       |            | _     | _        |      |      |                  |       |
| Aux 12                    | Aux1            |            |               |              |        |         |            |       |          |      | - [~ |                  | -1~   |
| Aux 13                    |                 |            |               |              |        |         | _          |       |          |      |      |                  |       |
| Aux 14                    | Aux 0           | A.0        | 9             | Age 12       | Aux 11 | Aux 12  |            | a13   | Aux 14   | Wu   | •    |                  | ute . |

を表し、その後に続く文字によってプリセットの種類を表します。

- 5. Recall: 選択したエフェクトを呼び出します。
- 6. Clear: アサインした入出力を取り消します。
- 7. Select inputs to feed: FX3 DLIVE Plate Med エフェクトを複数の入力チャンネルに適用 します。
- 8. Cue: このボタンを押すとキューシステムで選択したエフェクト出力信号を確認す ることができます。
- 9. Select Aux Output: エフェクトを選択した Aux 出力に送ります。

## ゲインウィザード

入力クリッピングをモニターし、必要な入力ゲイン設定を行います。

注意: ゲインウィザー ・ ドはクリッピングの周 波数と強度を見ながら入力感 度の調整を行うのに便利なウ ィザードです。

- Reset:入力感度を調整した後、ゲインウィザードの設定をクリアするのに使用します。
- Tick Mark カウンター: つまみを回した時に4段 階で状態を表示します。
- つまみ: つまみを回して ゲインを調整します。

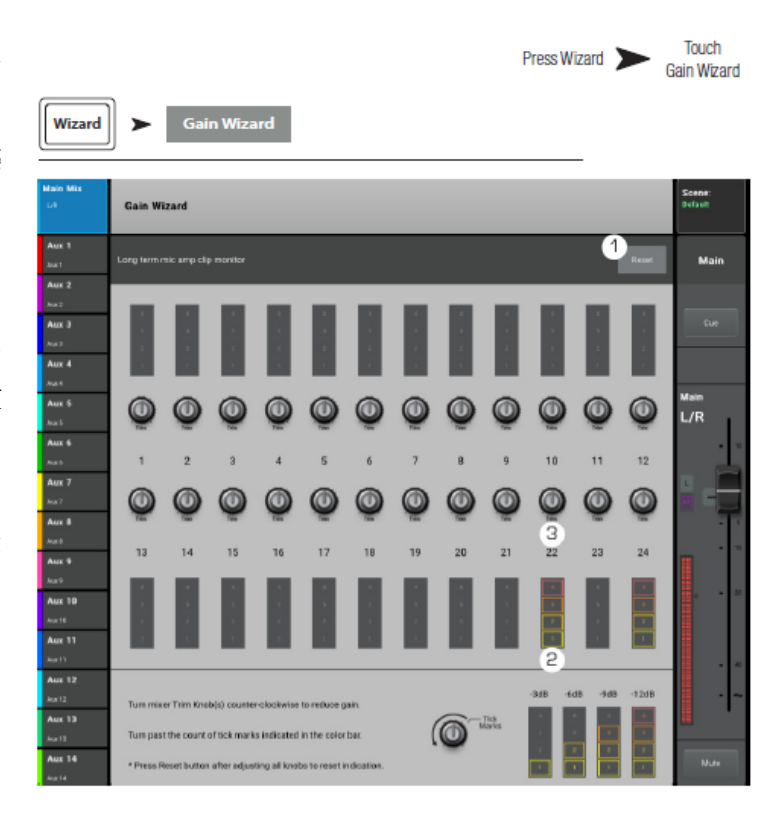

## Room Tuning Wizard (チューニングウィザード)

室内音響補正を行うウィザードです。

- チューニングする出力のシス テムと名前を表示します。
- 2. Restart: ウィザードを最初 からやり直します。
- Clear Tuning EQ: 現在、選択 している出力チャンネルの GEQ を工場出荷時の設定に 戻します。
- Select Output: チューニン グする出力チャンネルを選択 します。
- Select Measurement Method: チューニングの精 度を選択します。
   Skip Measurement を選択す ると、最後に行った時のチュ

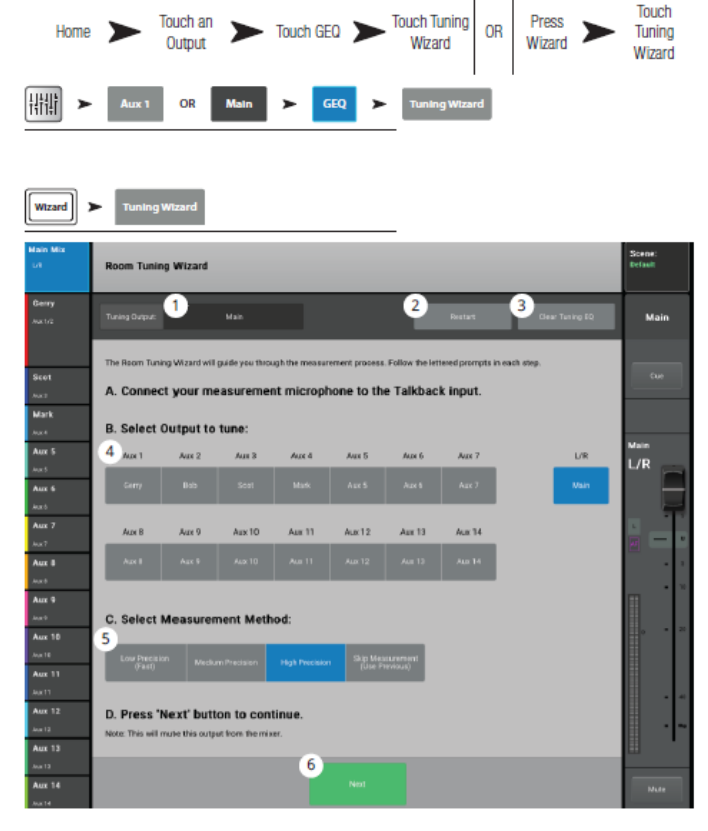

ーニングデータを使用して、前に選択した Method によりチューニングを行います。

Next: 次のステップに進みます。画面に手順が表示されます。
 ウィザードが終了したら、「Navigate to GEQ」ボタンを押してください。出力チャンネル
 GEQ 画面に移動すると、設定項目が表示されます。

## 以下の図はその手順を示しています。

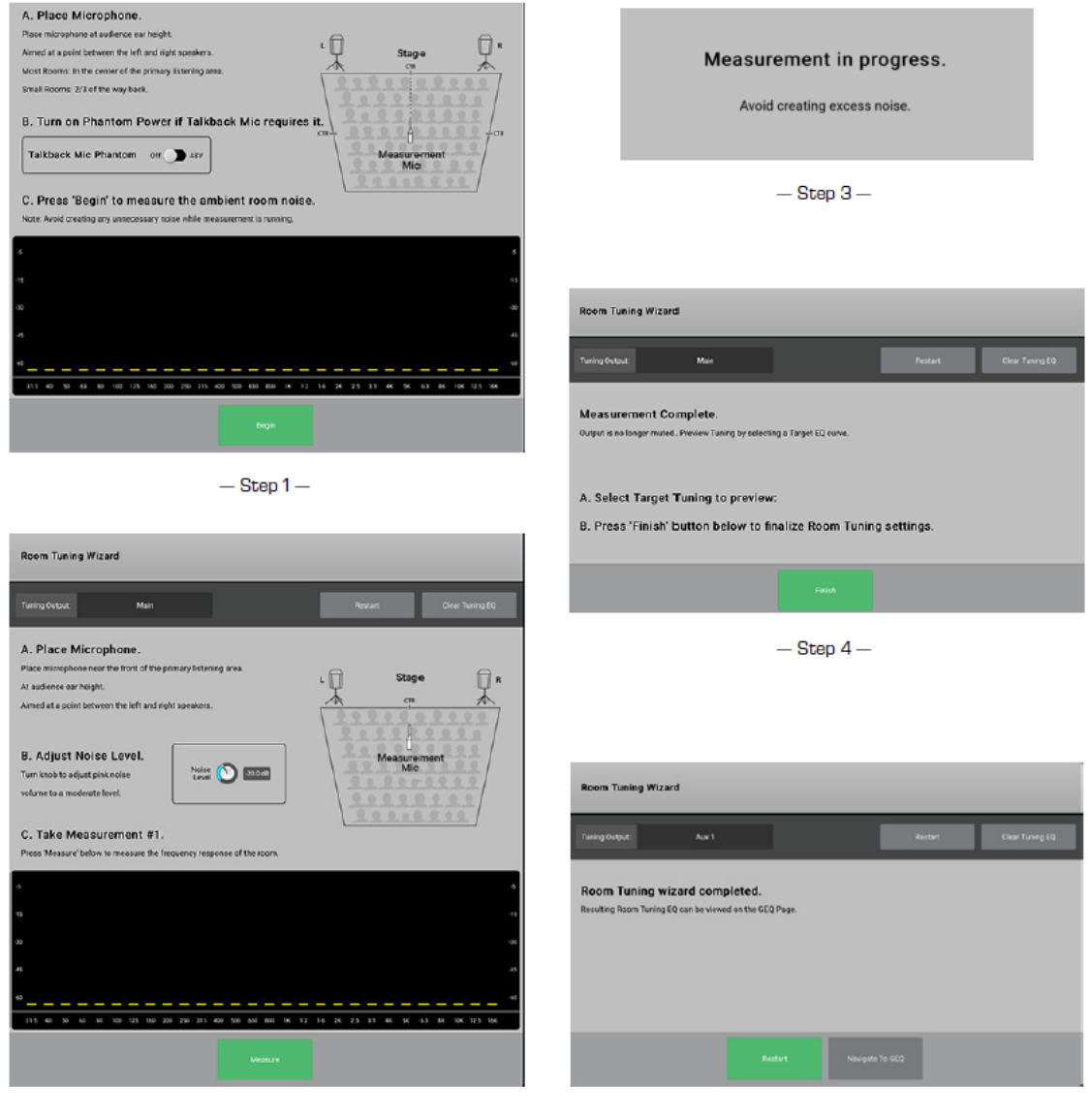

- Step 2 ----

- Step 5 ----

# FX プロセッサー

## FX プロセッサー – ベーシックコーラス

コーラスは信号のピッチを一定にすることにより、サウンドに厚みを加えることができます。 ユーザーは入力とサブグループバンクからアクセスできます。

Touch the

- Effect: エフェクトタイプを 選択します。
- Preset: 選択しているプリ セットの名前を変更します。
- Simple: シンプルモードを オン/オフします。オンの 場合、選択した FX の主なコ ントロール以外は非表示に なります。 MonoStereo Delay エフェクトは表示さ れません。
- Reset: プロセッサーと Aux センドのコントロール設定 を初期化します。
- 5. Input: エフェクト前の入力信号レベルを表示します。
- 6. Output: エフェクト後の出力信号レベルを表示します。
- 7. LFO Rate: ピッチ変化の早さを決定します。
- 8. LFO Depth: モジュレーションの大きさをコントロールします。
- 9. LFO Type: ピッチ波形を選択します。
- **10.** Low Cut: この周波数以下の周波数を 20 Hz~2 kHz の範囲で減衰、またはカットします。
- 11. High Cut: この周波数以上の周波数を 200 Hz~20 kHz の範囲で減衰、またはカット します。
- 12. FX Return to Monitors:
  a. M: Aux センドが Aux タブ画面からミュー トされています。
  b. センドスライダー: Aux 出力(通常はモニタ ー)に対するエフェクトのレベルを設定します。
  - c. リンクマーク: Aux チャンネルがリンクしていることを表します。
  - d. Aux パンコントロール:リンクされた Aux のパンを調整します。

Doc.#: SHD4352

Effect Tab

Touch

Down

Effect Pull-

Touch Chorus

## FX プロセッサー – Dense Reverb

Dense Reverb(「D」)は実際の音響空間に近いより密度の高い反響効果を作る DSP リバーブ モデルです。入力チャンネルとサブグループに対してエフェクトをかけることができます。

Home >>

- Effect: エフェクトタイプを選択します。
- Preset: 現在使用しているエフェクトの 名前を表示します。プリセットライブラ リーから選択します。
- Simple: シンプルモードをオン/オフ します。エフェクトの調整に使用する 主なコントロール以外は非表示にしま す。
- 4. Reset: プロセッサーとAux センドのコ ントロール設定を初期化します。
- 5. Input:入力信号レベルを表示します。
- 6. Output: 出力信号レベルを表示します。
- 7. Reverb Time: 残響音が 60dB に下がるまでの時間の長さを表します。
- 8. Initial Delay: 入力信号に対し残響音が鳴るまでのディレイタイムを設定します。 信号が入力されてから最初の反射までの時間を設定します。
- 9. High Ratio: 高域の残響量を調節します。
- 10. Diffusion: 初期反響音の深さを調節し、反響の複雑さをシュミレートします。
- 11. Reverb Delay: 反響音間のディレイを調節します。
- 12. Early Reflect: 初期反響音の広さを調節します。
- 13. Low Cut: 20 Hz から2 kHz 内で設定した周波数以下を、減衰またはカットします。
- 14. High Cut: 200 Hz から 20 kHz 内で設定した周波数以上を、減衰またはカットします。
- FX Returns to Monitors: モニターに送るエフェクトのレベルを調整します。
   a. M: エフェクトをかける Aux センドが Aux タブ画面でミュートされていることを 表します。
  - b. センドスライダー: Aux 出力に対するエフェクトのレベルを設定します。
  - c. リンク: Aux がリンクされていることを表します。

d. Aux パンコントロール: 2 つのチャンネルがリンクしている時、このスライダーに よってパンを調整します。

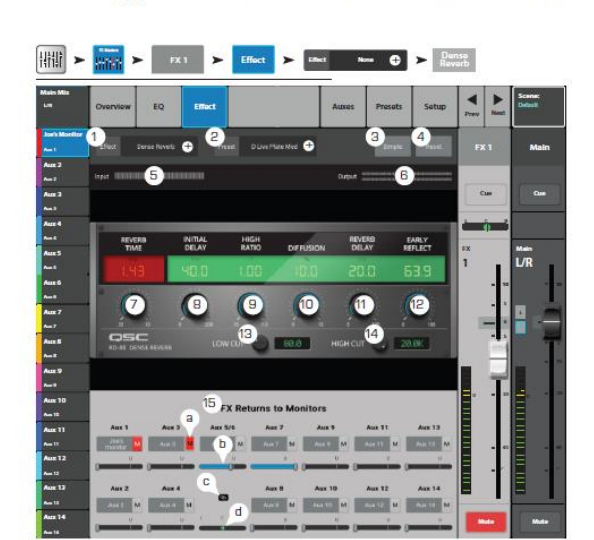

FX Masters FX Channel

## FX プロセッサー – Lush リバーブ (より豊かなリバーブモデル)

Lush (「L」) は lush 効果を作る DSP リバーブモデルです。

- Effect: エフェクトタイプを選択し ます。
- Preset: エフェクトの名前を表示し ます。プリセットライブラリーから 選択します。
- Simple: シンプルモードをオン/ オフします。エフェクトの調整に使 用する主なコントロール以外は非表 示にします。
- Reset: プロセッサーと Aux センド のコントロール設定を初期化しま す。
- 5. Input: 入力信号レベルを表示しま す。

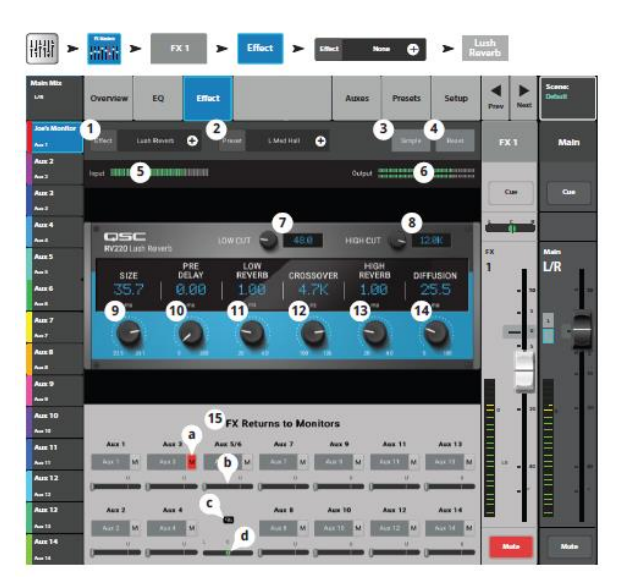

th Effect > 100000. Lush Reverb

- 6. Output: 出力信号レベルを表示します。
- 7. Low Cut: 20 Hz から 2 kHz 内で設定した周波数以下を、減衰またはカットします。
- 8. High Cut: 200 Hz から 20 kHz 内で設定した周波数以上を、減衰またはカットします。
- 9. Size: メートル単位でシミュレートされた音響スペースのサイズを調整します。
- 10. Pre Delay: 入力信号に対し残響音が鳴るまでのディレイタイムを設定します。
- 11. Low Reverb: リバーブがクロスオーバー周波数まで減衰するディケイタイムを表示します。
- 12. Crossover: リバーブタイムのクロスオーバーポイントを設定します。
- 13. High Reverb: クロスオーバーで設定された周波数より上のリバーブ減衰時間を調整 します。
- 14. Diffusion: 初期反響音の深さを調節し、反響の複雑さをシュミレートします。
- FX Returns to Monitors: モニターに送るエフェクトのレベルを調整します。
   a. M: エフェクトをかける Aux センドが Aux タブ画面からミュートされていることを 表します。
  - b. センドスライダー: Aux 出力に対するエフェクトのレベルを設定します。
  - c. リンク: Aux チャンネルがリンクされていることを表します。
  - d. Aux パンコントロール:2つのチャンネルがリンクしている時、このスライダーによってパンを調整します。

Doc.#: SHD4352

## FX プロセッサー - モノステレオディレイ

エコーと同様の効果を作ることができます。ステレオディレイはリンク、または独立してコ ントロールできます。

Touch the

FX Masters

FX Channel

入力チャンネルとサブグループにエフェクトをかけることができます。

▲ 注意:リモートデバイスにはタップテンポボタンは表示されません。

- Effect: エフェクトタイプを選 択します。
- Preset: エフェクトの名前を表示します。プリセットライブラリーから選択します。
- 3.
- Reset: プロセッサーと Aux センドのコントロール設定を初期化します。
- 5. Input: 入力信号レベルを表示 します。
- Output: 出力信号レベルを表示します。
- 7. Link: (ステレオディレイの み有効): リンクするチャンネルのコントロールをリンクします。
- 8. Delay: ディレイタイム (msec) を設定します。
- 9. Tap Tempo: タップすることでディレイのテンポを再設定します。タップテンポボ タンにタッチした後、安定した速度でマスターコントロールノブをタップします。
- 10. Regen: ディレイ信号を入力に戻す量を調節します。0% に設定すると、最初のエコーのみが 聴こえ、99% に設定すると、エコーが同じレベルで無期限にリピートし続けます。
- 11. Low Cut: 20 Hz から 2 kHz 内で設定した周波数以下を、減衰またはカットします。
- 12. High Cut: 200 Hz から 20 kHz 内で設定した周波数以上を、減衰またはカットします。
- FX Returns to Monitors: モニターに送るエフェクトのレベルを調整します。
   a. M: エフェクトをかける Aux センドが Aux タブからミュートされていることを 表します。
  - b. センドスライダー: Aux 出力に対するエフェクトのレベルを設定します。
  - c. リンク: Aux チャンネルがリンクされていることを表します。
  - d. Aux パンコントロール:2つのチャンネルがリンクしている時、このスライダーによってパンを調整します。

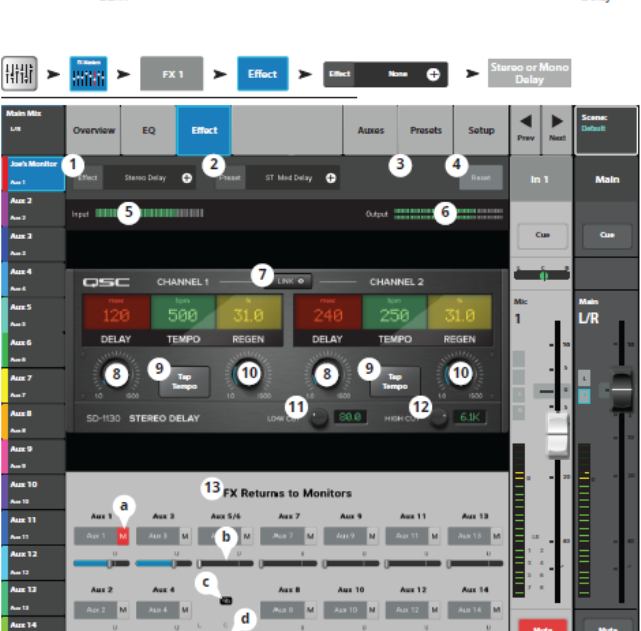

Touch Stereo

or Mono

Delay

Touch Effect

Pull-Down

Effect Tab

## FX プロセッサー – ピッチシフト

オーディオ信号のピッチを上下させます。更に、信号を元の音より遅らせることができます。 2 つの出力チャンネルはそれぞれ個々に調節することができます。。

- 1. Effect: エフェクトタイプを選 Home ➤ FX Masters ➤ Touch the FX Masters ➤ FX Channel ➤ Touch the ➤ Touch Effect ➤ Touch Sh Pull-Down ➤ Pitch Sh ULます。
- Preset: エフェクトの名前を表示します。プリセットライブラリーから選択します。
- Simple: シンプルモードをオン /オフします。選択したエフェ クトの調整に使用する主なコン トロール以外は非表示にしま す。
- Reset: プロセッサーと Aux センドのコントロール設定を初期化します。
- 5. Input: 入力信号レベルを表示 します。
- 6. Output: 出力信号レベルを表示します。
- LeftRightShift:2 つの出力チャンネルのピッチ変化の量を設定します。--はピッチが下がり、+は上がります。
  - · 100¢ = 半音
  - · 200 ¢ = 1 音
  - ・1200¢=1 オクターブ
- 8. Low Cut: 20 Hz から 2 kHz 内で設定した周波数以下を、減衰またはカットします。
- 9. High Cut: A200 Hz から 20 kHz 内で設定した周波数以上を、減衰またはカットします。
- 10. マスターエンコーダーを回すと半音間隔でピッチシフト量が変化します。微調整の際は エンコーダーを押したまま調節します。
- 11. LeftRight Delay: ピッチシフトの出力に 0.1 秒までのディレイを追加します。
- FX Returns to Monitors: モニターに送るエフェクトのレベルを調整します。
   a. M: エフェクトをかける Aux センドが Aux タブからミュートされていることを 表します。
  - b. センドスライダー: Aux 出力に対するエフェクトのレベルを設定します。
  - c. リンク: Aux チャンネルがリンクされていることを表します。
  - d. Aux パンコントロール:2つのチャンネルがリンクしている時、このスライダーによってパンを調整します。

Doc.#: SHD4352

## 91

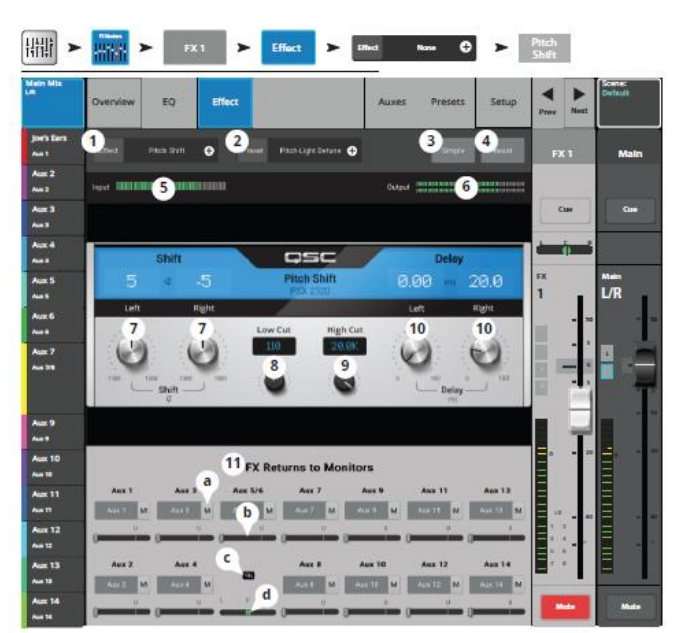

## FX プロセッサー – ピッチ補正

音声信号のピッチを補正します。

重要: ピッチ補正はこの画面において設定したピッチ補正のオン/オフにかかわらず、 ユーザーボタンによりオン/オフできます。もし、ユーザーボタンでオン/オフできない場 合は、ユーザーボタンの設定を確認してください。

- 1. Pitch Correct Enable: 選択さ れたチャンネルにピッチ補正 をアサインしてエフェクトを オン/オフします。
- 2. Key: ピッチ補正のキーを選 択してターゲットの音を決め るのに使用します。
- 3. Blend Amount: 無補正 (ドラ イ)と補正(ウェット)の比率 を設定します。時計回りいっ ぱいに回すと補正された信号 だけが聞こえます。反時計回

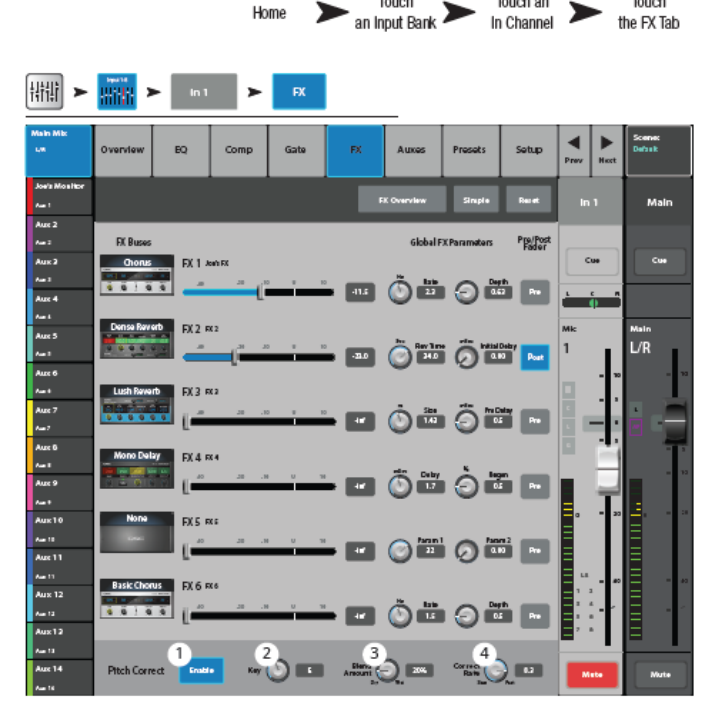

Touch

Home

Touch an

Touch

the FX Tab

りいっぱいに回すとオリジナル信号だけが聞こえます。中間に設定するとダブリン グ効果が得られます。

4. Correct Rate: ピッチ補正のスピードを決めます。

キーの選択

| None             | E                | А                |
|------------------|------------------|------------------|
| С                | F                | A sharp / B flat |
| C sharp / D flat | F sharp / G flat | В                |
| D                | G                |                  |
| D sharp / E flat | G sharp / A flat |                  |

#### リモート接続

注意

(リモートデバイスのみ)デバイスが接続されているネットワーク上の TouchMix ミキサー を一覧表示します。

複数の TouchMix ミキサーが 1 つのネットワークに接続されている場合、このページを使 用してタブレットデバイスでコントロールするミキサーを 1 つ選択します。

- デバイスと同じネットワー クに接続されているミキサ ーのリスト。この例では3台 のミキサーが接続されてい ます。
- 青いハイライトはどのミキ サーが選択されているかを 示しています。ミキサー名 をタッチすると、選択を変 更することができます。
- Select ボタン -デバイスが 選択されたネットワークに 接続されます。
- Cancel ボタン -変更を行わ ずにダイアログを閉じます。

|                          | Press Menu Network                                                                                                    |
|--------------------------|----------------------------------------------------------------------------------------------------|
| Manu > Network           |                                                                                                    |
| Found Mixers on Network: | Found Mixers on Network:                                                                                                    |
| 1 Found Mixers           | Found Mixers                                                                                                    |
| 2 FOH TM-30              | None (oʻlne)                                                                                                    |
| Garage TM-30             | <b>Б</b> мутм-зо                                                                                                    |
| TM-30 - practice only    |                                                                                                    |
|                          |                                                                                                    |
|                          |                                                                                                    |
|                          |                                                                                                    |
|                          | line and the second second sec |
|                          |                                                                                                    |
| 3 Select Cancel          | Select Cancel                                                                                                    |
|                          |                                                                                                    |

Touch

5. ネットワークを作成したミキサー(My TM-30)と、リモート接続ページを表示して いるリモートデバイスが、作成したネットワークに接続されていることを示していま す。

## セキュリティ

パスワードによる4段階のセキュリティを設定できます。

## ログイン画面

- Current Login: 現在ログインしているユーザーのセキュリティレベルを表示します。
- パスワード:パスワードを入力 します。パスワードが設定されて いない場合、Security Setting ボ タンを押してパスワードを設定 してください。
- 3. Lock/Logout: セキュリティ設定 からログアウトします。
- 4. Security Setting: アクセスでき る機能レベルに対してパスワードを設定します。

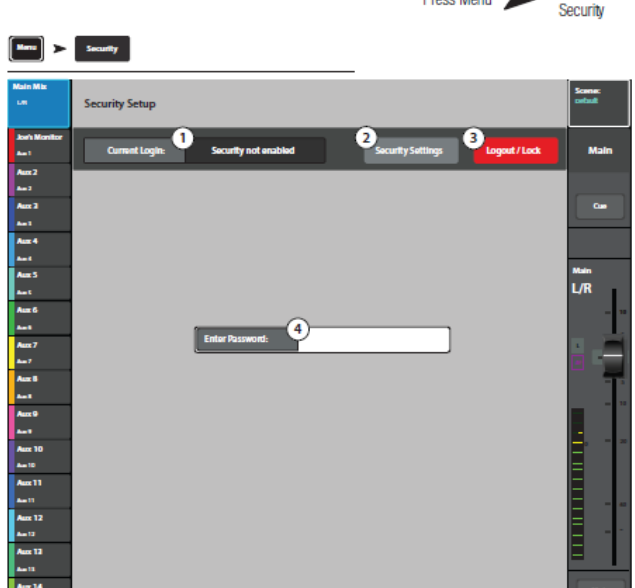

Touch

Press Menu

▲ 重要:初めに管理者のパスワードを設定してください。うっかり誰か他の人が管理者の パスワードを設定すると、そのミキサーにログインできなくなります。最初に管理者の パスワードを設定することを推奨します。設定したパスワードは忘れないように注意して ください。

/ 注意:もし、管理者のパスワードを忘れた場合は、販売元に連絡してください。

1. Current Login

現在ログインしている人のレベ ル。

- Close Security Settings タッチしてセキュリティ設定ペ ージに戻り、再度ログインする か、ホームを押して終了します。
- Logout / Lock セキュリティ設定からログアウ トするには、タッチするとログ インボタンが表示されます。
- Set Passwords: アクセスできる 機能別にパスワードを設定して ください。パスワードを設定し

|                                      |                             | Press Menu 🕽   | Security                                          | Touch Security<br>Settings |
|--------------------------------------|-----------------------------|----------------|---------------------------------------------------|----------------------------|
| Maru >                               | Security > Security Setting | <b>5</b> 4     |                                                   |                            |
| Main Mix<br>LA                       | Security Setup              |                |                                                   | Scene:<br>cvbult           |
| Joe's Monitor<br>Aue 1               | Current Login:              | ty not enabled | 2<br>Close Security Settings                      | Logout/Lock Main           |
| Aux 2<br>Aux 2<br>Aux 2              | 5 Administrator             |                | Overantile Scenes<br>and Presents Recall Scenes F | local Presets Core         |
| Auri<br>Acci 4<br>Auri               | Set Password:               | 4              |                                                   |                            |
| Aux 5<br>Aux 5<br>Aux 6              | 6 All Access                |                | Overwrite Scenes Recall Scenes F                  | Incall Presents            |
| Aust<br>Aust                         | Set Password:               | 4              |                                                   |                            |
| Aux B<br>Aux B<br>Aux 1              | 7 Simple Mode Only          |                | Overwrite Scenes Recall Scenes F<br>and Presets   | local Presets              |
| Aux 9<br>Aux 10                      | Set Password:               | 4              | ) « • • • • • •                                   | •••                        |
| Aur 10<br>Aur 11                     | 8 Levels Only               |                | Overwrite Scenes Recall Scenes F<br>and Presets   | lacal Presets              |
| Aux 12<br>Aux 1                      | Set Password:               | 4              | ) <b>« () «</b> () « () »                         |                            |
| Aux 12<br>Aux 11<br>Aux 14<br>Aux 14 | Auto-lock of Dos            | Hours: 1       | (13) Minutes: 15                                  |                            |

ていない場合は、全ての機能に誰でもアクセスできます。

- 5. Administrator: 管理者のパスワードを設定してください。セキュリティ設定を含むミ キサーの全ての機能にアクセスできます。
- 6. All Access: セキュリティ設定以外、全ての機能にアクセスできます。
- Simple Mode Only: セキュリティ設定以外、Simple/Advance の選択ができる画面の Simple モード機能全てにアクセスできます。
- 8. Level Only: レベルコントロールのみアクセスできます。
- 9. Overwrite Scenes & Presets: シーン、またはプリセットの変更を許可するかどうかを 設定します。
- 10. Recall Scenes: シーンの呼び出しを許可するかどうかを設定します。
- 11. Recall Preset: プリセットの呼び出しを許可するかどうかを設定します。
- 12. Auto Lock On/Off: On の場合、設定時間が経過した後、自動的にログアウトします。
- 13. Hours Minutes: 自動ログアウトの時間を設定します。

#### 注意

手動でログアウト: 「Home」ボタンを押して Security Setup 画面を開き、Lock/Logout を タッチしてださい。システムからログアウトされ、Login 画面が開きます。

# その他の機能

メニュー

様々なユーティリティ、セットアップなどの機能を選択できます。

- Scenes: シーン、スナップショット、 キューリスト
- 2. DCA: DCA グループアサインメント
- Talkback (Noise): トークバック (ノイズ)
- 4. Patch Matrix : パッチマトリックス (TouchMix-30 Proのみ)
- 5. FX Overview: FX オーバービュー
- Backups: ミキサーのすべてのシーン、スナップショット、キューリスト、ユーザープリセットの完全なアーカイブバックアップを作成または呼び出すために使用する画面(Scenes と同様)を開きます。バックアップはミキサー内部メモリ、外部 USB ドライブ、またはミキサーをコントロールするタブレットに保存することができます。
- 7. Auto Mixer : (Touch Mix-30 Pro  $\mathcal{O}$ )
- External Faders:外部フェーダーコン トローラーを使用するアプリケーショ ン向けです。画面上のフェーダーをチ ャンネルから外し、より詳細な チャン ネル表示に代えます。外部 MIDI フ

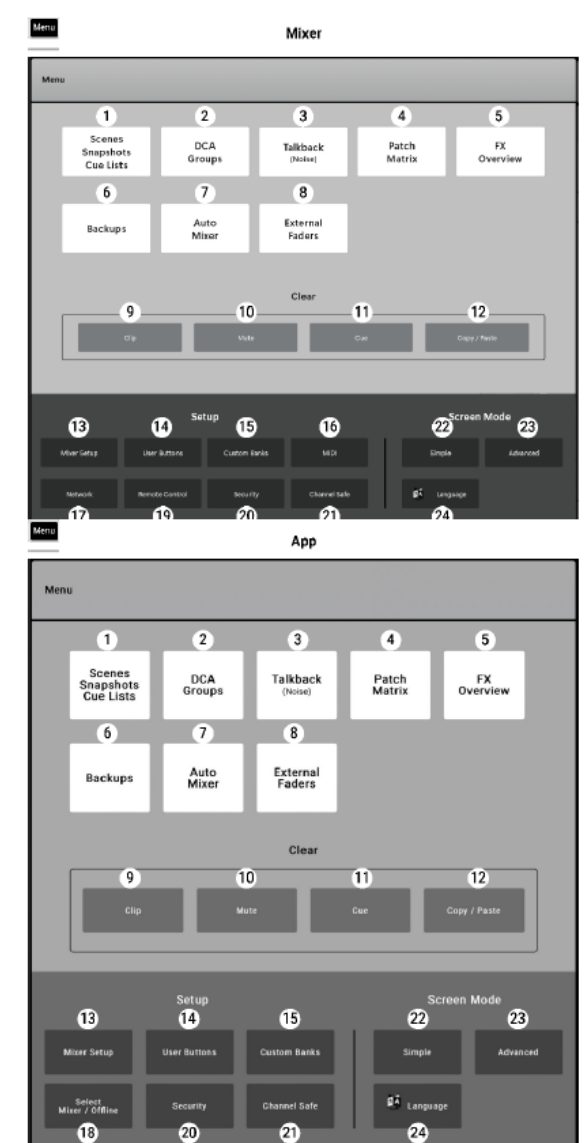

ェーダーコントローラーの選択と使 用の詳細については www.qsc.com をご覧くだ さい。

- Clear Clip: ナビゲーションバーのクリップ表示をリセットします。Clear Clip ボタンが押されたデバイスに表示されたクリップ表示のみクリアされます。初期設定においては、ユーザーボタン2が同じ機能を持ちます。
- 10. Clear Mute: ミュートグループ、DCA グループ以外、全てのミュートを解除します。
- 11. Clear Cue: 全てのキューをクリアします。初期設定においては、ユーザーボタン3が 同じ機能を持ちます。

Doc.#: SHD4352

- 12. Clear Copy/Paste: ミキサーのクリップボードにあるコピーした情報をクリアします。
- 13. Mixer Setup:ミキサーセットアップ
- 14. User: ユーザーボタン
- Custom Banks: インプットとアウトプットのチャンネルを並べ替える画面を開きます。Custom Banks コントロール (左上、ホーム画面)は、ファクトリーバンクとカ スタムバンクの配置を切り替えます。
- 16. MIDI Setup: MIDI セットアップ
- 17. Network; ミキサー側のみ
- 18. Select Mixer / Offline:アプリ側のみ。ネットワーク上で検出された TouchMix-30 Pro ミキサーのリストを表示する選択メニューを開きます。ユーザーはコントロール するミキサーを選択するか、オフラインモードを選択することができます。オフライ ンモードでは、ユーザーはミキサーに接続せずにシーン、スナップショット、キュー リストを作成、編集、保存することができます。タブレットをミキサーに接続すると、 シーン、スナップショット、キューリストをミキサーのメモリーにコピーして呼び出 すことができます。オフラインモードを終了するには、アプリを終了して再起動する だけです。
- 19. Remote Control Setting: ミキサー側のみ。リモートコントロール設定
- 20. Security
- 21. Channel Safe
- 22. Simple: 全ての画面において Simple モードが表示されます。
- 注意: Advanced モードから Simple モードに切り替えても、コントロールの設定値は 変わりません。
- 23. Advanced: 全ての画面において Advanced モードが表示されます。
- 24. Language: 情報画面とデモ画面の言語を変更します。

## リモートコントロール設定

リモートデバイスによってアクセスできるミキサーの機能を制限します。

注意:右の画面でリモー トデバイスが Personal Monitor Mix がオンに設定され ている場合、キューとミュート ボタンは Aux-Mix-on-Fader 画 面に表示されません。

注意: Android デバイス の中にはデバイス名に モデル番号を使用しているも のがあります。TouchMix-30 Pro にこのようなデバイスが複 数接続される場合、競合が起こ る場合があります。この問題を 回避するには、Android デバイ スの Bluetooth 設定を開いて、

|                                |                                         |                                            | F                       | Press Menu ➤            | Touch Remote<br>Control |
|--------------------------------|-----------------------------------------|--------------------------------------------|-------------------------|-------------------------|-------------------------|
| <mark>Neru</mark> ≻            | Remote Control                          |                                            |                         |                         |                         |
| Main Mix<br>L/R                | Remote Control Settings                 |                                            |                         |                         | Scene:<br>Default       |
| Josh Monitor<br>Aus 1<br>Aux 2 |                                         |                                            |                         |                         | Main                    |
| Aux 1<br>Aux 1                 | 1 Devices<br>Joe's iPhone<br>House iPad | Access Control:<br>Personal Monitor<br>Mix | Full Access             |                         | <b>C</b>                |
| Aux 4<br>Aux 1                 | George's Android                        | 2                                          | 3                       |                         | Main                    |
| Aux 5<br>Aux 6                 |                                         | 2a 🚺 Main Mix                              | ● Aux 1 → 1             | i 💽 Aux 8 🛶             | L/R                     |
| Auell<br>Ausz 7<br>Aue 7       |                                         | 2b Record                                  | ALIX 2 Auro ALIX 3 Auro | ALIX 9 *** ALIX 10 **** |                         |
| Aux 8<br>Aux 9<br>Aux 9        |                                         |                                            | <b>(</b> Aux 4          | Aux11                   |                         |
| Aust 10<br>Aust 10<br>Aus 10   |                                         |                                            | Aux 5 ***               | <b>Aux 12</b> Aux       | 0 m 20                  |
| Aux 11<br>Aux 11<br>Aux 12     |                                         |                                            | Aux 7 ***               | ALX 13 ANY              | - 40                    |
| Aux 12<br>Aux 12               | 4                                       |                                            | 5                       |                         |                         |
| Aux 14<br>Aux 14               | Kemove Device                           |                                            |                         |                         | Mate                    |

モデル番号を独自のものに変更します。変更した番号は保存して、元に戻らないようにします。

新しいリモートデバイスがミキサーのネットワークに接続され、そのデバイスで TouchMix アプリが立ち上がった時、TouchMix-30 Pro は新しいデバイスがネットワークに接続され たことを画面に表示してしらせます。

- 1. Devices: ミキサーに接続しているリモートデバイスのリストを表示します。リモートデ バイスの名前をタッチしてセットアップ画面にアクセスできます。
- Personal Monitor Mix: オンにすると次の機能にアクセスできます。
   a. Main Mix: メインミックスをコントロールできます。
   b. Record: レコーディングトランスポートとセットアップをコントロールできます。
   c. User Buttons: ユーザーボタン設定にアクセスできます。
   d. Aux チャンネル: Aux チャンネル (ステージモニター) ミックスにアクセスできます。
- 3. Full Access: ミキサーの全機能にアクセスできます。
  - セキュリティ設定にアクセスするにはパスワードが必要です。
- 4. Remove Device: ミキサーに接続されて、Devices に表示されているリモートデ バイスを削除します。
- 5. Save: 設定を保存してメッセージを設定しているリモートデバイスに送ります。

Doc.#: SHD4352

# ユーザーボタン

ユーザーボタンの機能を変更することができます。

- 1. User 1 User 2: 現在、そ のボタンにアサインされて いる機能を表示します。ボ タンにタッチして機能を 変更します。
- 2. ユーザーボタン名:ユー ザーボタンの名前を表示 します。ボタンにアサイ ンされている機能を変更 すると、ボタンの名前は自 動的に変更されます。キー ボードを表示させて希望 の名前を入力することも できます。
- 3. a: Action, b: Selection, c: Detail: リストから機能を 選択します。

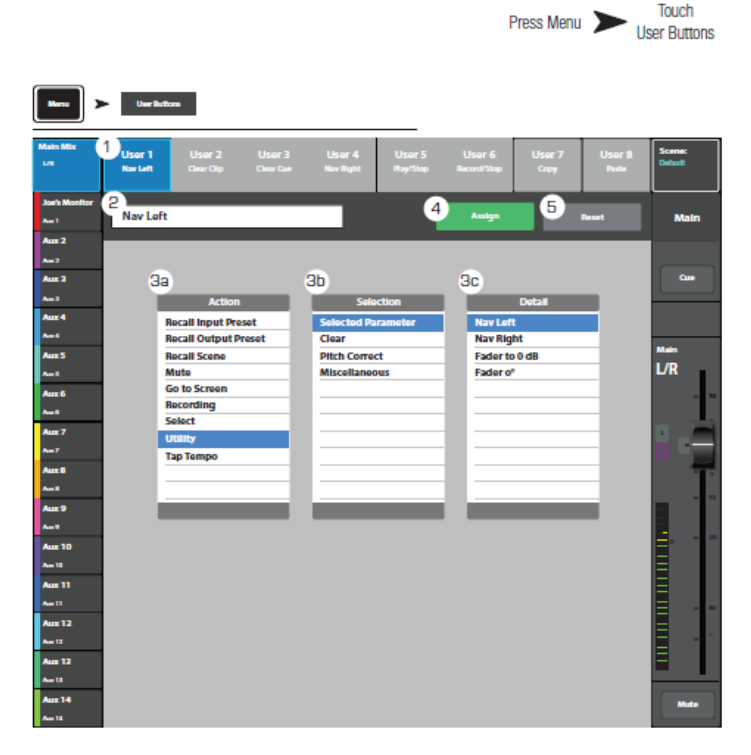

Touch

- 4. Assign: タッチしてアサイメントを確定します。
- 5. Reset: User 1 8 ボタンに設定した機能を初期設定に戻します。

アサインしたい画面を表示して、ボタンの機能を変更することもできます。リモートデ バイスではアサインした画面からボタンの機能を変更できません。

- 1. 機能を変更したいボタンにアサインしたい画面を表示します。
- 2. 機能を変更したいボタンを 2-3 秒長押しします。
- 3. ボタンを離すとメッセージが表示されます。そのままでよければ「Yes」、別の画面を アサインする場合は「Cancel」を押します。
- 4. ボタンの名前を変更したい場合は「User Buttons」ボタンを押して「ユーザーボ タン名」を表示して変更します。

ユーザーボタンの機能を工場出荷時の設定に戻すには、そのボタンを押してアサインさ れている画面を開きます。次にそのボタンを 2-3 秒長押しすると、機能は初期化されます。

Doc.#: SHD4352

! 注意:ピッチ補正は「FX プロセッサー - ピッチ補正」 画面において設定したピッチ 補正のオン/オフにかかわらず、ユーザーボタンによりオン/オフできます。この操作を分 かり易くにするために、2つのボタンを使用して、それぞれにピッチ補正オン/オフをア サインします。

初期設定では次の機能が割り当てられています。

#### TouchMix-30 Pro

U1: 左移動(選択位置を左に移動) U2: クリアクリップ (ナビゲーションバーからクリッピングを消去) U3:ペースト (コピー&ペースト参照) U3: クリアキュー(全てのキューをクリア) U3: クリアキュー(全てのキューをクリア) U4:右移動(選択位置を右に移動) U5:再生/停止(再生開始、停止) U6:録音/停止(録音開始、停止) U7:コピー (コピー&ペースト参照) U8:ペースト (コピー&ペースト参照)

TouchMix-8 / TouchMix-16 U1: 左移動(選択位置を左に移動) U2: コピー (コピー&ペースト参照) U4:右移動(選択位置を右に移動) U4:右移動(選択位置を右に移動) U5:再生/停止(タブレットのみ) U6:録音/停止(タブレットのみ) U7: クリアクリップ (タブレットのみ)

U8: クリアキュー (タブレットのみ)

## ミキサーセットアップ

ミキサーの機能全般を設定します。

- Cue Mode: チャンネルキュ ーボタンの機能を設定しま す。
  - Cue (初期設定): チャンネ ルの音を Cue ヘッドフォ ン出力からモニターしま す。
  - Solo In Place: そのチャ ンネルの音だけをスピー カーからモニターする時 に使用します。「SIP」ボタ ンを押すと色がオレンジ に変わり、ラベルが SIP に 変わります。SIP は便利な

|                         |   |                                                   | Press Menu 🔪                      | Setup             |
|-------------------------|---|---------------------------------------------------|-----------------------------------|-------------------|
| Nes                     | > | Miner Salag                                       |                                   |                   |
| Main Mix<br>L/R         |   | Mixer Setup                                       |                                   | Scene:<br>Default |
| Joe's Monit<br>Are 1    | • | General Settings                                  | Display Brightness                | Main              |
| Aux 2<br>Aux 3<br>Aux 3 | 1 | Oue Mode Solo In M ace                            |                                   | Curr              |
| Aux 4                   | 2 | Cue Pickoff PTL 🕥 AFL                             | 7                                 |                   |
| Aux 5<br>Aux 6          | 3 | Barngle Rate 44.1 lötz 🌒 48 lötz                  | Ó                                 | Main<br>L/R       |
| Auto 7                  | 4 | Dynamics Processing Pre DQ Dest DQ                |                                   |                   |
| hait<br>Aust<br>Aust    | 6 | Demo Mode Off 💽 Do                                | 100                               |                   |
| Aux 9                   | 6 | Omit Levels on Paste Overview Paste Levels D Omit |                                   |                   |
| Aux 10<br>Aux 12        |   |                                                   |                                   |                   |
| Aux 11<br>Au 11         |   | Save System Log to USB Citor St                   | srage Exect Miser                 | Ξ                 |
| Aux 12<br>Au 12         |   |                                                   |                                   | E                 |
| Aux 13<br>Aux 13        |   | 11 12                                             | 13 14                             |                   |
| Aux 14                  |   | Software Version: 0.9.09735                       | first) Upgrade End Uber Agreement | Mate              |

機能ですが、演奏中にオンにすると演奏の音が全てミュートされるので注意が必要 です。

- 2. Cue Pickoff: キュー信号をフェーダーの前、または後のどちらからピックするかを 設定します。
  - PFL (Pre-Fader Listen):プリフェーダー (フェーダーの前)
  - AFL (After-Fader Listen): ポストフェーダー (フェーダーの後)
- 3. Sample Rate: ミキサーのサンプル周波数(ビットレート)を選択します。 レコーディングに使用される周波数:
  - 44.1 kHz: CD

48.0 kHz: ビデオ

- 4. Dynamics Processing (入力全体): 全入力チャンネルのゲートとコンプレッサーに 対してプリ EQ/ポスト EQ どちらの信号を使用するかを設定します。
- 5. Demo Mode (ミキサー画面) / Confirm Mute (タブレット画面)
  - Demo Mode: オンの場合、電源投入後にスライドショーが表示されます。画面を タッチすると終了します。
  - Confirm Mute on Master: オンの場合、マスター出力(メイン、またはAux バス)を ミュートするときに確認のメッセージが表示されます。

Doc.#: SHD4352

#### 101

- 6. Omit levels on Paste Overview: Omit が設定された場合、様々なオーバービュー画面に Copy & Past する時、レベル設定は含めません。
- 7. Display Brightness:ボタンのバックライトと LCD 画面の明るさを調整します。
- 8. Save System Log to USB: ソフトウェアのトラブルシューティングに役立つファイ ルを USB に書き込みます。
- 9. Clear Storage: ミキサー本体からユーザー設定プリセットとシーンを全て消去しま す。USB ドライブからは消去されません。
- 10. Reset Mixer: ミキサー本体のコントロール設定全てを工場出荷時の設定に戻します。
- 11. Software Version: 搭載されているファームウェアのバージョンを表示します。
- Upgrade: 搭載されているファームウェアのアップグレードを手順を表示しながら 実行します。開始する前に QSC 社のホームページ(www.qsc.com)から最新のファ ームウェアと手順書を入手してください。
- Check and Download Upgrade: この機能はバージョン 1.1 以上の TouchMix-30 Pro、バージョン 3.0 以上の TouchMix-8 と TouchMix-16 で使用できます。アップ グレードファイルをダウンロードするには、インターネット接続環境と USB ドライ ブ(約 250 MB の空き容量)が必要です。この方法を使用する場合、画面の指示に 従ってください。ミキサーが最新バージョンをチェックし、自動 的にダウンロード します。最新バージョンがある場合、そのことを示すメッ セージが表示されます。

#### 注意

TouchMix-30 Pro の場合、インターネット接続は有線、または互換性のあるワイヤレスア ダプター(部品番号 CP-000033-00 は QSC から入手可能)を使用してワイヤレスでインタ ーネットに接続できるワイヤレスルーターに接続することができます。

TouchMix-8 と TouchMix-16 の場合は、ワイヤレスアダプターを使ってインターネットに 接続できるワイヤレスルーターに接続するか、USB-イーサネットアダプターを使用してル ーターに接続する必要があります。。

14. End User Agreement: ユーザーライセンス同意書(英文)を表示します。

## ファンタム電源

+48V DC 電源を XLR 入力端子に供給します。(Talkback を含む)

- Reset: 全てのファンタム 電源をオフします。
- Input Channel: 入力チャ ンネルをタッチしてファ ンタム電源をオンにしま す。
- Rear Panel View XLRs: リ アパネルの入力チャンネル のファンタム電源をオンし ます。

注意:ファンタム電源は 入力チャンネルのセットアップ 画面からも設定できます。

1 注意:入力チャンネルにマ

 Mit 45/

 Mit 10
 Plantom Mic Power
 Birti

 Mit 1
 Plantom Mic Power
 Birti

 Mit 2
 A
 5
 6
 7
 8
 9
 9
 1
 1
 Corr

 Mit 2
 0
 0
 0
 0
 0
 0
 0
 0
 0
 0
 0
 0
 0
 0
 0
 0
 0
 0
 0
 0
 0
 0
 0
 0
 0
 0
 0
 0
 0
 0
 0
 0
 0
 0
 0
 0
 0
 0
 0
 0
 0
 0
 0
 0
 0
 0
 0
 0
 0
 0
 0
 0
 0
 0
 0
 0
 0
 0
 0
 0
 0
 0
 0
 0
 0
 0
 0
 0
 0
 0
 0
 0
 0
 0
 0
 0
 0
 0
 0
 0
 0
 0
 0
 0
 0
 0
 0
 0
 0
 0
 0
 0</

Press

イクなどを接続、または取り外しする時は、機器にダメージを与える可能性があるため、ファ ンタム電源を必ずオフにしてください。

## ミュートグループ

ミュートグループは複数の入力チャンネル、出力チャンネルを 1 回の操作で全てミュート できます。

#### ミュートグループについて:

あるチャンネルが複数のミュート グループにアサインされている場 合、そのチャンネルとアサインされ ているミュートグループ全てをア ンミュートする必要があります。 そのチャンネルがミュートグルー プによってミュートされた場合、 そのミュートボタンはオレンジ色 に変わります。

| Mute<br>Groups  |             |        |        |                  |                   |
|-----------------|-------------|--------|--------|------------------|-------------------|
| Vain Mix<br>L/R | Mute Groups |        |        |                  | Scene:<br>Default |
| Joe's Monitor   |             |        |        | 1 <sub>rdt</sub> | Main              |
| Aux 2           |             |        |        |                  |                   |
| Am 2            |             |        |        |                  |                   |
| Aux 2           |             |        |        |                  | Cue               |
| Am I            |             |        |        |                  |                   |
| Aux 4           | 1           | 2      | 3      | 4                |                   |
| Arel            |             |        |        |                  | No.               |
| Aux 5           |             |        |        |                  | 1/0               |
| Ant             | Mute 1      | Mute 2 | Mute 3 | Mute 4           | Un                |
| Aux 6           |             |        |        |                  | - 10              |
| A=1             |             |        | 2      |                  | -                 |
| ALLE 7          | Mute        | Mute   | Main   | Mute             |                   |
| Aure B          |             |        |        |                  |                   |
|                 |             |        |        |                  |                   |
| Aux 9           |             |        | _      | _                | * 10              |
| A=1             |             |        |        |                  |                   |
| Aux 10          | 5           | 6      | 7      | 8                | a a 20            |
| Aur 10          |             |        |        |                  | E                 |
| Aux 11          |             |        |        |                  | E                 |
| Am 11           | Mute 5      | Mute 6 | Mute 7 | Mute 8           | =                 |
| Aux 12          |             |        |        |                  | Ξ                 |
| Au 12           |             |        |        |                  | E - * *           |
| Aux 12          | Mute        | Mute   | Mute   | Mute             | E                 |
| Au 12           |             |        |        |                  | _                 |
| Aux 14          |             |        |        |                  | Mate              |
| a               |             |        |        |                  |                   |

Press Mute Groups

#### ミュートグループ画面:

- Edit: ミュートグループにチャンネルを追加、削除します。
- 2. Mute Group: ミュートグループにアサインされているチャンネルをミュートします。

## ミュートグループ編集画面

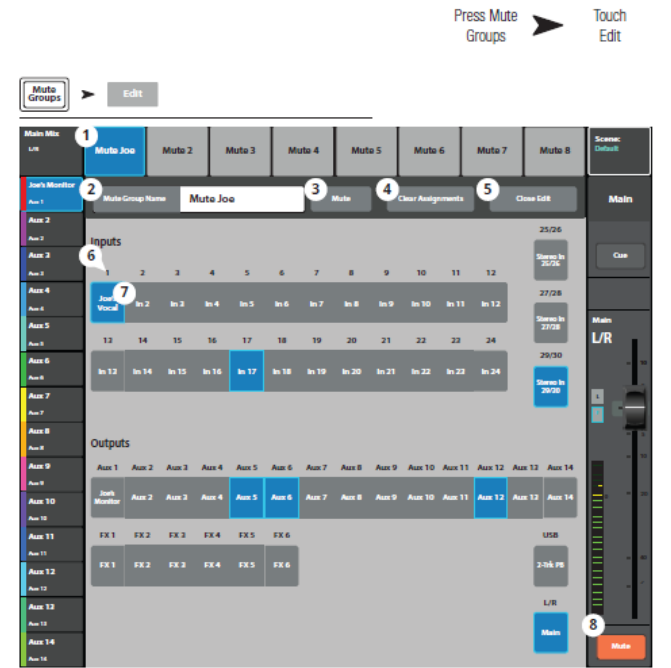

- 1. ミュートグループ選択: 編集す るミュートグループを選択しま す。
- 2. ユーザー設定による名前:名前 をタッチするとキーボードが表 示され、ミュートグループの名 前を入力できます。
- 3. Mute: ミュートグループにアサ インしたチャンネルをミュート、 またはアンミュートするかを選 択します。
- 4. Clear Assignments: ミュートグ ループにアサインした全チャンネルをクリアします。
- 5. Close Edit: 編集を終了し、Mute Group 画面に戻ります。
- 6. 入力チャンネル番号を表します。
- 7. アサインメント: ミュートグループにアサインするチャンネルとその状態を選択し ます。
- 8. ミュートグループによってミュートされた場合、チャンネルのボタンの色はオレンジに変 わります。チャンネルのミュートボタンとミュートグループによってミュートされた 場合、ミュートボタンの色は赤に変わります。あるチャンネルが複数のミュート グループにアサインされている場合、音を出すためには、そのチャンネルとアサインさ れているミュートグループ全てをミュート解除する必要があります。

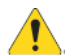

🛕 注意: ミュートグループはユーザーボタンにアサインすることもできます。

#### 録音/再生(マルチトラック USB ドライブ)

マルチチャンネル録音/再生をコントロールします。

録音/再生 – メイン画面

重要: USB ドライブは FAT32 でフォ ←マットしなければなりませ ん。録音品質はドライブ性能に 依存します。詳細と推奨するドライブ について、QSC 社のホームページ (www.qsc.com) を参照してくださ い。

注意: チャンネルの標準コント ロールは録音/再生の状態に 関わらず操作できます。例えば、録音 中のチャンネルをミュートしても録 音には影響ありません。

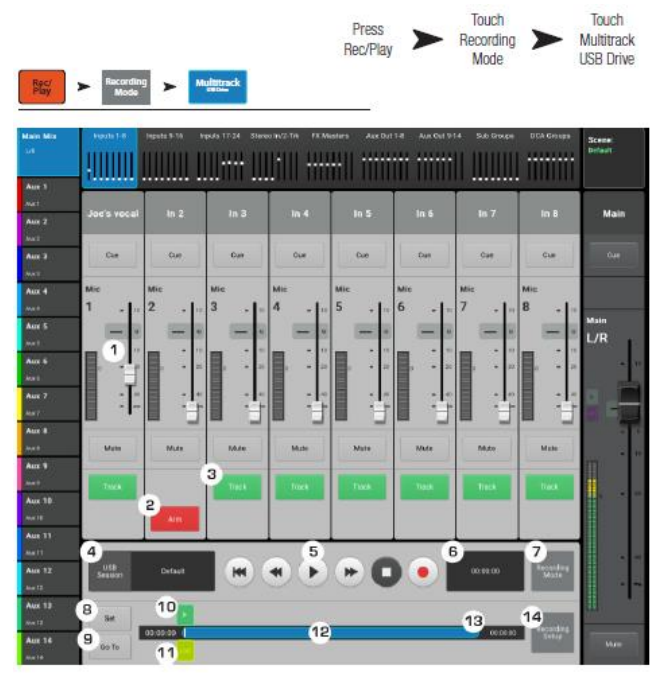

- 入力チャンネルコントロール:ホーム画面からできる全てのコントロールを実行で きます。
- 2. Arm:録音するチャンネルを選択します。Armの状態はこの画面とホーム画面に表示 されます。
- 3. Track: トラックを選択すると、録音されたトラックをアナログ信号の代わりに使用 します。
- 4. USB Session: 選択されているマルチトラックレコーディングセッションの名前を表示します。
- 5. トランスポートボタン:開始、巻き戻し、再生、早送り、ポーズ、録音のコントロールがで きます。
- 6. トータル録音時間: トータル録音時間を時:分:秒で表します。
- 7. Recording Mode:録音ソース(MP3、マルチトラック、DAW)の種類を表示します。
- 8. Set: Loc ポインターを Play ポインターの位置まで移動します。
- 9. Go To: Play ポインターを Loc ポインターの位置まで移動します。
- 10. Play ポインター:現在の録音/再生位置を表します。
- 11. Loc ポインター: ファイルの録音/再生位置まで loc ポインターを移動し、Set ボタンで その位置をセットします。

Doc.#: SHD4352

#### 106

12. プログレスインジケーター:現在、再生している位置を表します。希望の位置までLoc ポインターをタッチ&ドラッグして移動したい位置を決めます。

注意:ファイルサイズの制限により、録音時間はおよそ 3 時間です。制限時間の 10 分前に警告メッセージが表示されます。一旦ポーズして録音の区切りを決めてから 再開します。

- 13. 録音/再生時間:現在の録音/再生位置を時:分:秒で表します。最大録音時間は USB ドライブの容量の依存します。
- 14. Recording Setup: Recording Setup 画面に移動します。

## 2トラック - 録音

メイン L/R、または Aux 13/14 は USB ドライブに録音し、2 トラック再生を使用して再生 できます。

#### 2トラック録音 設定:

録音によって作られたファイルは USBドライブに保存され、次のディレ クトリの下に保存されます。

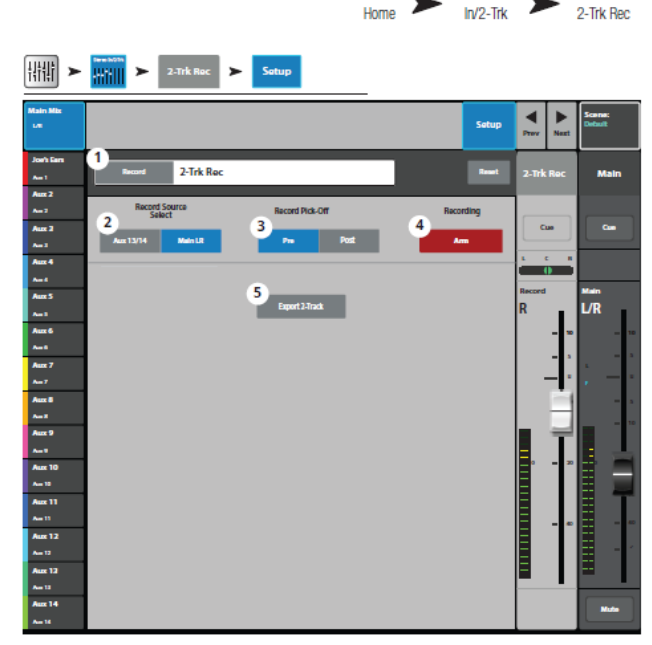

Touch Stereo

Touch

Touch

<sessionname>.tmRecord¥Track31¥Region-1.wav

#### ¥Track32¥Region-1.wav.

録音を途中で止めて再開すると、次の2つのファイルが作られます。

#### 

### ¥Track32¥Region-2

再生する時は別々のディレクトリにあるファイルが連続的に再生されます。

- 1. チャンネル名: Record をタッチしてチャンネル名を変更します。
- 2. Record Source Select: 2 トラック録音に使用するソース(Main L/R、Aux 13/14)を 選択します。
- 3. Record Pick-Off: 録音する信号をピックオフする位置を決めます。
  - Post: チャンネル EQ とダイナミクスの後
  - Pre: チャンネル EQ とダイナミクスの前
- 4. Recording Arm: 選択したチャンネルが録音されます。
- 5. Export 2-Track: 2 トラック wave 形式のファイルを MP3 に変換します。注意: この 変換は PC のプロセッサーの性能に依存し、時間がかかる場合があります。

Doc.#: SHD4352
## DAW - 録音/再生

DAW から録音/再生します。

重要: TouchMix-30 Pro DAW イ ンターフェースは Core-Audio を サポートしている PC で動作します。

- Track: チャンネルのソースとし て DAW トラックを選択します。
- DAW: ミキサーが DAW から信号 を受信しているかどうかを表しま す。
- Sample Rate: ミキサーのサンプル レート (44.1 kHz、または 48 kHz) を選択します。ミキサーはサンプ ルレートクロックマスターである 必要があります。

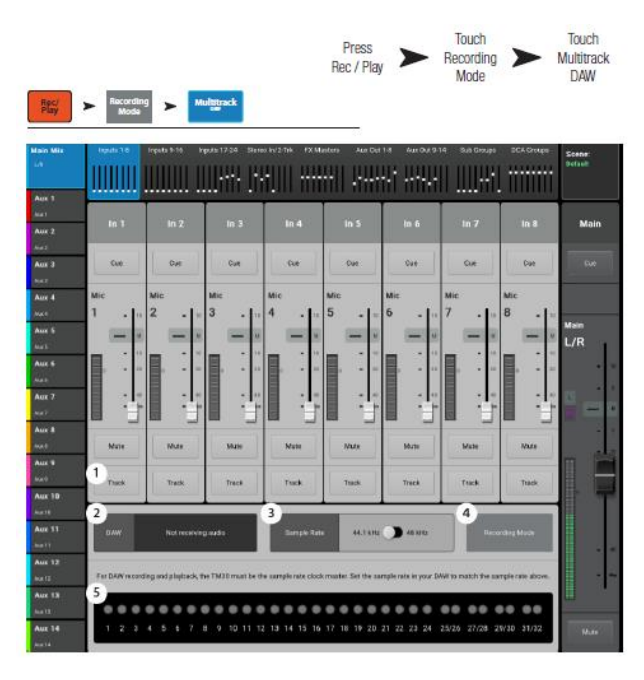

- 4. Recording Mode: Recording Mode を MP3、またはマルチトラック USB から選択します。
- 5. Recording Activity: チャンネルに対して DAW から受信している信号の状態を表示 します。

注意: Mac と TouchMix-30 Pro の接続状態を確認するには、Mac から「Audio MIDI Setup」を開いて「QSC TM30 Pro」を選択してください。

## リアルタイムアナライザー (RTA)

ミキサーとタブレットデバイスから同時に2つまでの RTA を表示できます。スマートフォ ンからは使用できません。

- RTA ソース名を表示します。
- チャンネル信号の大きさ を 28x1/3 オクターブバ ンドで表示します。タブ レットデバイスではピー クホールドも表示できま す。
- RTA Source: RTA ソース を表示します。14 個の Aux 出力、メイン L/R、ト ークバック、Follow Cue の中から選択できます。 Follow Cue を選択する と RTA はキューミック スの信号を表示します。キ

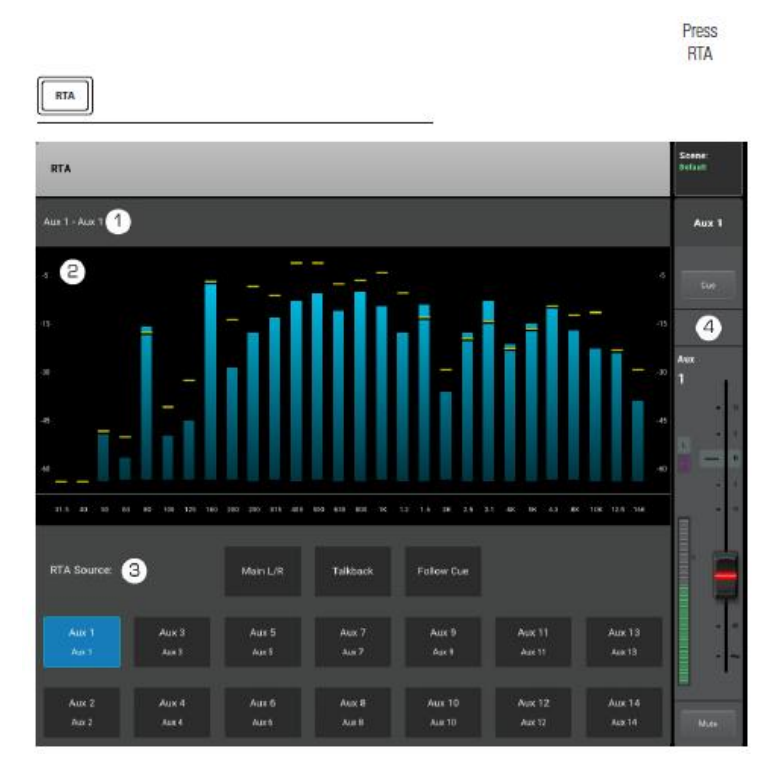

ューヘッドフォンで音が聞こえない場合でも、RTA は表示されます。

4. マスターチャンネル: メイン RTA 画面から選択した場合、出力ソースのマスターコ ントロールが表示されます。

### シーン

シーンは全てのミックスパラメーターの保存と呼び出しをすることができます。

- Current Scene: 最後に呼び 出したシーンの名前を表示し ます。
- Save / Save As: シーンの名前 の変更と保存する場所を内部 メモリーか USB ドライブか ら選択します。
- Factory:様々な音楽ジャン ルに対応するファクトリーシ ーンのプリセットを表示しま す。ファクトリーシーンは変 更できません。
- Mixer: ミキサー本体に保存 されているシーンを表示しま す。

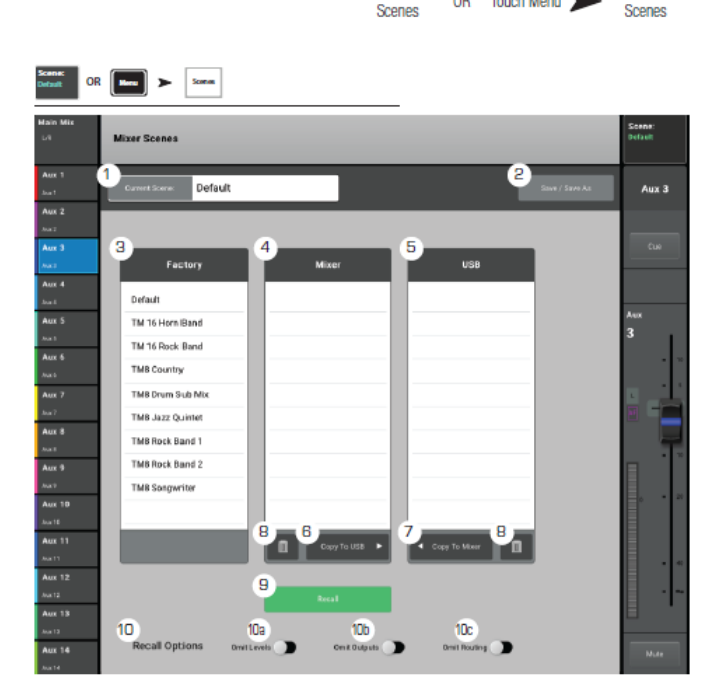

Touch

Touch

Touch Menu 🔰

0R

- 5. USB: USB ドライブに保存されているシーンを表示します。
- 6. Copy to USB: ミキサー本体に保存されているシーンを USB ドライブにコピーします。
- 7. Copy to Mixer: USB ドライブに保存されているシーンをミキサー本体にコピーします。
- 8. 消去: 選択したシーンを消去します。
- 9. Recall: 選択したシーンを呼び出します。
- Recall Options: シーンは、様々なパラメーターも同時に保存されますが、その全部が 欲しいわけではありません。このオプションによって、シーンを呼び出した時に、 ミキサー設定に影響しない機能を選択することができます。
  - a. Omit Levels: Aux センド、FX センド、出力レベルに影響しません。
  - b. Omit Outputs: 出力 EQ、アンチフィードバック、コンプ/リミッターに影響しません。

c. Omit Routing: サブグループ、メイン L/R アサインメントに影響しません。

重要: TouchMix-8 と TouchMix-16 のシーンを TouchMix-30 に呼び出すことができ ます。TouchMix-30 はより多くの入出力をサポートしていますが、残りの入出力には 初期設定が適用されます。

Doc.#: SHD4352

## チャンネルセーフ

Channel Safe は、シーン呼び出し時にチャンネル設定が変更されるのを防ぎます。Channel Safe プロパティは、Input Channel の Setup 画面では入力に対して、Output Channel の Setup 画面では出力に対して設定できます。Channel Safe 画面は、複数のチャンネルを一箇所で設定する機能を提供します。

- Clear Safe Channels このボ タンをタッチすると、すべての チャンネルからチャンネルセー フが解除されます。
- 2. Inputs 保護したい各入力チ ャンネルをタッチします。
- Outputs 保護したい各出力チャンネルをタッチします。

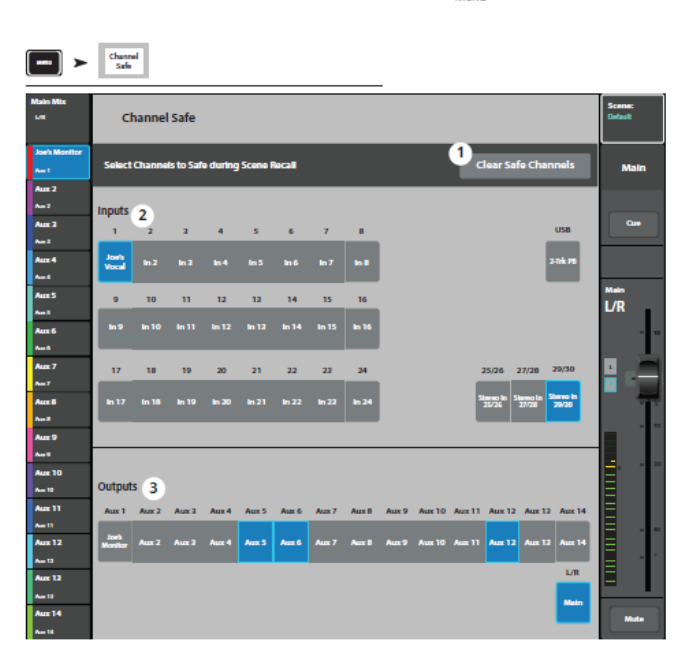

Press

Touch Channel Safe

### Auto Mixer TouchMix -30 Pro

自動マイクミキサー(TouchMix-30のみ)

自動マイクミキサー (オートミキサ ー)は、アサインされたチャンネルの 信号レベルを比較し、どの人(または 複数の人)が現在話しているかを判断 するアルゴリズムを適用することで 機能します。その後、オートミキサー はチャンネルに制御コマンドを送信 し、アクティブな人のいるチャンネル にはより多くのゲインを割り当て、非 アクティブな人のいるチャンネルに はより少ないゲインを割り当てます。 その結果、ハウリングや外来ノイズ (パネリストの紙鳴りや空調など)が

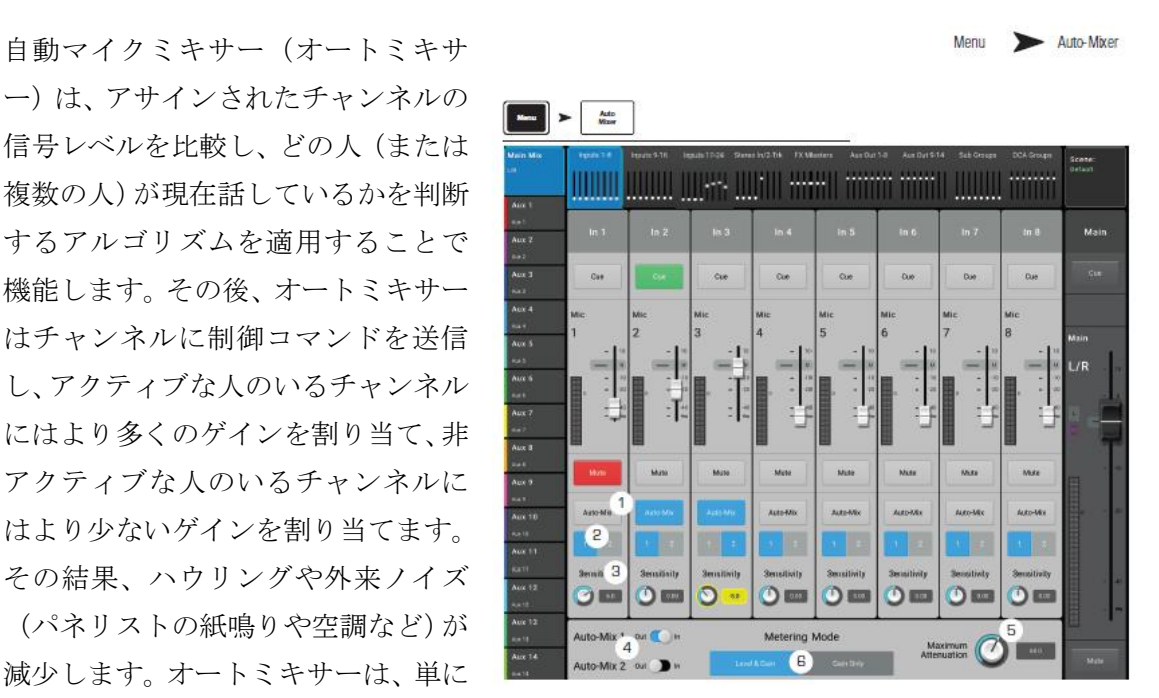

アサインされたチャンネルのゲインを上げます。シグナルのルーティングにエフェクトを 与えることはありません。オートミキサーはポストフェーダーにアサインされた Aux ミッ クスに影響を与えますが、プリフェーダーの Aux センドに影響を与えることはありません。 オートミキサーは、複数の話し手と複数のマイクを使用する会議、プレゼンテーション、パ ネルディスカッションなどのスピーチ用途に最もよく使用されます。また、劇場のサウンド リインフォースメントにも使用されます。オートミキサーはバンド全体のミキシングを目 的としたものではありませんが、フォンセクションやバッキングボーカルアンサンブルに は使用されています。

TouchMix-30 オートマチックマイクミキサー (オートミキサー) は、24 のマイク/ライン 入力チャンネル全てに使用可能なゲインシェアリング設計です。2 つの独立したオートミキ サーがあります。

### オートミキサーへのアクセス

オートミキサーにアクセスするには Menu > Auto-Mixer。 オートミキサーにユーザーボタンを割り当てると便利です。 オートミキサーにユーザーボタンをアサインするには Menu > User Buttons > User 1 · 8 からボタンを選択します。

- 1. アクションパネルで、Go To Screen を選択します。
- 2. Selection (選択) パネルで、Other (その他)を選択します。
- 3. 詳細パネルで、オートミックスを選択します。
- 4. Assign ボタンをタッチします

### オートミキサーのコントロールとインジケーター

オートミキサーのホーム画面は、ミキサーの通常のチャンネル設定を維持します。キューボ タンとミュートボタンは通常通り機能します。チャンネルフェーダーは、Auto-Mixer のコ ントロールのためのスペースを確保するために短くなっています。

- Auto-Mix ・ チャンネルのオートミックスを有効(青)または無効(グレー)にしま す。無効の場合、チャンネルは通常通り機能します。
- 1、2 · 独立した 2 つのオートミキサーが使用可能です。これらのコントロールは、 チャンネルを Auto-Mix グループ Auto-Mix 1 または Auto-Mix 2 にアサインしま す。青いボタンは、チャンネルがアサインされている グループを示します。
- 3. Sensitivity チャネルの感度を調整し、話し声の大小を補正します。
- オートミックス 1 とオートミックス 2 のスイッチです。
   a. Out (グレー) オートミキサーを無効にします。
   b. In (青) はオートミキサーを有効にします。
- Maximum Attenuation オートミキサーがチャンネルに適用する 最大減衰量を設 定します。ほとんどの場合、デフォルト値の 60 dB のままにしておきます。しかし、 オートミキサーが適用する減衰量を制限したい場合もあります。
- 6. メーターモード・オートミキサーには2つのメーターモードがあります。
  a. Gain Only・フェーダーとオートミキサーによってチャンネルに適用される合計 ゲインを示すメーターを表示します。関連チャンネルがオートミキサーにアサインさ れていない場合、Gain メーターは非アクティブです。
  b. レベル&ゲイン (Level & Gain): 左に標準(緑、黄、赤)のチャンネル信号レベ ルメーター、右にゲインメーター(青)を同時に表示します。

Doc.#: SHD4352

### 外部コントロールサーフェス - TouchMix -30 Pro

TouchMix-30 Pro にはモーター駆動フェーダーを備えたサードパーティ製コントロールサ ーフェスとのインターフェース機能が搭載されています。QSC は以下のコントロールサー フェスでの動作を確認しています。接続と操作についてはコントロールサーフェスに付属 のマニュアル、または各社のウェブサイトをご参照ください。

- iCon Platform M+- このコントローラーは TouchMix-30 Pro をコントロールする要件に 最も適した機能を提供しており、お勧めです。

- Behringer XTouch Compact - 便利なコントロールがいくつか欠けていますが、使用は可 能です。

- PreSonus FaderPort 8 - フェーダーが8本しかないため、選択したミックスのマスターフェーダーはコントロールサーフェス上で使用できません。

ミキサー出力のコントロールはすべて TouchMix-30 Pro の画面かアプリで行う必要があります。

- その他のコントロールサーフェス - MCP (Mackie Control Protocol)を使用する他のコン トロールサーフェス (現行品または販売終了品) は動作する可能性がありますが、QSC で はこれらの機器に関するサポートは提供できません。

### チャンネルストリップビュー

物理フェーダーを使用する場合、ミキサーやタブレットの画面にグラフィックフェーダー を表示する必要はもうありません。チャンネルストリップビューが画面上のフェーダーに 取って代わります。チャンネルストリップ表示には2つの方法があります。

チャンネルストリップは、選択されたフェーダーバンクの チャンネルのコントロールとイ ンジケーターを表示します。

- チャンネル名 / 選択 ユーザー定義のチャ ンネル名を表示しま す、処理ページのい ずれかを表示します。
- Pan チャンネルの ステレオ音場での配 置を表示し制御しま す。
- EQ チャンネルの EQ 設定をグラフィ ックで表示します。画 像をタッチすると、そ のチャンネルの チャ ンネルの EQ ページ に移動します。

4. Track - 録音された

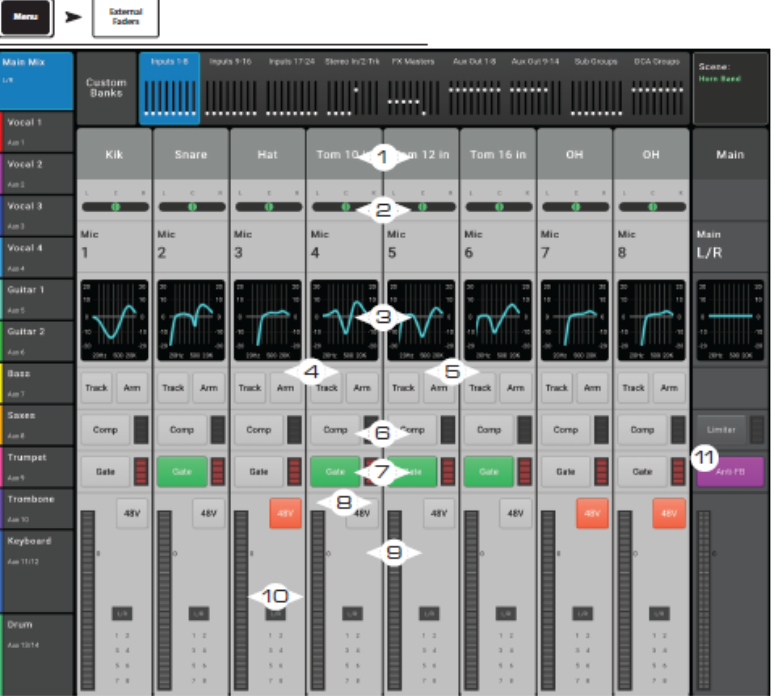

トラックを選択します(USB マルチトラック または DAW)を選択します。

- 5. Arm USB マルチトラックが録音モードとして選択されている場合、このコントロ トラックの録音を許可/禁止します。
- Comp コンプレッサーがオン/オフになっているかどうかを示します。タッチして コンプレッサー画面に移動します。右側のメーターがコンプレッサーの動作を表示し ます。
- 7. Gate · ゲートが作動 / 解除されているかどうかを示します。タッチしてゲート画面 に移動します。右側のメーターにゲートの動作が表示されます。
- 8. 48V チャンネルのファンタム電源をオン / オフします。
- 9. メーター・チャンネルのシグナルレベルを示します。
- 10. アサイメント · Main L/R と Sub Group 8 · 1 へのアサイメントを示します。
- 11. Anti-FB (出力チャンネルのみ) · アンチフィードバックフィルター画面に移動しま す。

Doc.#: SHD4352

### 116

©2023 Sound House Inc.

Press

External Faders

Press

### カスタムフェーダーバンク - TouchMix30- Pro

TouchMix30 Pro ミキサーは 3 つのカスタムフェーダーバンクをサポートしています。デ フォルトでは、カスタムフェーダーバンクのアサインは標準のインプットフェーダーバン ク (インプット 8-1、インプット 16-9、インプット 24-17)と同じです。カスタマイズされ たバンクはシーンの一部として保存されます。

## カスタムフェーダーバンクの設定

Menu > Custom Banks を押します。カ スタムバンク画面

が表示されます。

- カスタムバンクタブ(1)のいずれ かを押して編集します。
- Name "フィールド(2)を使用し、 バンクにカスタム名を付けます。 この名前は「カスタムバンク」タ ブ(1)に表示されます。名前に使用 できる文字は、英語(US)キーボ ードの標準文字に制限されていま す。使用できない文字を選択する と、以下のメッセージが表示され ます。

| Nara >                  | Cust<br>Ban | om<br>Is       |                   |                |         |              |                  |                 | _                |             |                    |                    |        |                   |             |            |
|-------------------------|-------------|----------------|-------------------|----------------|---------|--------------|------------------|-----------------|------------------|-------------|--------------------|--------------------|--------|-------------------|-------------|------------|
| Main Mix<br>LR          |             | Cus<br>Joe     | tom Ba<br>sCustor | ank 1<br>n 1-8 |         | 1>           | (                | Custor<br>Custo | n Bank<br>m 9-16 | 2           |                    |                    | Cust   | om Ba<br>stom 17  | nk 3<br>·24 |            |
| Aux 1<br>Aut            | Custo       | m Bank N       | 2                 | oesCu          | istom 1 | -8           |                  |                 |                  |             |                    |                    | l      | 5                 | Reart       |            |
| Aux 2<br>Aux 3<br>Aux 4 | Char        | nmel 1         | Char<br>Fi        | nel 2<br>KS    | Char    | nnel 3<br>13 | Chan<br>Stereo I | IT 29/32        | )))<br>In        | nel 5       | Chan               | nel 6<br>6         | Chan   | nel <b>7</b><br>7 | Chan<br>In  | nel 8<br>8 |
| Aux S                   | Select      | a chan         | nel:<br>na        | <b>H</b> 4     | Inš     | n 5          | H 7              | in 8            | h 9              | in 10       | in 11              | in 12              | in 13  | In 14             | in 15       | IH 16      |
| Aux 6                   | in 1        | H 2            | in S              | in 4           | In 5    | in 6         | in 7             | In 8            | in 9             | in 10       | in 11              | lis 12             | in 13  | in 14             | In 15       | in 16      |
| Aux 7<br>Aux 8          | is 17       | in 18          | is 19             | in 20          | in 21   | in 22        | in 23            | in 24           |                  | in 25/26    | in 27/28<br>Stereo | In 29/30<br>Stereo |        |                   | 2-Tk Pb     | 2-Tk Rec   |
| Aux 9                   | III 17      | FX 2           | In 19             | FX 4           | In 21   | FX 6         | In 23            | in 24           |                  | 10<br>25/26 | 83<br>277/28       | In<br>29/30        |        |                   | PB          | Rec        |
| Aux 10<br>Aux 10        | FX 1        | FX 2           | FX3               | 78.4           | PX 5    | FX 6         |                  |                 | 4                |             |                    |                    |        |                   |             |            |
| Aux 11<br>Aut 11        | Aux 1       | Aux 2          | Aut 3             | ALC: 4         | Aut 5   | Aux 6        | ALX 7            | Aut B           | ALC 9            | Aux 10      | Aux 11             | Aut 12             | Aux 13 | Aux 14            |             |            |
| Aux 12<br>Aut 13        | Aux 1       | Aux 2          | A42 3             | Aux 4          | Aucs    | Aux 6        | Aux 7            | Aus B           | A10.9            | Aux 10      | ALX 11             | Aux 12             | Aux 13 | Aux 14            |             |            |
| Aux 14                  | Sub 1       | 5x6 2<br>Sub 2 | Bub 3             | 566.4<br>Sub 4 | Sub 5   | Sub 6        | Sub 7            | Sub 8           | DCA1             | DCA 2       | DCA 3              | DCA.4              | DCA 5  | DCA 6             | DCA 7       | DCA 8      |

Press

Meni

Custom

Banks

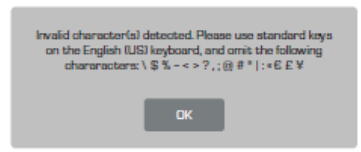

- 3. 各バンクには 8 つのチャンネルフェーダー(3) があります。チャンネルフェーダー ボタンを選択します。
- 選択されたチャンネルフェーダー (3) にアサインするチャンネル (4) を選択します。
   選択されたチャンネルフェーダーには、以下のチャ ンネル (4) をアサインすることができます: インプット、Aux マスター、FX リターン、サブグループマスター、
   DCA グループマスターです。これらのチャンネルはどの順番でアサインしても構いません。
- 注意:アサインメントは直ちに有効となります。
- 5. Reset ボタンを押すと、3 つのカスタムバンクがすべてデフォルトのアサインメント に戻ります。

Doc.#: SHD4352

### © 2023 Sound House Inc.

### DCA グループアサインメント

DCA グループはチャンネルフェーダーの位置を変更せずに、1 つのフェーダーだけで複数 のチャンネルのゲインを変更できます。DCA グループごとにミュートすることもできます。

注意:DCA グループは Menu>DCA グループをタ ッチしてアクセスすることもで きます。

### DCA グループについて

- あるチャンネルが1つ、また は複数のDCAグループにア サインされている時、そのチ ャンネルの出力はDCAフェ ーダーレベルとチャンネル フェーダーレベルを足した レベルになります。
- あるチャンネルが1つ、また は複数のDCA グループにア サインされている時、そのチ

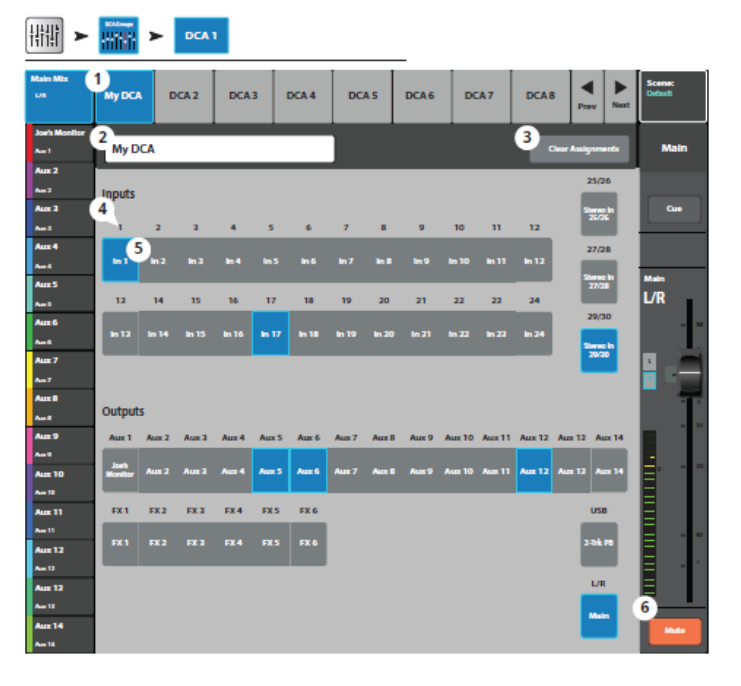

Press

Touch

DCA Groups

Touch a

DCA

ャンネルと全ての DCA グループはアンミュートされている必要があります。同じル ールが DCA とミュートグループにも適用されます。

- 1. DCA 選択: 編集する DCA グループを選択します。
- 2. ユーザー設定による名前: このフィールドをタッチしてキーボードを表示させ DCA グループの名前を入力します。
- 3. Clear Assignments: 選択した DCA グループのアサインメントを全てクリアします。
- 4. DCA システム番号:
- 5. アサインメントボタン: DCA グループにアサインしたいチャンネルを選択します。
- 6. Mute: DCA グループ、ミュートグループからミュートされると、Mute はオレンジ色に 変わります。

## MIDI セットアップ

MIDI セットアップはミキサーの様々な機能をコントロールする標準の USB MIDI フッ トスイッチを使用できるように設定します。この設定はリモートデバイスから使用できま せん。

QSC 社は USB MIDI フット スイッチ: iCON G-BOARD と Logidy UMI3 の動作を確認し ています。

▲注意: ToucMix-30 Pro では、USB MIDI フットスイッチ のオン/オフコマンドのみサ ポートしています。

MIDIボタン: MIDIボタン
 1-8 にアサインされている
 MIDIの機能を表示しています。ボタンを選択すると

| Nove     MIDI       Maximum     MIDI 2       MIDI 3     MIDI 4       MIDI 5     MIDI 6       MIDI 7     MIDI 8       Morinuse     Notinuse       Notinuse     Notinuse       Notinuse     Notinuse       Notinuse     Australia       Australia     Australia       Australia     Australia       Solution     Australia       Australia     Australia       Solution     Australia       Solution     Australia                                                                                                    | 1  |
|----------------------------------------------------------------------------------------------------|----|
| Andre Mark<br>Andre Mark<br>And Manufall Multi 1 Multi 2 Multi 3 Multi 4 Multi 5 Multi 6 Multi 7 Multi 8 Motinuse Constit<br>And Manufall 2 Mune Drums 3 Assign 4 Unassign Main<br>And 7 Andre 7 Multi 5 Action 6 Solocition 7 Dutal                                                                                                    |    |
| And Manifer<br>And The Annual Annual Annu<br>Annual Annual Annual Annual Annual Annual Annual Annual Annual Annual Annual Annual Annual Annual Annual Annual Annual Annual Annual Annual Annual Annual Annual Annual Annual Annual Annual Annual Annual Annual Annual Annual Annual Annu |    |
| Alle 2<br>Aux 2<br>Aux 2<br>Aux 3<br>Aux 3<br>Aux 6<br>Solicetion 7<br>Detail                                                                                                    |    |
| Aur 3 5 Action 6 Soliceton 7 Detail                                                                                                    |    |
| A=3 5 Action 6 Selection 7 Detal                                                                                                    | 1  |
|                                                                                                    | 2  |
| Arred Recall Input Preset Factory Default                                                                                                    |    |
| Net Recall Output Preset User Hom Band                                                                                                    |    |
| Arr.5 Recall Scene Relative Rock Band Main                                                                                                    |    |
| Auto Country U/K                                                                                                    |    |
| Attac 6 Go to Screen Drum Sub Mix                                                                                                    | -  |
| Net Recording Jazz Quintet                                                                                                    |    |
| Aux 7 Select Rock Band 1                                                                                                    | 11 |
| No7 Utility Rock Band 2                                                                                                    |    |
| Aux B Songwriter                                                                                                    |    |
| hat                                                                                                    |    |
| Aux 9                                                                                                    |    |
| hat a second second sec      |    |
| Aux 10                                                                                                    |    |
| Na 13                                                                                                    |    |
| Aux 11 E                                                                                                    |    |
| No 11                                                                                                    |    |
| Aux 12                                                                                                    |    |
| Am 12                                                                                                    |    |
| Aux 12                                                                                                    |    |
| An 11 (B) (C) (C) (C) (C) (C) (C) (C) (C) (C) (C                                                                                                    |    |
| Aux 14 MIDI Auigement No MIDI Auigement Laum MIDI                                                                                                    |    |
| An 14                                                                                                    | h  |

色が青に変わり、MIDI 機能のアサインメントと取り消し、名前の変更ができます。

- 2. Name: アサインされている MIDI 機能の名前を表示します。名前は Action、Selection、 Detail フィールドを選択すると自動的にアサインされます。
- 3. Assign: MIDI ボタンに対して選択した機能を確定します。
- 4. Unassign: MIDI ボタンに対して選択した機能を取り消します。
- 5. Action: MIDI コントローラーが実行するミキサーの機能を選択します。
- 6. Selection: Action で選択した機能の操作を選択します。
- 7. Detail:機能の詳細を選択します。
- 8. MIDI Assignment: USB MIDI デバイスのボタンに対してミキサー側につけた名前 です。

9. Lean MIDI:

a. TouchMix のに対して MIDI ボタンを押してから、このボタンを押すと、選択されている 機能を実行する MIDI コマンドが設定されます。

b.「Waiting for incoming MIDI message...」が表示されます。

- c. MIDI デバイスのボタンを押します。
- d. TouchMix は選択された機能を実行し、応答を MIDI デバイスに返します。

# トークバック/ノイズ

トークバックとノイズジェネレーターのルートとレベルをコントロールします。

- Reset: トークバック/ノ イズジェネレーターの設 定を工場集荷時の設定に 戻します。
- Assignment: ノイズジェ ネレーター、またはトーク バック信号の出力先を選 択します。
   注意: FX デバイスにトー クバック信号を送ること ができます。これはエフ ェクトの試聴と選択に便 利です。
- 3. Talkback

(Measurement) Mic: ア サインした出力に対する

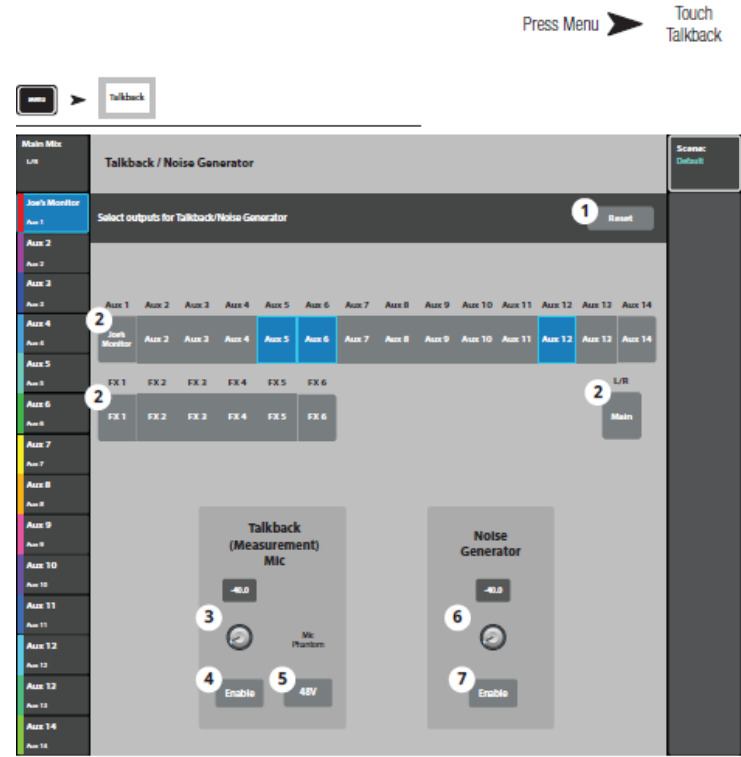

トークバックのレベルを調整します。-Inf (Infinity)はオフを意味します。

- Enable: トークバックをオン/オフします。押している間だけオンになるミキサーの トークボタンと違って、この画面のボタンはタッチするとオン、もう一度タッチすると オフになります。このボタンをオンすると、トークボタンのバックライトが光ります。 タブレットでは、トークバックもトークボタンも押すとオンに固定されます。
- 5. Mic Phantom: トークバックのマイク入力に 48V を供給します。
- 6. Noise Generator: アサインした出力に送るノイズジェネレーターのレベルを調整 します。
- 7. Enable: タッチしてノイズジェネレーターをオン、もう一度タッチしてオフします。

## ネットワーク セットアップ

ミキサーをワイヤレス、または有線でネットワークに接続し ます。iPad、iPhone (iOS 6 以降)、または Android デバイス <sup>Press</sup> → <sup>Touch</sup> Mixer Setup <sup>touch</sup> (KitKat4.4 以降)に接続できます。ネットワーク設定は TouchMix 本体で行います。

### 始める前に

干渉源が少ない小さなスペースでは、TouchMix-8 や TouchMix-16 に付属しているような USB Wi-Fi アダプターが効果的です。しかし、USB アダプターは低出力のトランスミッタ ーと小さくて効率の悪いアンテナのため、外部ルーターよりも受信範囲が狭くなります。干 渉の可能性があり、より厳格なリモートコントロールが要求される広いスペースでは、より 効率的なアンテナを備えた高出力のデバイスを使用する方がよいでしょう。そのため、 TouchMix-30 Pro には USB Wi-Fi アダプターが付属していません。TouchMix-30 Pro はよ り要求の厳しい用途で使用される可能性が高く、外付けの Wi-Fi ルーターが最適なソリュ ーションです。とはいえ、TouchMix-30 Pro は QSC 提供の USB Wi-Fi アダプターで動作 します。こちらで入手可能です https://parts.qsc.com/cp-000033-00 。しかし、その範囲と 接続の信頼性はほとんどの外部ルーターに劣ることにご注意ください。

TouchMix ミキサーはワイヤレス機器への複数の接続方法をサポートしています。

### Wi-Fi ルーターアクセスポイント

この実装では、ミキサーに有線で接続された Wi-Fi ルーターがミキサーへのアクセスポイ ントを提供します。TouchMix-30 Pro は CAT5 ケーブルを使用してルーターに直接接続し ます。TouchMix-8 と TouchMix-16 には安価な USB-Ethernet アダプターが必要です。 https:// www.gsc.com/live-sound/resources/software-and-firmware/touchmix/ethernet/。

- 利点 ・セットアップが簡単。Wi-Fi ルーターによって異なります。外付けルーターは USB アダプターに比べ USB アダプターよりもはるかに優れたアンテナを備えていま す。また、多くのルーターは混雑していない 5 GHz チャンネルで動作します。ルータ ーがインターネットに接続していれば、ファームウェアの更新を通知したり、ダウンロ ードしたりすることができます。
- デメリット 持ち運びや接続に必要な機材が1つ増えます。

セットアップ

デジタルネットワークの設定に詳しい方でない限り、 標準ではないカスタム設定のルータ ーを使用しないでください。マルチポートルーターを使用する場合、ミキサーをイ ンター ネットポートに接続しないでください(通常、イ ンターネット端子は他のポートと異なる 色をしていま す)。

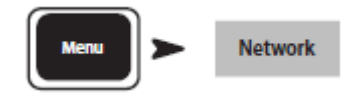

- 1. Mixer Name = ミキサー名を入力
- 2. Network Type = 有線
- 3. Wired Network Settings = 自動 IP アドレス (DHCP)
- 4. ルータに電源が供給され、正しく接続されている場合、Connection Status = 接続さ れています。
- 5. Apply  $\varepsilon \not > \gamma \not = \downarrow z \not = z$
- 6. ミキサーがネットワークを設定し、"Wired Ethernet connection operational"(有線 イーサネット接続動作中)というメッセージが表示されます。
- 7. Okay をタッチします。

ルーターのSSID(ルーター名)とパスワードを使用して、ルーター経由でミキサーに接続 します。

### 商業設備のネットワークへの接続

商業施設のネットワークは、セキュリティを重視する IT 専門家によって構築されています。 ミキサーをネットワークに接続することを許可することに対して難色を示すかもしれませ ん。しかし、接続を許可する場合、以下の2つを確認するはずです。

- 1. どのポートを使って欲しいのですか?
- 答え:どのポートでも構いません。ミキサーが見つけてくれます。
- 2. 必要なサービスは?
- 答え : 必要ありません。ミキサーは Bonjour®を使ったゼロコンフィギュレーションネッ トワーキングを実装しています。

## ワイヤレスネットワーク接続:新しいネットワークの作成

重要: USB Wi-Fi adapter が必用です。 (QSC Part # cp-000033-00)

USB Wi-Fi を使用して新しいネットワークを作成します。

ドングルを使用して、TouchMix ミキサーと TouchMix アプリがインストールされた Android や iOS デバイス間で

近距離無線通信を行います。

USB Wi-Fi ドングルを使用し てネットワークに接続

- Mixer Name: ミキサー 名を入力してください。
- 2. Network Type: Wireless に設定します。
- 3. Network Setting: Create Network に設定 します。
- Set Network Password: 10桁の任意のパスワード を数字で入力します。
- 5. Apply: このボタンを押 して設定は完了です。リ モートデバイスは Mixer Nam す。

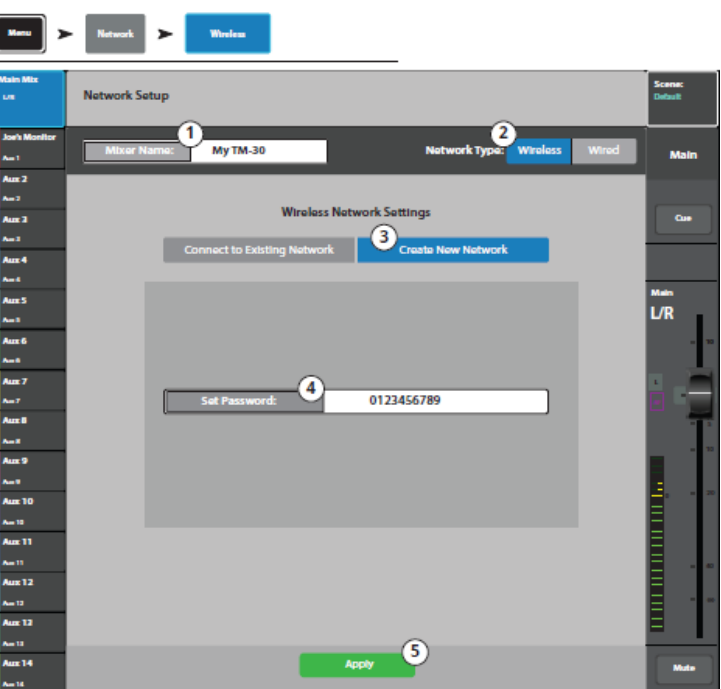

Notwork

Wirologe

モートデバイスは Mixer Name とパスワードを使用してミキサーにログインできます。

## ワイヤレスネットワーク接続: 既存のネットワークへの接続

重要

Wi-Fi ルーターと USB Wi-Fi アダプターが必要です。

(QSC 部品番号 cp-000033-00)

USB Wi-Fi ドングルを使用す ると、TouchMix ミキサーとイ ーサネットルーター間の無線 通信が可能になります。 TouchMix アプリをインスト ールした Android および/また は iOS デバイスは、イーサネ ットワイヤレスルーター経由 で TouchMix と通信します。 上記のドングル設定を行った 後、ルーターに接続します。

- Mixer Name: ミキサー 名を入力してください。
- Network Type: Wireless に設定します。

3. Network Mode: Connect to Existing Network.に設定します。

- Network SSID: ルーターに設定してる SSID を入力するか、 Scan をタッチしてルーターの SSID を選択します。
- Scan: ミキサーは利用可能なワイヤレスネットワークのリストを 検索し、表示します。希望のネットワークを選択します。
- Password: ルーターの SSID に対する任意のパスワードを入力し ます。
- 7. Security: ワイヤレスネットワークに使用しているセキュリティ を選択します。
- 8. Apply: このボタンを押して設定は完了です。リモートデバイスは Mixer Name とパ スワードを使用してミキサーにログインできます。

124

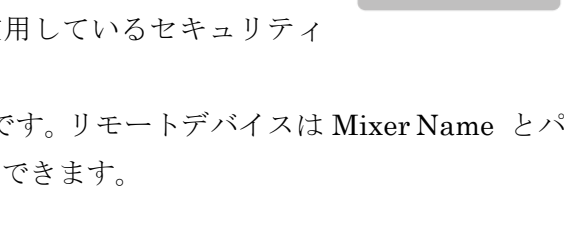

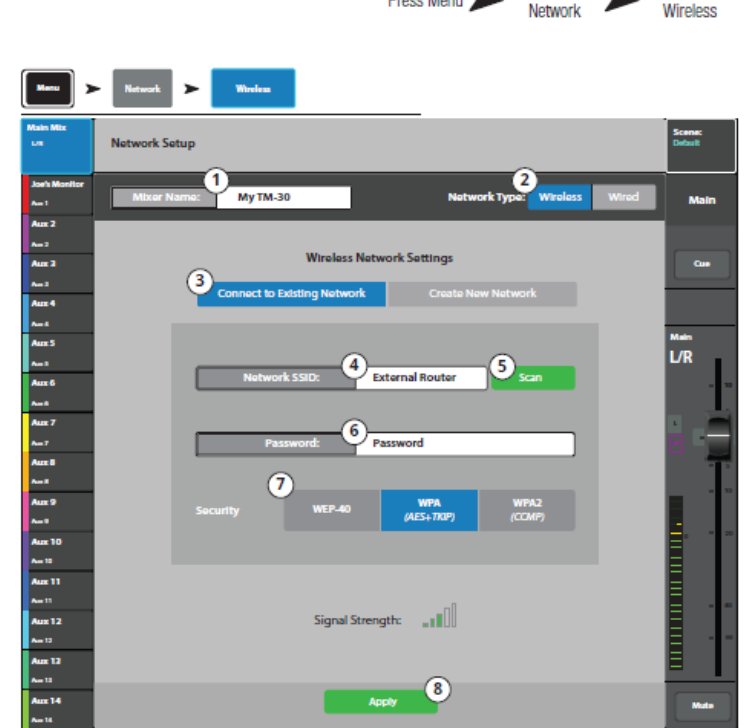

Touch

Touch

Press Menu

有線ネットワークの設定:静的 IP アドレス

# 🧘 重要

TouchMix-30 Pro の場合、 Ethernet ルーターをミキサーの RJ45 端子に接続してください。 TouchMix-8 と TouchMix-16 の 場合、互換性のある USB -Ethernet アダプターをミキサー の USB ポートに接続してくださ い。(互換性のあるアダプターにつ いては、qsc.com で "Ethernet" を検索してください。

Wired Network Setup を使用する と、TouchMix と無線イーサネット ルーター間の有線通信が可能にな

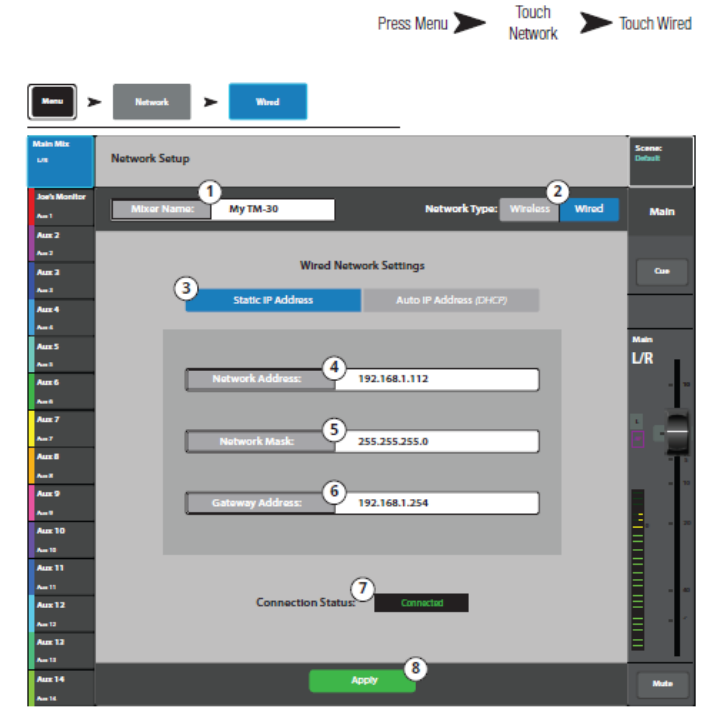

ります。同じネットワークに同じ IP アドレスで他の機器が接続されていないことを確認してください。

- 1. Mixer Name: ミキサー名を入力してください。
- 2. Network Type: Wired に設定してください。
- 3. Static IP Address: 固定 IP アドレスを選択します。
- 4. Network Address: IP アドレスを設定します。
- 5. Network Mask: ネットマスクを設定します。
- 6. Gateway Address:ゲートウェイを設定します。
- 7. Connection Status :

a. Connected · ネットワークへの接続が成功したことを示します。外部デバイスは、 外部ネットワーク名とパスワードを使用してミキサーにログインすることができま す。

b. No Cable Detected · ミキサーがネットワークに接続されていません。

8. Apply: このボタンを押して設定は完了です。

## 有線ネットワークの設定:自動 IP アドレス(DHCP)

#### 重要

TouchMix-30 Pro の場合、 Ethernet ルーターをミキサーの RJ45 端子に接続してください。 TouchMix-8 と TouchMix-16 の 場合、互換性のある USB -Ethernet アダプターをミキサー の USB ポートに接続してくださ い。(互換性のあるアダプターにつ いては、qsc.com で "Ethernet" を検索してください。

DHCP を使用した有線ネットワー クセットアップです。TouchMix とワイヤレスイーサネットルータ 一間の有線通信が可能になります。

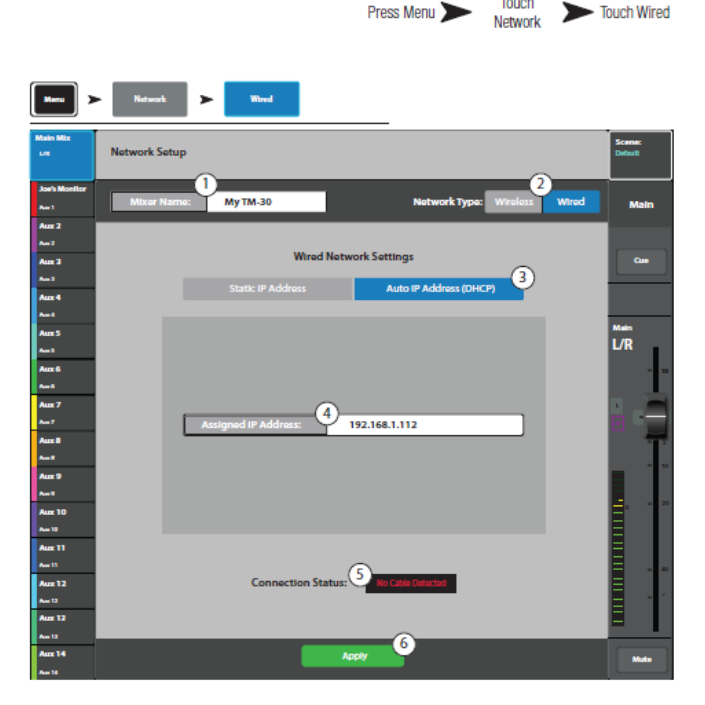

Touch

DHCP は TouchMix に未使用の IP アドレスを提供します。ネットワークに接続するたび に異なる場合があります。

Mixer Name: ミキサー名を入力してください。

- 1. Network Type: Wired に設定してください。
- 2. Auto IP Address (DHCP): DHCP を選択します。
- 3. Assigned IP Address:ネットワークから IP アドレスを検索し、Assigned IP Address フィールドに入力します。
- 4. Connection Status :

a. Connected · ネットワークへの接続が成功したことを示します。外部デバイスは、 外部ネットワーク名とパスワードを使用してミキサーにログインすることができま す。

b. No Cable Detected · ミキサーがネットワークに接続されていません。

5. Apply: このボタンを押して設定は完了です。

### TouchMix -30 Pro : ヘッドフォンとモニター

ヘッドフォンとモニターのレベルコントロールとモニター設定。

注意
 初期設定においては、ヘッドフォン
 /モニターに送られる信号はありま
 せん。ヘッドフォン/モニターから
 メイン L/R を含むチャンネルの信号
 を確認するにはキューボタンを押し
 ます。

ヘッドフォンレベルと設定

1. Phones / Cue Level

Phones 出力の信号レベルをコントロールします。

- モニターレベルと設定
- Source (Monitor):モニター出 力に送りたいソースを選択し ます。
- 2. In: ディレイの作動/バイパス
- Delay: ディレイは、遠くのステージから聞こえるオーディオと、ミキサー位置で聞こえるニアフィールドモニター信号のタイミングを合わせるために使用します。デジタル表示はフィート、ミリ秒、メーターです。
- 4. モニターのレベルを調整します。

TouchMix -8 および TouchMix -16 フォン および TouchMix -16 モニター Phones Cue と Monitor Cue の出力レベルをコントロールします。

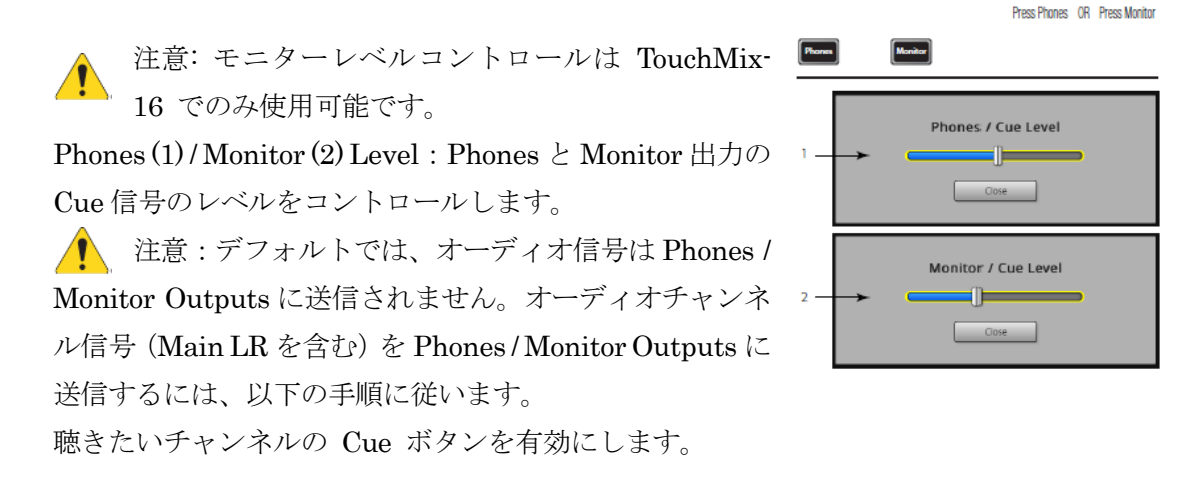

Press Phones OR Press Monitor

| Monitor                                                                                                    |
|----------------------------------------------------------------------------------------------------|
| Master                                                                                                    |
| 1         Source           Int         Int           Int         Int           Int         Int           Int         Int           Int         Int           Int         Int           Int         Int           Int         Int           Int         Int           Int         Int           Int         Int |
|                                                                                                    |

Doc.#: SHD4352

# レコーディング セットアップ – マルチトラック USB

Press

マルチトラックレコーディングセッションの呼び出し、実行、管理を行います。

Touch

Touch

Touch

- 1. Current Session: 現在選択 しているセッションの名前 を表示します。
- 2. New Session:

注意:新しいセッショ ンが作られると 「Current Session」に名前 が表示されます。

a. New Session: 新しいセ ッションを作成します。 b. 名前: 新しいセッション の名前を入力します。

🚺 注意:DEFAULT "と いう名前の新しいセッショ ンを作成したり、 "DEFAULT "の名前を変更 したりすることはできませ  $\mathcal{N}_{\circ}$ 

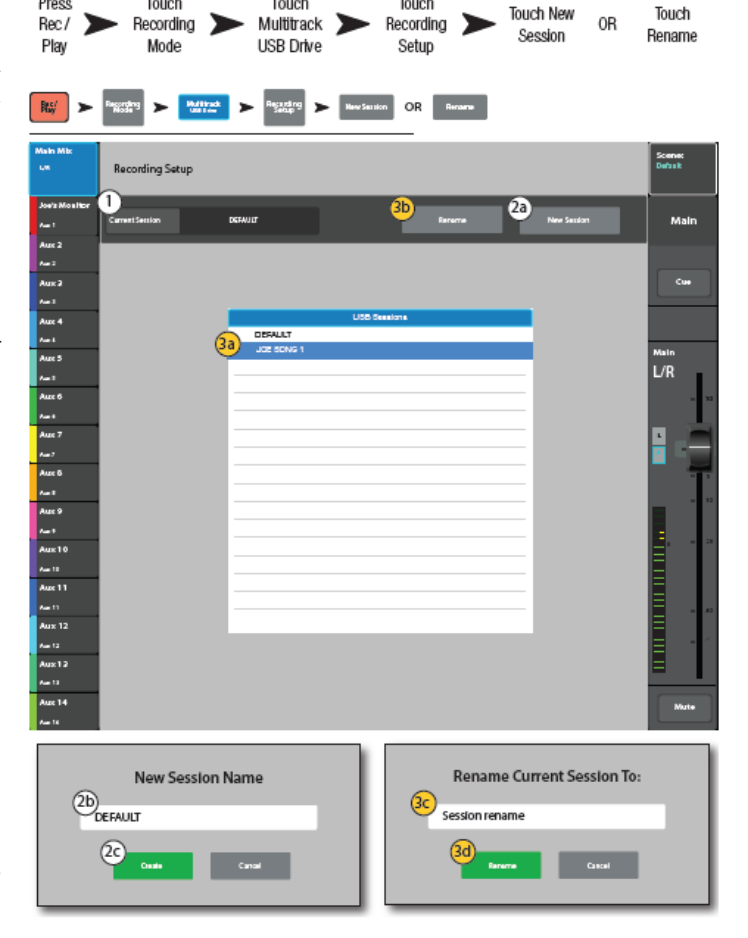

c. Create:新しいセッションを作成して保存します。ポップアップが表示され、 セッション名を変更する場合は「Yes」、変更しない場合は「No」をタッチします。

3. Rename:

a. USB セッションリストで、名前を変更するセッションを選択します。

b. Rename: 選択したセッションの名前を変更します。

c. Rename Current Session To: 変更する名前をタッチして新しいセッション名を入 力します。

d. Rename:変更した名前を保存します。

メイン録音/再生画面に戻るには、ミキサーコンソールの Rec/Play ボタンを押します。

## セッションの呼び出し - マルチトラック USB

USB ドライブからマルチトラックセッションを呼び出します。

マルチトラック USB セッションを呼び出すと、ミキサーは USB ドライブのファイルフ オーマットで録音を行います。録音が開始、停止される度に.wav ファイルがアームしたト ラック 1-32 に割り当てられたサブディレクトリに作成されます。

重要: USB ドライブをフォーマットすると、そのドライブの全てのデーターが消去 されます。

- Format USB Drive: 接続され ている USB ドライブをフォー マットします。
- 2. Record Pick Off:
  - Pre: Dynamics や EQ プロセ ッサーの前の信号を録音しま す。
  - Post: Dynamics や EQ プロセ ッサーの後の信号を録音しま す。
- Format USB Drive: ミキサー の USB ポートに現在インスト ールされている USB ドライブ をフォーマットします。

|                                 |                 |                   | Press Rec<br>/ Play | Touch<br>Recording<br>Mode | Touch<br>Multitrack<br>USB Drive | Touch<br>Recording<br>Setup |
|---------------------------------|-----------------|-------------------|---------------------|----------------------------|----------------------------------|-----------------------------|
| 略/ ►                            | Pragging 🕨      | Hullinsk<br>Infow | Salar<br>Salar      |                            |                                  |                             |
| Main Mix                        | Recording S     | ietup             |                     |                            |                                  | Scene:<br>Default           |
| Joe's Monitor<br>Aus 1<br>Aux 2 | Curren Sector   | DEFALL            |                     | Record                     | New Sectors                      | Main                        |
| Aus 2<br>Aus 2<br>Aus 3         |                 | 1                 |                     | USD Sassiens               | _                                | <b>Cur</b>                  |
| Aux 4<br>Aux 5                  |                 | JOE 19            | LT<br>DNG 1         |                            | - 11                             | Main<br>1./D                |
| Aur 6<br>Aur 6<br>Aur 8         |                 |                   |                     |                            |                                  |                             |
| Aux 7<br>Aux 8                  |                 |                   |                     |                            | _                                |                             |
| Aux 9<br>Aux 10                 |                 |                   |                     |                            | _                                |                             |
| Aun 10<br>Ause 11<br>Ause 11    |                 |                   |                     |                            | _                                |                             |
| Aux 12<br>Am 12<br>Aux 12       |                 |                   | 4                   | Real                       |                                  |                             |
| Aux 13<br>Aux 14<br>Aux 16      | Record Pick-Off | 2                 | 4                   |                            | 3 Formal LEED Driv               |                             |

4. Recall: 選択された USB セッションを呼び出します。

メイン録音/再生画面に戻るにはミキサーコンソールの Rec/Play ボタンを押します。

## Aux Mix on Faders

Aux Mix on Faders は、1 つの Aux ミックス(または Aux バ ス)を大きなフェーダー で表示するものです。異なるフェーダーバンクを選択することで、選択した Aux バスに送 られるすべてを確認し、調整することができます。

- フェーダーバンク入力 1-8 (1) を選択
- 2. Aux1を選択 (2)
- 表示されているフェーダー(6) は、インプットチャンネル 1-8 からの Aux センドを Aux Mix 1 へ送るものです。
- 4. FX Masters を選択します (1)。
- このフェーダーは FX マスタ ーの Aux センドから Aux ミ ックス 1 へ送られます。。
- Aux Mix 1 を選択すると、フェ ーダーバンクの 小さな白いフ ェーダーの一部が消えているこ

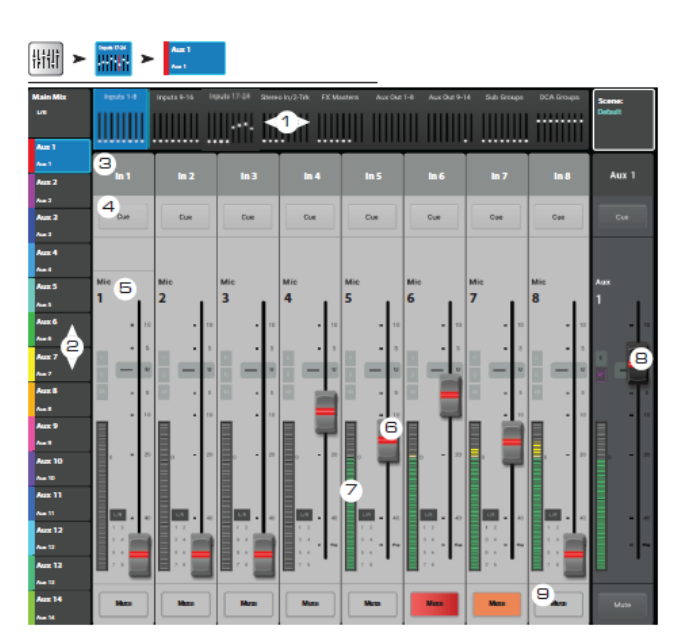

Select a

Select an Aux Mix

とにご注 意ください。これらのチャンネルは選択された Aux ミックスでは使用で き ません。Aux Mix で使用できないチャンネルは Aux チャンネルです。

TouchMix-30 Pro

TouchMix-30 Pro は少し違います。Aux Mix 1-8 については TouchMix-8 や TouchMix-16 と同じです。

ただし、Aux Mix 9-14 を選択した場合、Aux チャンネル 1-8 が使用可能になります。つまり、既にミックスされた Aux 出力 (Aux ミックス 1-8 のいずれか、またはすべて)をAux ミックス 9-14 の 1 つ以上に送ることができます。

まとめ

AUX にミックスできるものは以下の通りです: - Aux 1-8: TouchMix 全モデル - 全入力、全エフェクト / TouchMix-30 Pro のみ - メイン L/R、全サブグループ - Aux 9-14: (TouchMix-30 Pro のみ) 全入力、全エフェクト、メイン L/R、全サブグループ、 Aux 1-8

Doc.#: SHD4352

注意:メイン L/R を Aux ミックスに追加するには、Aux Out 9-14 フェーダーバン クを選択します。

操作

0

- 1. Fader Bank: フェーダーバンクを選択してアサインされたチャンネルを含む Aux センドを表示します。
- 2. Aux Mix: Aux Mix を選択すると、選択されたフェーダーバンクの Aux Mix が表示さ れます。
- チャンネル選択:入力チャンネルを選択して、コントロール全てにアクセスできます。
   この名前は チャンネルのセットアップ画面で変更できます。
- 4. Cue:入力チャンネルから信号をフォンとモニターに送ります。
- 5. チャンネルのシステム番号です。1マイク、2マイクなど、変更はできません。
- 6. Aux センドフェーダー: Aux ミックスに対して送るチャンネルのレベルを調整します。 つまみの色が Aux ミックスボタンと同じ色になります。
- チャンネル入力メーター: チャンネルのプリフェーダー / ポストコンプレッサー&ゲ ート信号のレベルを表示します。
- 8. Aux ミックスマスターフェーダー: 選択した Aux ミックスのレベル全体を調整しま す。この Aux ミックスに対する全 Aux センドのレベルを表します。異なる Aux Mix が選択されると変化します。
- 9. Mute: このチャンネルに関連した Aux センド信号をミュートします。
  - オレンジ:チャンネルがメイン L/R ミックス、ミュートグループ、DCA グループからミュートされたことを表します。
  - 赤: チャンネルが選択された Aux ミックスからミュートされたことを表します。

# パッチマトリクス

画面上で実際の入力チャンネルの接続を管理します。

- Preset: 選択されているプリセ ットの名前を表示します。
   「Default routing」はリセット した後、あるいは工場出荷時 の設定を表します。
- Save / Recall: この画面の パッチマトリクスが保存、 または呼び出しされたパッ チマトリクスプリセット画 面に移動します。
- Reset: 工場出荷時の設定 に戻します。
- Input: 接続を変更する入 カチャンネルを選択しま す。

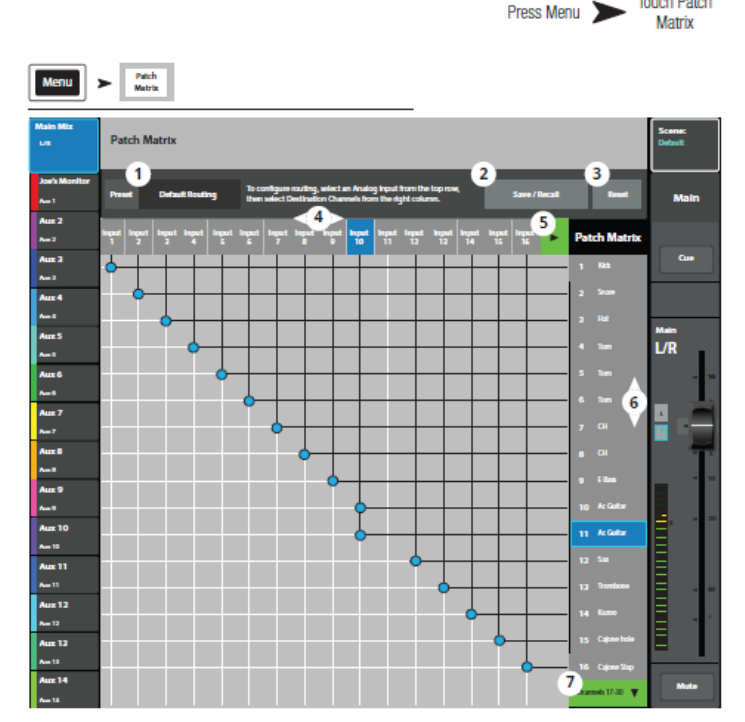

Touch Patch

- 5. **↓** : 入力グループ 1-16 と 17-30 の間を移動します。
- 6. チャンネル: 選択された入力チャンネルをパッチするチャンネルを選択します。
- チャンネル 17-30 ▼ チャンネル 1-16 ▲:
   チャンネルグループ 1-16 とチャンネルグループ 17-30 を間を移動します。

### パッチマトリクスを使用する

注意:パッチマトリクスを使用する時は注意が必要です。複雑なマトリクスを作ると 問題が起きた時、トラブルシュートが難しくなります。

右図ではマルチングと呼ばれている例を表しています。おそらく、ミキサーのオペレーターは メインとモニターに対してアコースティックギターに2つの異なるプロセッシングを付 加する必要があったのでしょう。

- 1. パッチマトリクスを開きます。
- 2. 入力 10 に接続する 10Ac Guitar を選択します。
- 3. さらに 11Ac Guitar を入力 10 に接続します。これにより入力 10 は 2 つのチャンネ ルに信号を送ります。

Doc.#: SHD4352

#### 132

©2023 Sound House Inc.

- 4. このように、入力はどのチャンネルにも接続できます。
- 5. 入力の接続が変更された場合、チャンネルの名前はパッチ元の入力チャンネル番号を含 む名前に変更されます。右図では、チャンネル 11 が「[In 10] Ac Guitar」に変わり ます。

# コピー&ペースト

TouchMix-30 Pro にはパワフルでシンプルなコピー&ペースト機能があり、U7(コピー)と U8(ペースト)ボタンを使用します。

コピーできる項目には制限があります。PEQ の項目は GEQ にはコピーできません。次の 表にコピー&ペーストができる項目を表記します。

注意: コピーバッファはコピーした最後の項目を保持しています。GEQ 設定がコピー され、次にゲートがコピーされた場合、両方がメモリーに残ります。もし、GEQ が 表示されてからペーストすると、GEQ パラメーターがコピーされます。ゲートが表示されている 状態でペーストすると、ゲートパラメーターがコピーされます。

## パラメーターのコピー&ペースト

- コピーする値を表示します。
- U7 (TouchMix-30 Pro)、U2 (TouchMix-8、TouchMix-16) を押します。
- ペーストする場所に移動します。
- U8 (TouchMix-30 Pro)、U3 (TouchMix-8、TouchMix-16) を押します。

下の例では、Aux1をAux5にコピーします。

セットアップが完了した後、コピー&ペーストバッファをクリアしておくと良いでしょう。 これにより、ショーの最中に誤ってパラメーターをペーストしてしまうのを防ぐことが できます。

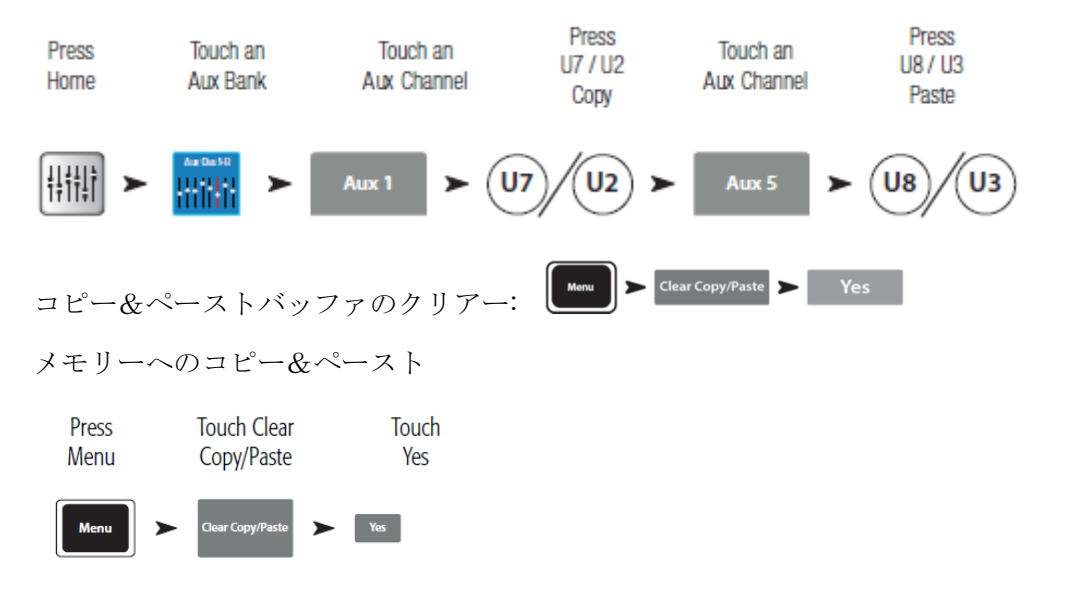

Doc.#: SHD4352

©2023 Sound House Inc.

| 表示                       | コピー&ペーストできる項目                            |
|--------------------------|------------------------------------------|
| メイン、または Aux フェーダービュー     | フェーダー、パン                                 |
| 入力チャンネル オーバービュータブ        | EQ, Compressor, Gate, FX sends, Aux      |
|                          | Sends, Digital Gain, Delay, Group        |
|                          | Assigns, Polarity                        |
| 入力チャンネル EQ タブ            | 全チャンネルの EQ パラメーター                        |
| 入力チャンネル Comp タブ          | 全チャンネルの Compressor パラメーター                |
| 入力チャンネル Gate タブ          | 全チャンネルの Gate パラメーター                      |
| 入力チャンネル FX タブ            | 全チャンネルの FX send レベル                      |
| 入力チャンネル Aux タブ           | 全チャンネルのAUX センドレベルとパン位置                   |
| 入力チャンネル Setup タブ         | Recording Arm, Polarity, Delay, Digital  |
|                          | Gain, Group assignments                  |
| 出力チャンネル オーバービュータブ        | PEQ, Limiter, FX sends, Aux Sends,       |
|                          | Delay, Group Assigns, Polarity, Pick-Off |
|                          | Point (Aux のみ)                           |
| 出力チャンネル PEQ タブ           | 全チャンネル PEQ パラメーター                        |
| 出力チャンネル GEQ タブ           | 全チャンネル GEQ パラメーター                        |
| 出力チャンネル Anti-Feedback タブ | 全チャンネル Anti-Feedback パラメーター              |
| 出力チャンネル Limiter タブ       | 全チャンネル Limiter パラメーター                    |
| 出力チャンネル FX タブ            | 全チャンネル FX send level                     |
| 出力チャンネル Aux タブ           | 全チャンネル Aux send レベル、Pan 位置               |
| 出力チャンネル Setup タブ         | Recording Arm, Polarity, Delay, Digital  |
|                          | Gain, Group assignments                  |
| FX チャンネル オーバービュータブ       | Current Preset, EQ, Pick-Off Point,      |
|                          | Group Assigns, Polarity                  |
| FX チャンネル EQ タブ           | 全 FX チャンネル EQ パラメーター                     |
| FX チャンネル Preset タブ       | Processor and Preset selection, FX       |
|                          | Returns and Pans to Aux                  |
| FX チャンネル Aux タブ          | 全FX チャンネル Aux Send レベルとパン位置              |
| サブグループ オーバービュータブ         | PEQ, Limiter, FX sends, Aux Sends,       |
|                          | Group Assigns                            |
| サブグループ EQ タブ             | 全サブグループ PEQ パラメーター                       |
| サブグループ Limiter タブ        | 全サブグループ Limiter パラメーター                   |
| サブグループ FX タブ             | 全サブグループ FX Send レベル                      |
| サブグループ Aux タブ            | 全サブグループ Aux Send レベルとパン位置                |

Doc.#: SHD4352

TouchMix-30 Pro ファームウェア Version 3.0 の機能 シーン、スナップショット、キューリスト

これらの機能により、設定を保存、呼び出し、管理することができます。

シーン

- Current Scene 最後に呼び出されたシー ンの名前が表示されます。
- Update 現在のシーンを
   呼び出し後の変更を含め
   て更新します。確認ダイア
   ログが表示されます。
- Info ユーザーが入力し シーンの説明を含むフィ ールドを表示します。
- Save / Save As (保存 / 名 前を付けて保存) ・シー ンの名前を変更するポッ プアップを開きます。シー

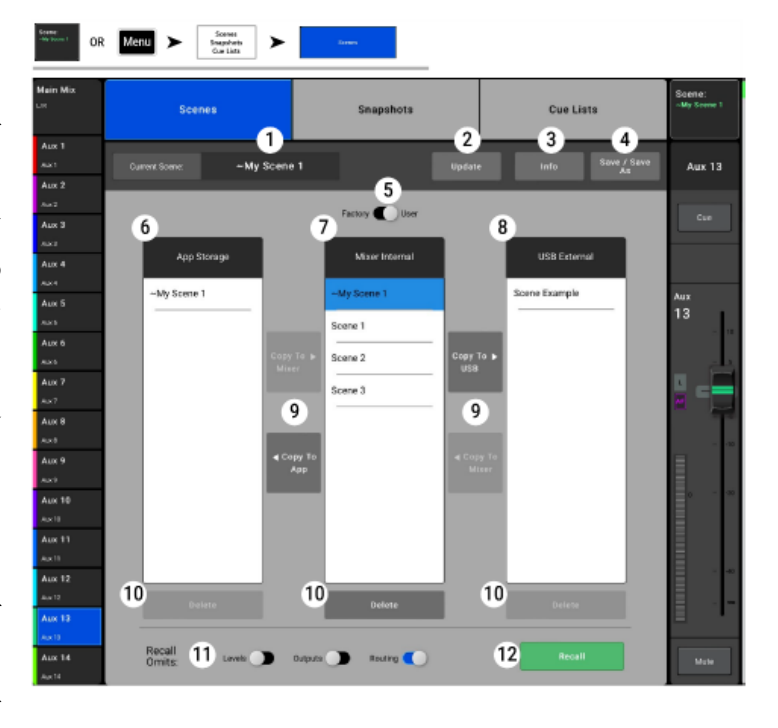

ンの名前を変更し、保存する前に説明を入力します。

- 5. Factory / User · 使用可能なシーンがファクトリープリセットライブラリーからか、 ユーザーライブラリーからかを決定します。
- アプリストレージ(タブレットのみ)タブレットの内部メモリーに保存されたシーンのリストを表示します。これらのシーンを呼び出すには、ミキサー内部メモリーにコピーする必要があります。
- 7. Mixer Internal ミキサーの内部メモリーに保存されたシーンのリストを表示しま す。
- 8. USB External · 接続された USB ストレージメディアに保存されたシーンのリスト を表示します。
- 9. Copy To ...・ 選択したシーンをアプリ、ミキサー、USB メモリー間でコピーします。
- 10. Delete · 選択したシーンをメモリーから削除します。
- 11. Recall Omits(呼び出しの省略) ・シーン呼び出しによる設定の変更を防ぎます。

Doc.#: SHD4352

### 136

© 2023 Sound House Inc.

- - Omit Levels ミックスレベル、Aux センド、FX センド、出力レベルは影響を受けません。
- - Omit Outputs メインと Aux アウトプットプロセッサーの設定は影響を受けません。
- Omit Routing サブグループとメイン L/R のアサインメントは影響を受けません ("Omit "の位置に表示)。
- 12. Recall 選択したシーンを呼び出します。App Storage のシーンは、まずミキサー内 部メモリーにコピーする必要があります。

スナップショット

スナップショットを使用すると、他 のミキサーの設定に影響を与える ことなく、指定されたチャンネルの 選択された設定を保存し、呼び出す ことができます。スナップショット はシーンよりもはるかに細かく設 定できます。

 Save Snapshot As - このフィ ールドは、フィルタが New /Save As からアクセスされた ときに表示され、スナップショ ットの新しい名前を入力する ために使用できます。

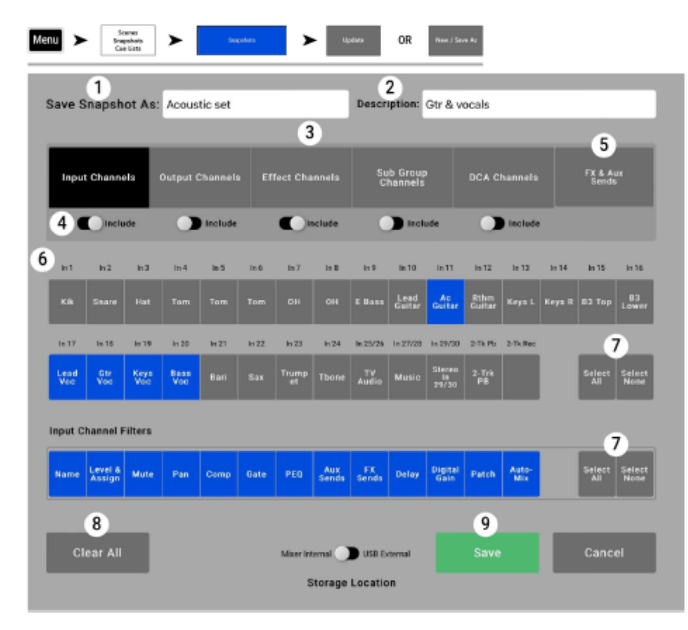

2. Description - このフィールド

は新規作成 / 名前を付けて保存からフィルタにアクセスする際に表示され、スナッ プショットの新しい説明を入力するために使用できます。

- チャンネル選択・どのチャンネル(インプット、アウトプット、エフェクト、サブグ ループ、DCA、センド)を下に表示するかを決定するボタンです。
- 4. Include Switch · そのチャンネルグループのフィルターをスナップショットの一部 とする場合、"Include "に設定します。
- 5. FX & Aux センド · 入力チャンネルのフィルター選択に FX センドや Aux センドが 含まれる場合、これらのフィルターで決定します。
- 6. フィルター選択
- ・ 画面上部には、選択されたタイプのチャンネルが表示されます。
- - 画面の下部には、スナップショットに含まれるパラメーターが表示されます。
- 7. Select All, Select None 全て選択、何も選択しない。
- 8. Clear All すべてのフィルター選択を削除します。
- 9. Save · このフィールドは、保存/名前を付けて保存からフィルタにアクセスした場合 に表示されます。

Doc.#: SHD4352

### 137

©2023 Sound House Inc.

### キューリスト

キューリストを使用して、シーン、スナップショット、オーディオファイルを選択、アレンジし、ショー中のキューで呼び出すことができます。

- Current Cue List アクティブ なキューリストの名前が表示 されます。
- Save / Recall · 既存のキューリ ストを呼び出したり、新しいキ ューリストに名前を付けて保 存したりするウィンドウを開 きます。操作は上記の Scenes Save / Save As 機能に似ていま す。
- アプリ保存 (アプリのみ)キュ
   ーリストと関連するシーンとス
   ナップショットをタブレットの

| rain Mex.<br>x              | Scenes                     | Snapshots                      | Cue Lists         | Scene:<br>Scene 3 |
|-----------------------------|----------------------------|--------------------------------|-------------------|-------------------|
| Vac 1<br>Au 1<br>Vac 2      | Carver GaeLies 1 My Show 1 |                                | 2 Save / Recall   | Main              |
| fue 2<br>Vec 3              | 3 Assets                   | Carrent Hom. 5 Not st          | conted 6 Nodele   | Our I             |
| Voc Lead<br>Aut<br>Galler 1 | Scenes Stopshots Audio     | Move Up Cue                    | List D<br>Preview | Main              |
| 6.43<br>Guillar 2           | ~Rook Band<br>Scene 1      | How Down<br>Full band          |                   | L/R               |
| 8955<br>697                 | Scene 2                    | Move Te<br>Start FX Basic      | Load<br>Selected  | H -               |
| Aus 8<br>641<br>Aus 9       | Scene 3                    | Nove To End<br>Backing Track 1 | - 13              |                   |
| 641<br>Ass 10<br>As 10      |                            | 8 Link Vice 2 lead             | Next              |                   |
| Keya<br>ela 1013            |                            | 9 Delete<br>Backing Track 2    | 14<br>Run         |                   |
| Drumes In Ear               | 4                          | 1                              | 5                 |                   |

内部メモリーに保存またはコピーできます。

- アセットウィンドウ · アセットウィンドウの上部には、表示するアセットのタイプ (シーン、サン ショット、オーディオファイル)を選択するボタンがあります。
- ・シーンとスナップショットのリストはミキサーの内部メモリーに保存されているものです。
- オーディオファイルは、接続された USB ドライブのルートディレクトリに保存され、
   ミキサーの現在の設定と一致するサンプルレートを持ち、MP3 または Wave フォーマットである必要があります。
- 4. Add To Cue List · 選択したアセットをキューリストの最後に追加します。

#### 注意

キューリストを作成する場合、シーンから始めるのが良い方法です。いくつかのスナップシ ョット設定は、シーンが作成された時とは異なる非シーン設定でミキサーに適用すると、望 ましくない結果をもたらすかもしれません。

138

- 現在の項目 最近読み込 まれた(呼び出された)キ ューリストの項目名が表 示されます。
- Update 直近に呼び出さ れたシーンまたはスナッ プショットを更新し、ミキ サーの設定の現在の状態 を反映します。確認ダイア ログが表示されます。
- Move ボタン Cue List アイテムの並べ替えに使 用します。

| in Min               | Scenes                  | Snapshots           | Cue Lists          | Scene:<br>-My Scene 1 |
|----------------------|-------------------------|---------------------|--------------------|-----------------------|
| •• 1<br>•1           | Current Cue Line My Sho | w 1                 | Save / Recall      | Main                  |
| •2<br>•• 3<br>• 3    | Current Bern:           | NoI starled         | Update             |                       |
| #4<br>**             |                         | Cue List            |                    | Main                  |
| •# 5<br>•1           | Scene Example 1         | 230216              | Preview            | L/R                   |
|                      | Full band               | Everybody           | •                  |                       |
| ux7<br>.2            | Acoustic set            | Gir & vocals        | E Load<br>Selected | <b>.</b>              |
|                      | Song 1                  | Audio Track         | <b>B</b> ()        |                       |
|                      | Fullband                | Exerybody           | 0                  | H                     |
|                      | Voc 1 lead              | Lead & backing voc  | B College<br>Next  |                       |
|                      | FX Basic                | Starting point      | <b>a</b> 16        | Ę                     |
| ***<br>** 12<br>• 12 |                         |                     | Edit               |                       |
| ar Zone<br>• 13      |                         |                     |                    | H                     |
| alio Zone<br>114     | Recall Omits Level      | a 🕥 Ourputs 🕥 Routi | ng 🕥               | Mate                  |

- 8. Link ボタン ・ 選択されたキューリスト項目をそのすぐ下の項目に結びつけ、両方の キューを同時にロードできるようにします。
- 9. Delete- Cue リストから選択した項目を削除します。アセットには影響しません。
- 10. Clear All Cue List からすべての項目を削除します。アセットには影響しません。
- 11. Preview (スナップショットのみ) · 選択したスナップショットのフィルタ設定を表示します。
- 12. Load Selection · 選択したキューリスト項目をロード(呼び出し)します。
- 13. Load Next · 選択したキューリスト項目をロード(呼び出し)します。
- Run Cue List Run 画面を開きます。この画面には、Cue List Edit 画面にある多く のコントロールが含まれていますが、アセットの追加、削除、並べ替えを使用するコ ントロールは含まれていません。
- 15. 呼び出しの省略・上記のシーンを参照してください。
- 16. Edit Cue List 編集画面に戻ります。

寸法

TouchMix-30 Pro

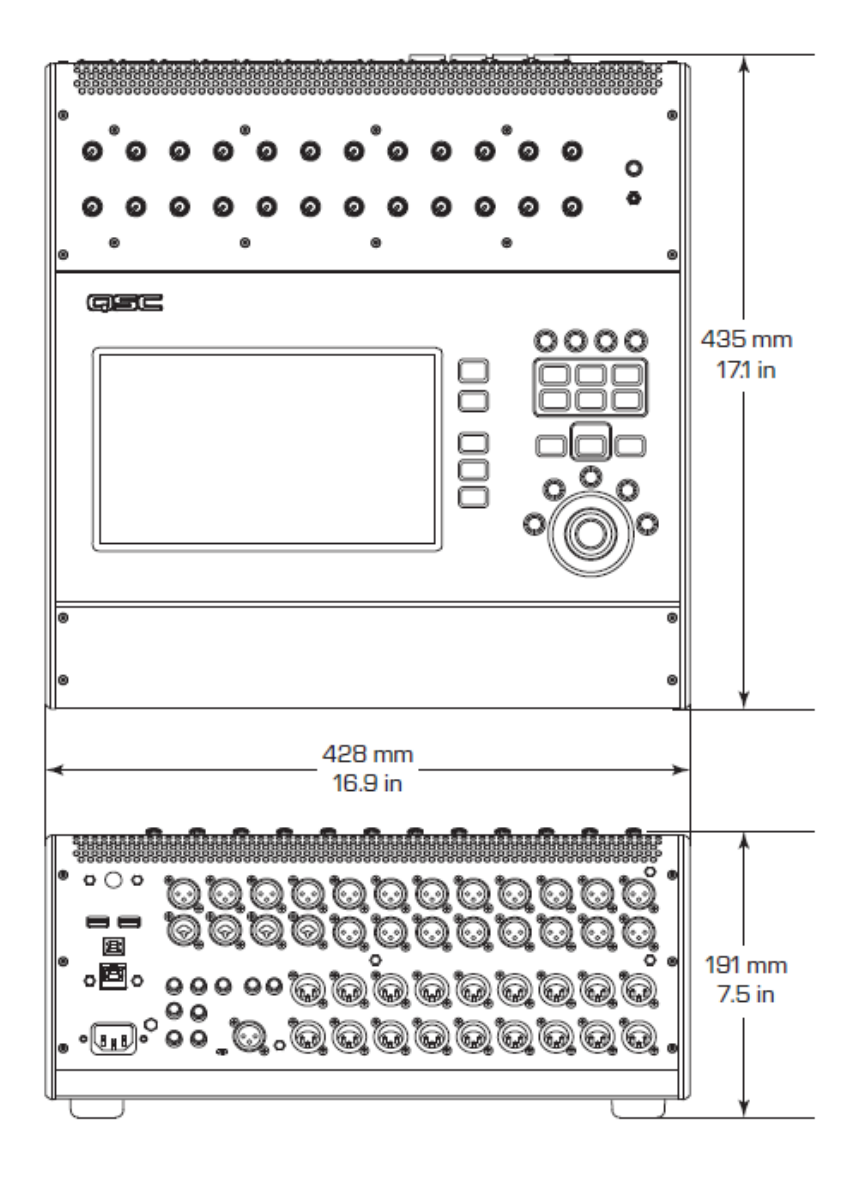

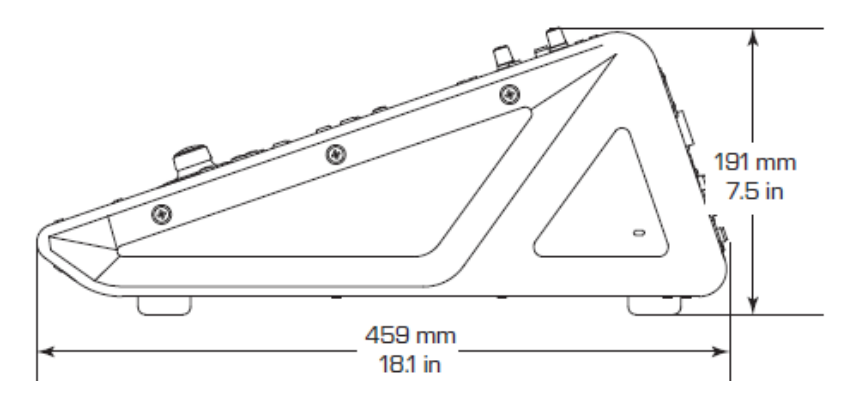

Doc.#: SHD4352

O2023 Sound House Inc.

# TouchMix-8

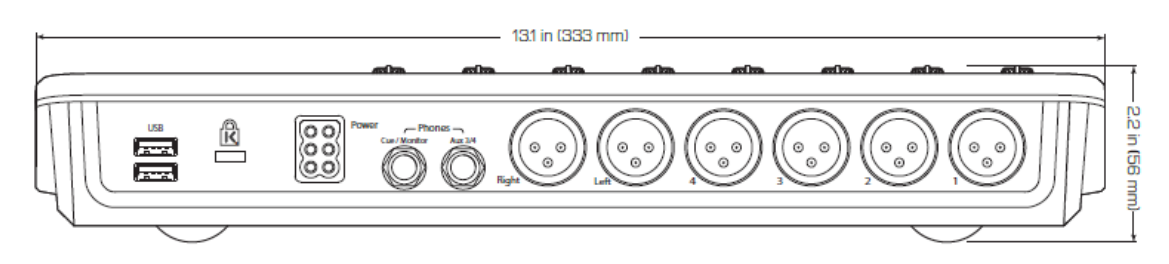

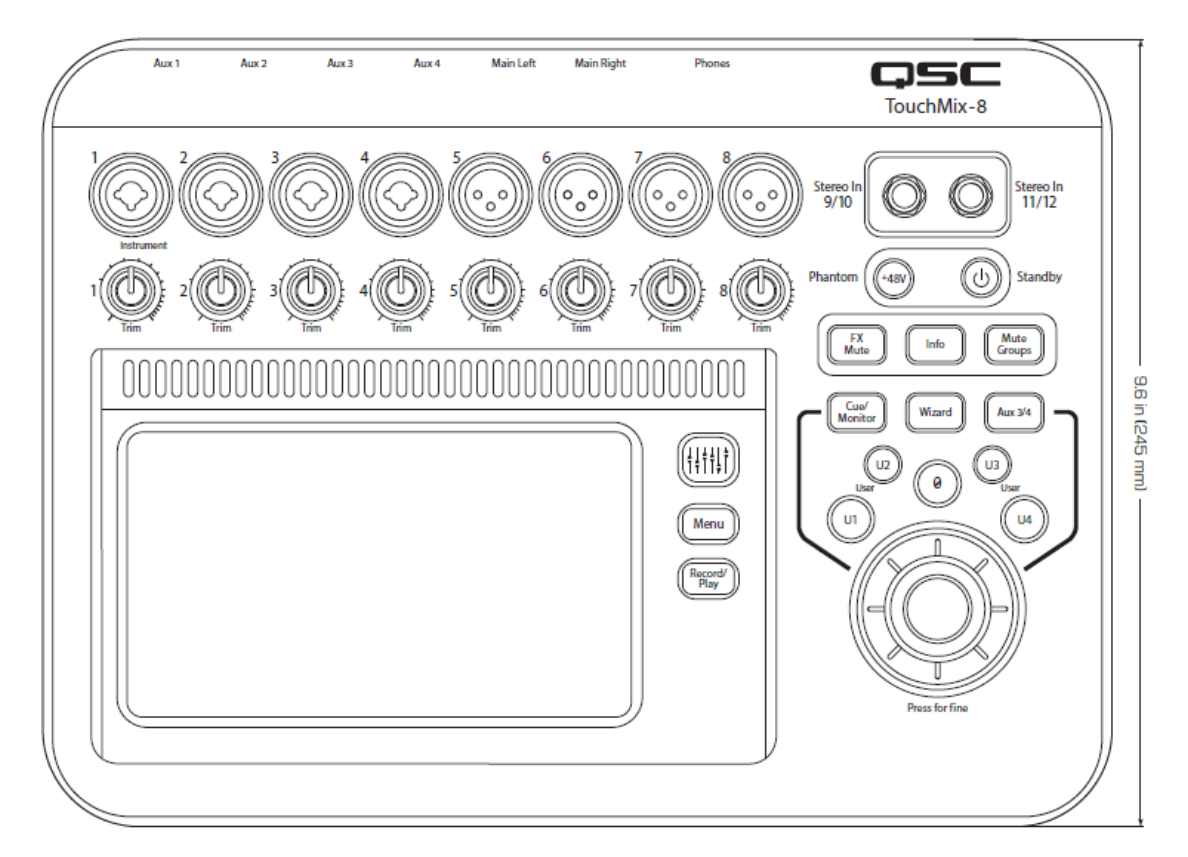

# TouchMix-16

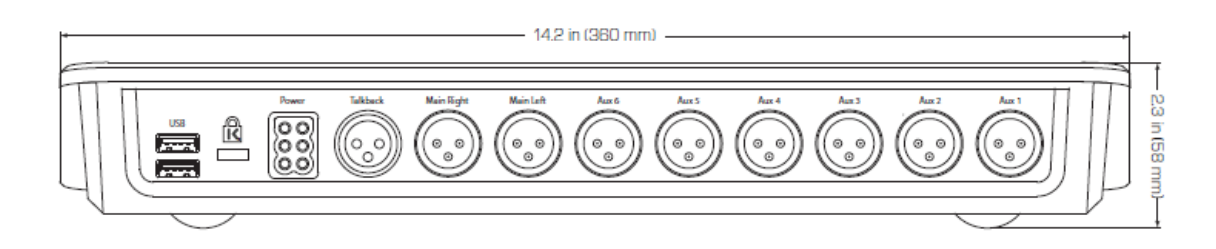

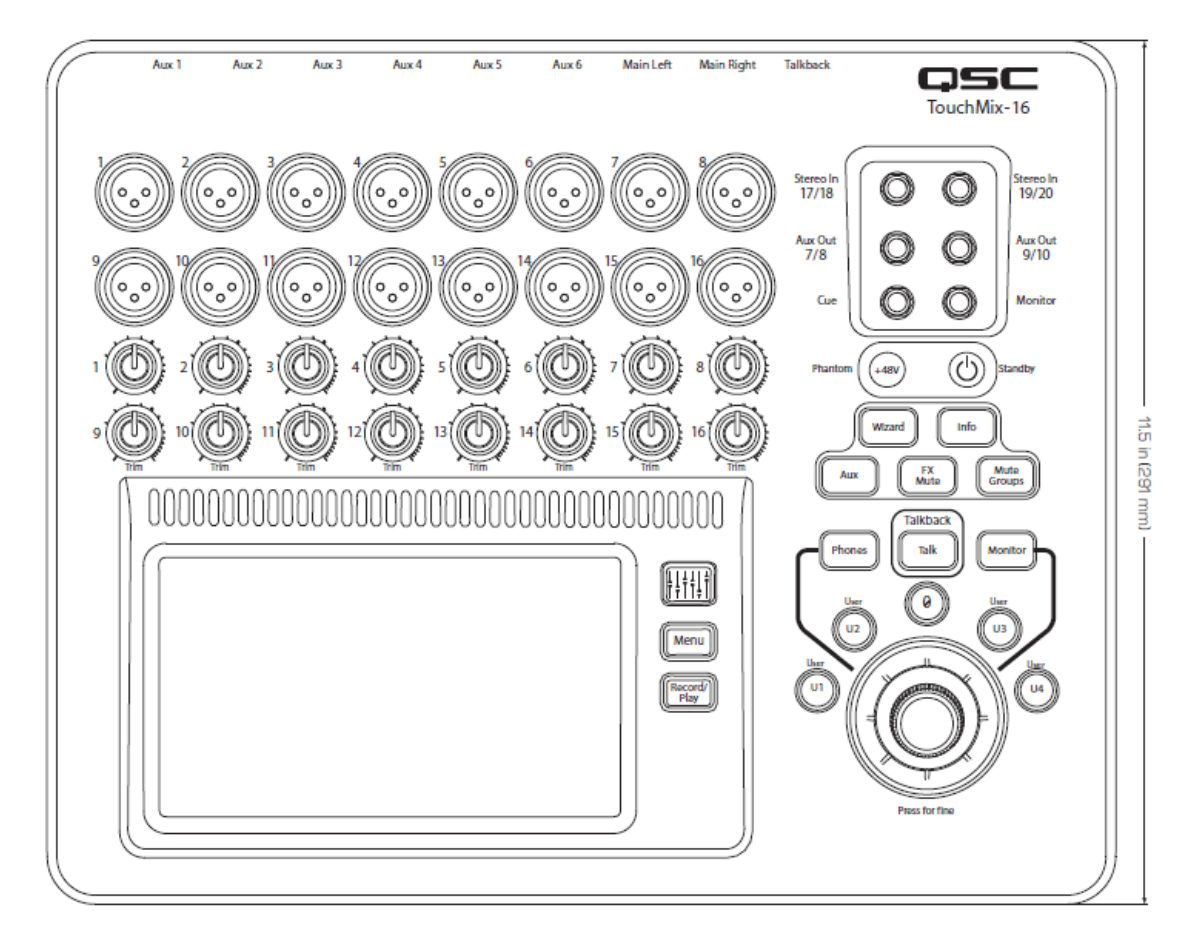

# ブロックダイアグラム

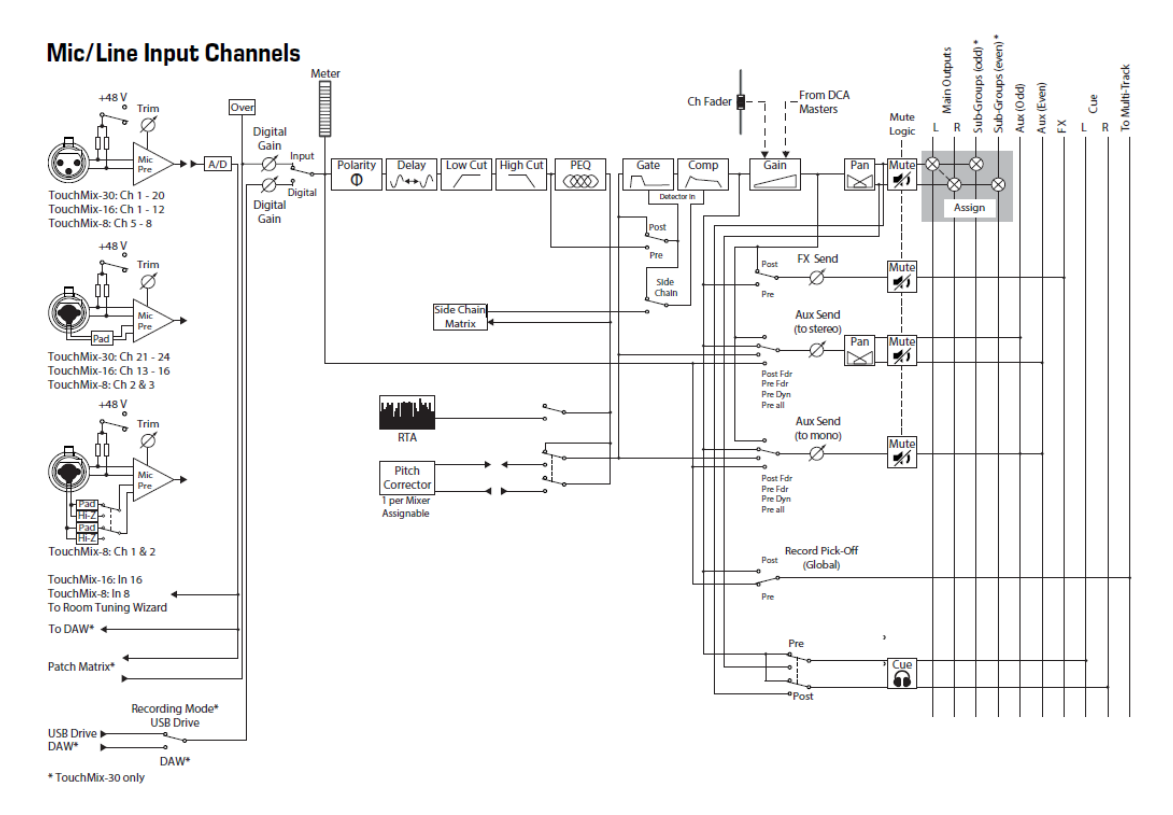

### Stereo Input Channels

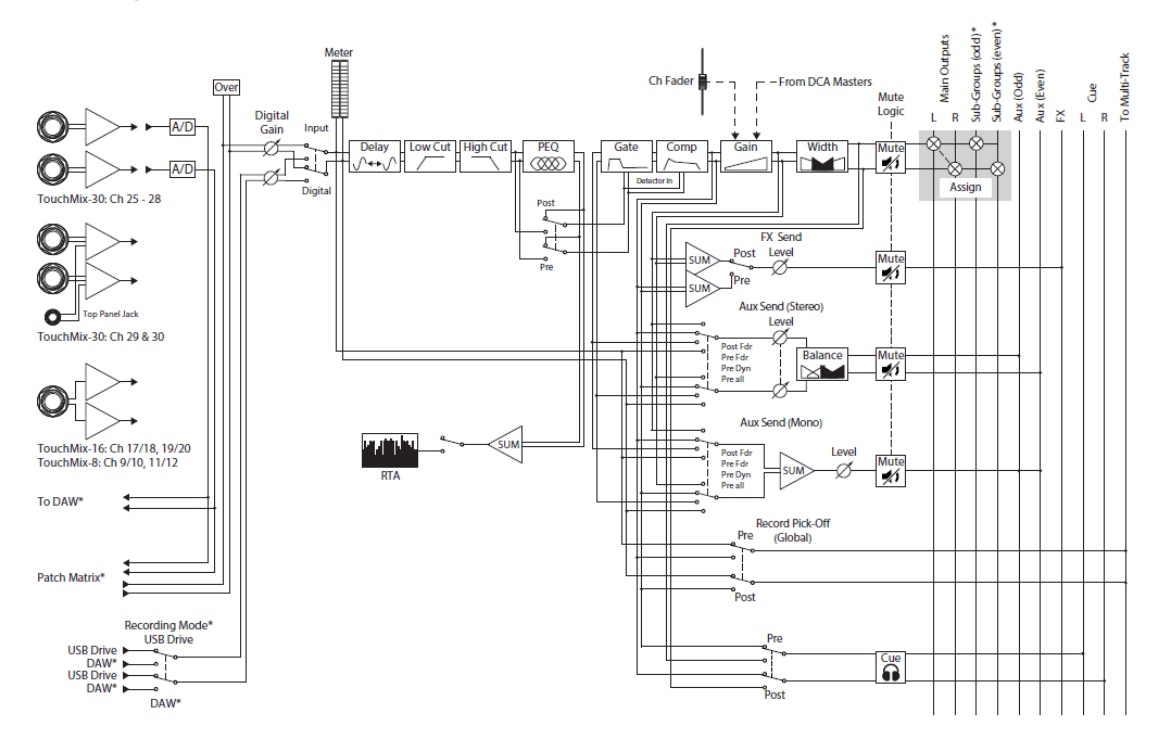

\* TouchMix-30 only
# Main Output

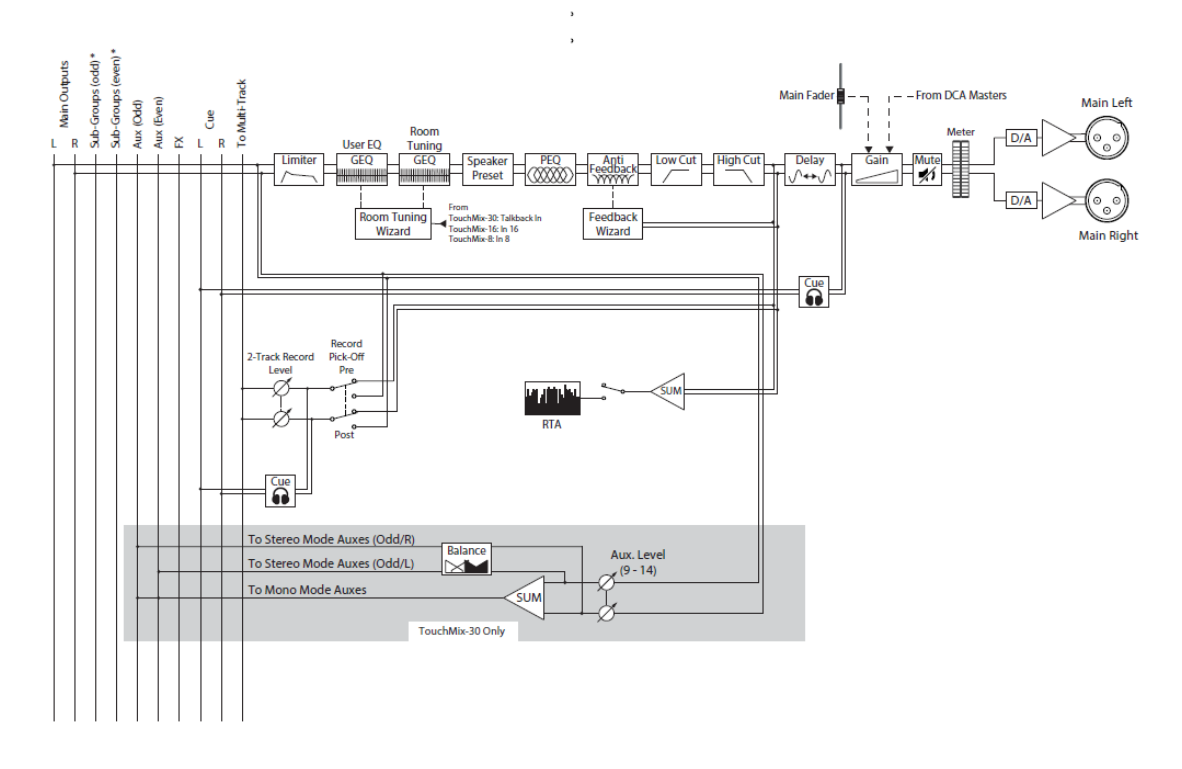

# Stereo Auxiliary Output

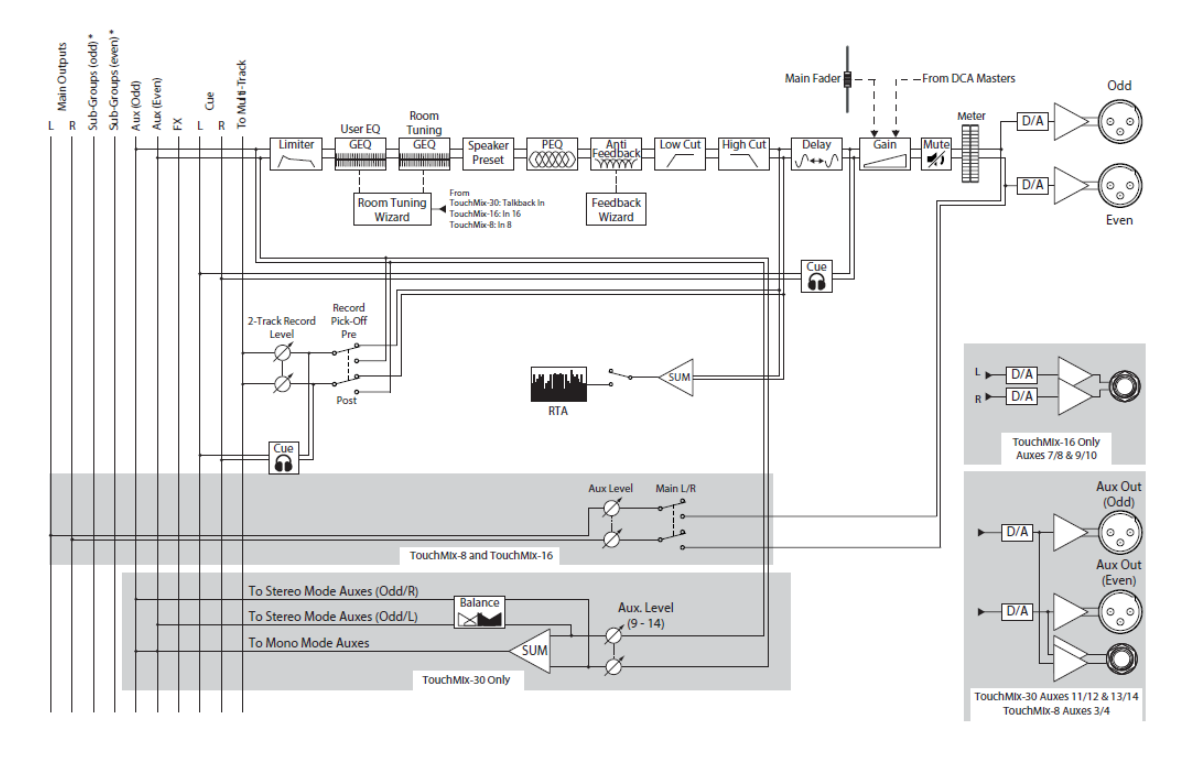

# Mono Auxiliary Output

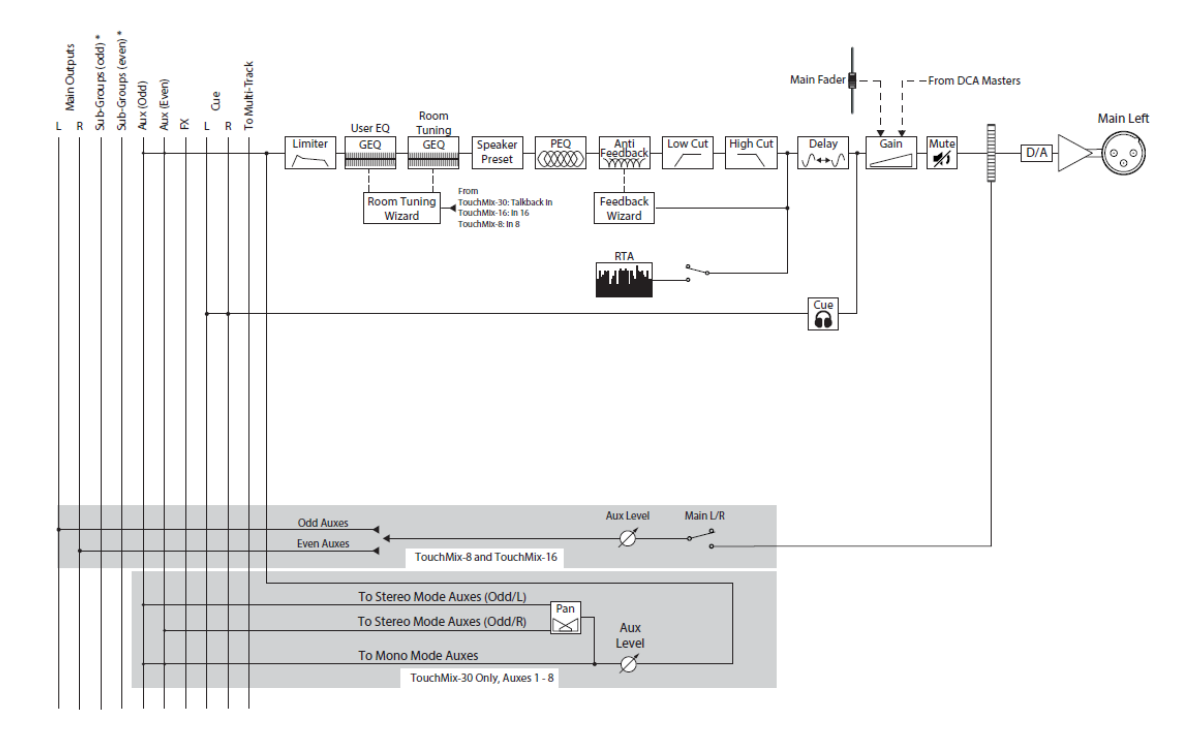

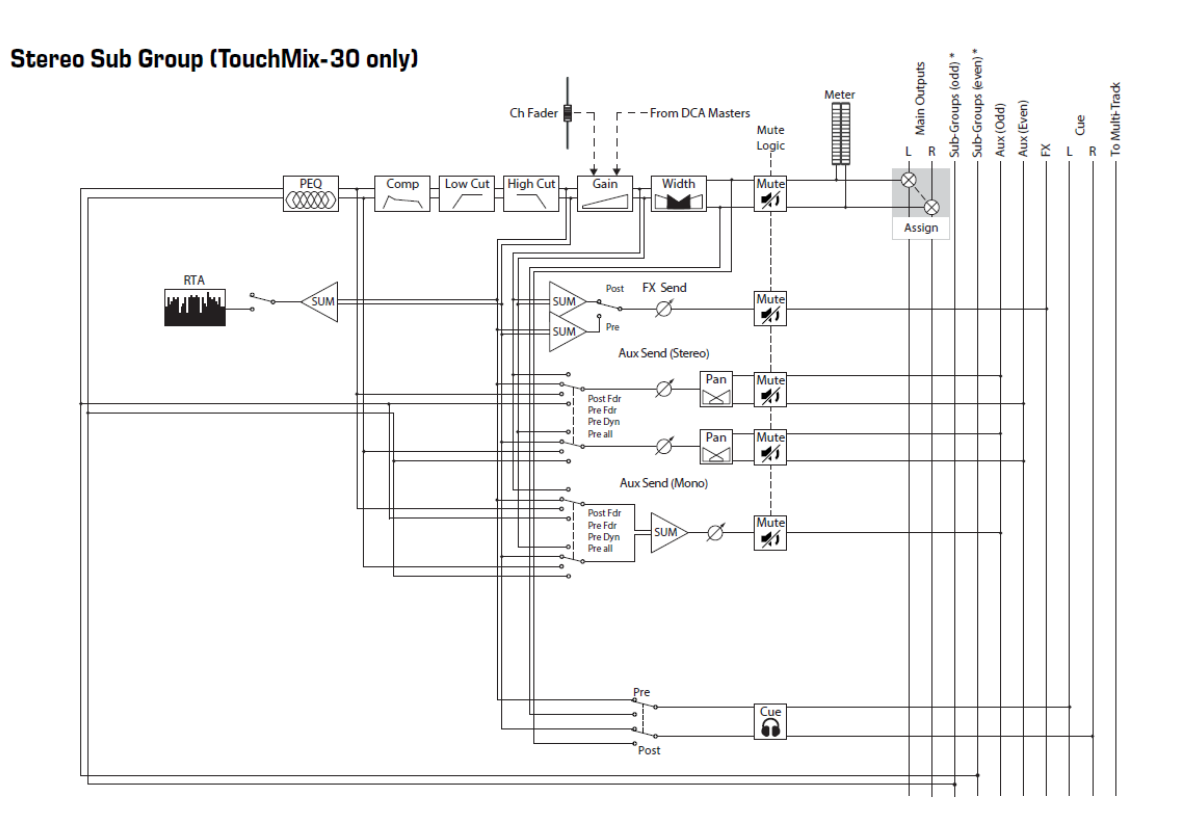

# Mono Sub Group (TouchMix-30 only)

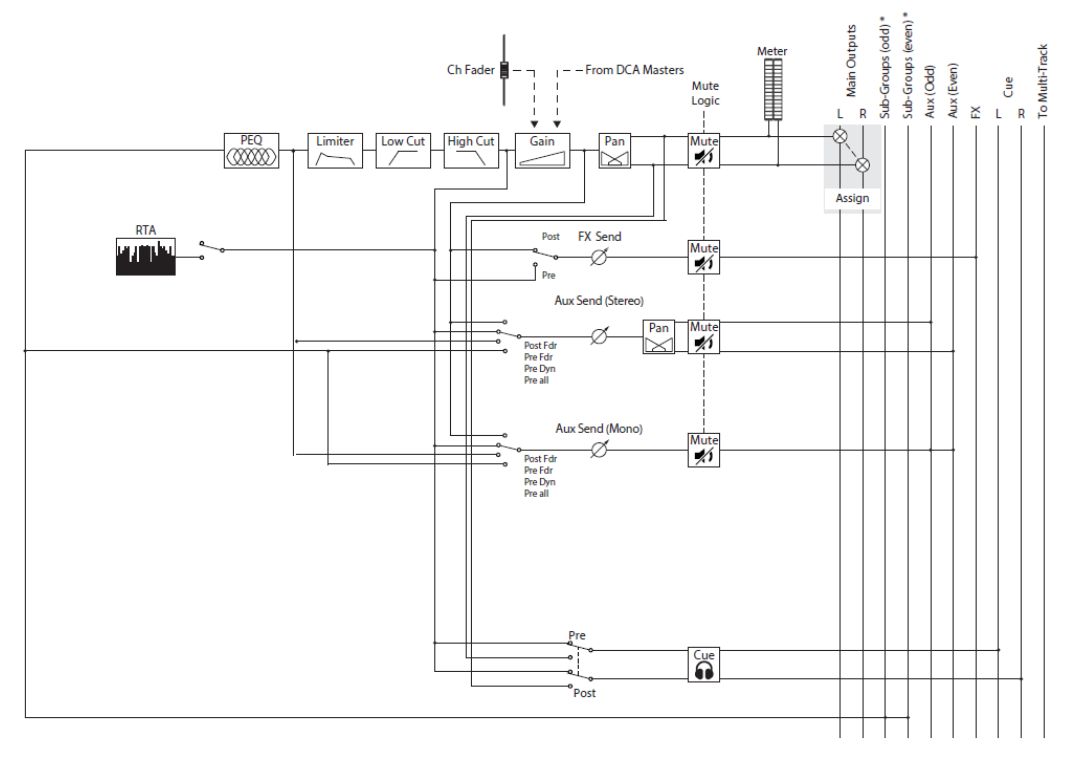

# Cue, Monitor, Talkback, Noise

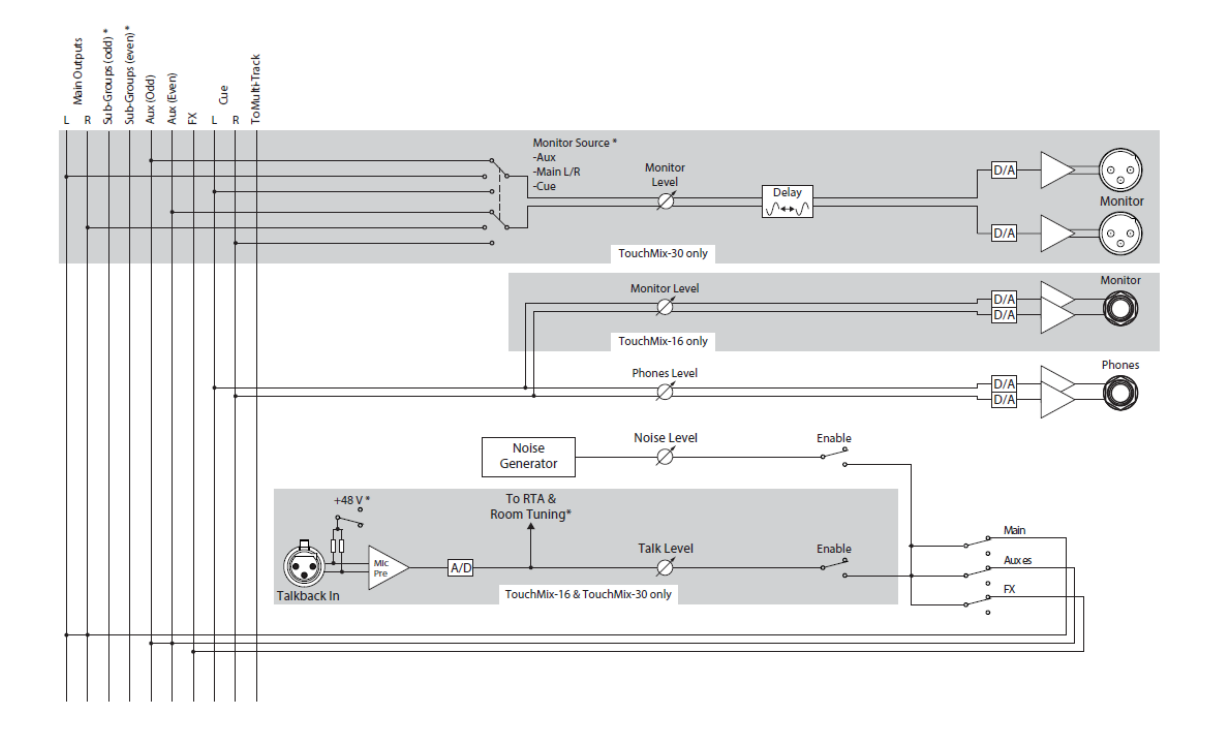

# FX Return

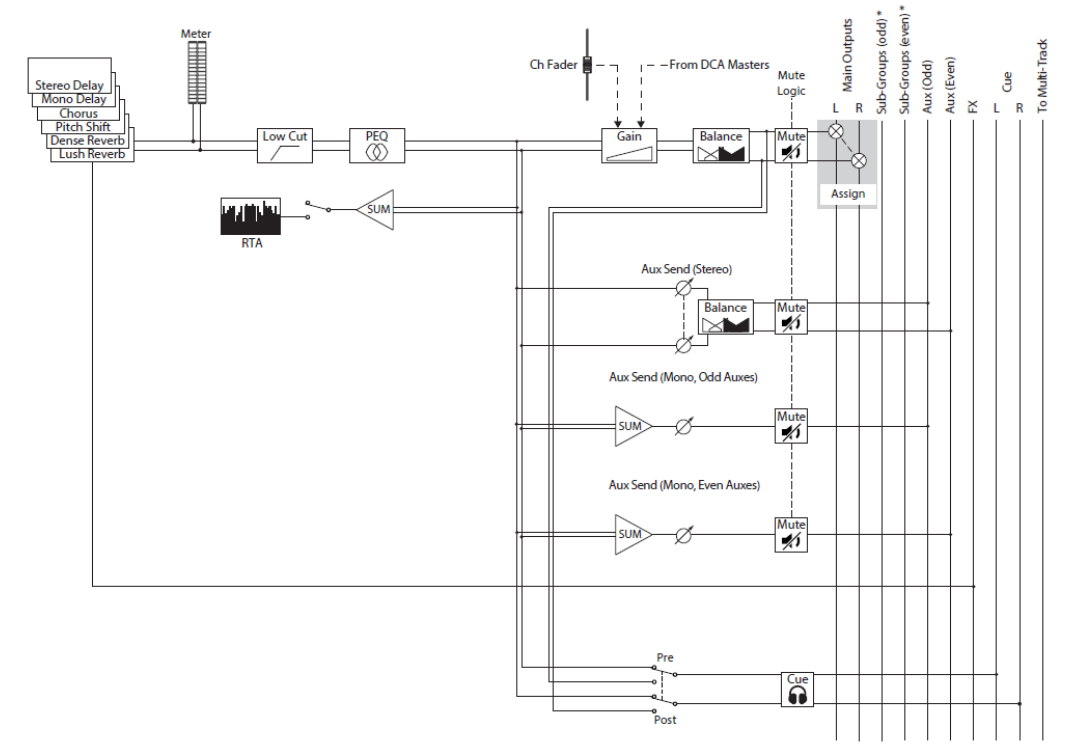

# 2-Track Playback

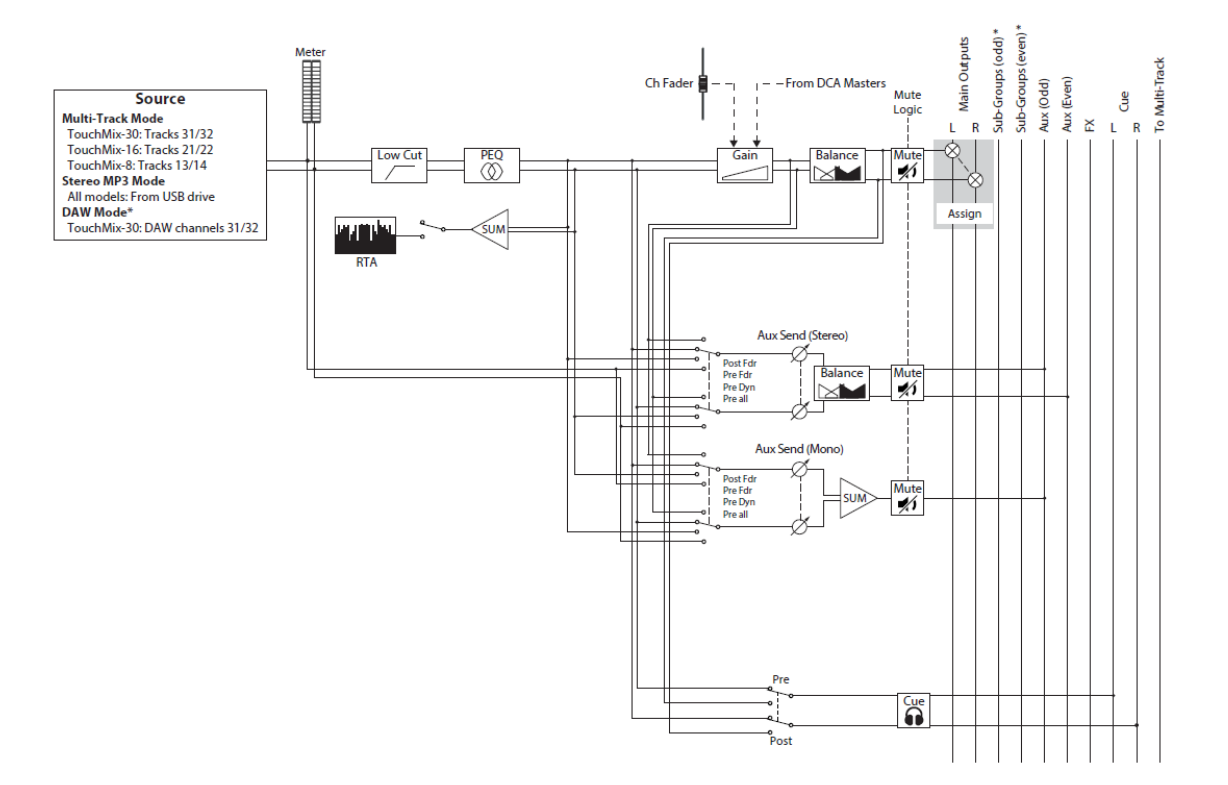

# RTA (Real Time Analyzer)

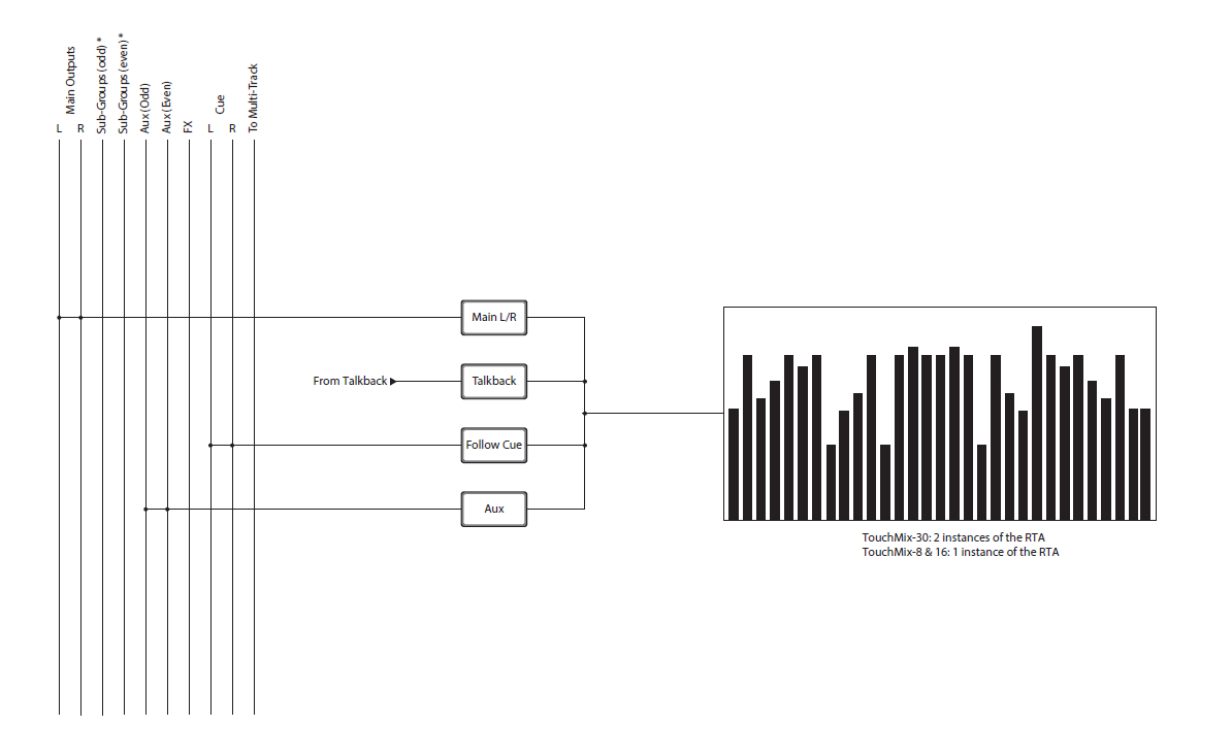